# 任意波形信号发生器

AFG-2000 系列

使用手册 <sup>固纬料号</sup> NO. 82AFB21200EA1

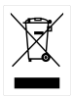

ISO-9001 认证企业

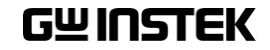

| 安全说明                      |    |
|---------------------------|----|
| <u> 本</u> 且               | 7  |
| ) 叩刀 泊                    | /  |
| 土安行只                      | /  |
| 围                         |    |
| <b>议</b> 直信亏反生益           | 15 |
| <mark>快</mark> 速操作        | 17 |
| 如何使用数字输入                  |    |
| 选择波形                      | 20 |
| ARB                       | 22 |
| 调制                        | 23 |
| 扫描(仅 2100 系列)             | 27 |
| 计数器(仅 2100 系列)            | 29 |
| 存储/调取                     |    |
| 默认设置                      |    |
|                           |    |
| 操作                        |    |
| 选择波形                      |    |
| 设置频率                      |    |
| 设置幅值                      |    |
| 设置 DC 偏置                  |    |
| 设置占空比/对称性                 |    |
| 设置输出阻抗                    | 41 |
| 开启输出                      | 42 |
| 幅值调制(AM) (AFG-2100 系列)    | 43 |
| 频率调制(FM) (AFG-2100 系列)    | 51 |
| 频移键控(FSK)调制 (AFG-2100 系列) | 59 |
| 频率扫描 (AFG-2100 系列)        | 66 |

1

# G≝INSTEK

| 创建任意波形                       | 72  |
|------------------------------|-----|
| 使用计频器                        | 74  |
| 使用 SYNC 输出端口                 | 76  |
| 存储和调取状态/ARB 波形               | 80  |
| 远程接口                         | 82  |
| 选择 USB 远程接口                  | 84  |
| 指令语法                         | 86  |
| 指令列表                         | 91  |
| 系统指令                         | 93  |
| 状态寄存器指令                      | 94  |
| 应用指令                         | 95  |
| 输出指令                         | 101 |
| 幅值调制(AM)指令                   | 110 |
| 频率调制(FM)指令                   | 114 |
| 频移键控(FSK)指令                  | 119 |
| 频率扫描指令                       | 123 |
| 任意波指令                        | 128 |
| 存储和调取指令                      | 131 |
| 附录                           |     |
| 错误信息                         |     |
| AFG-2000 系列规格                |     |
| EC Declaration of Conformity | 139 |
| 索引                           |     |

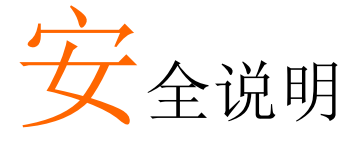

本章节包含操作和存储信号发生器时必须遵照的重 要安全说明。在操作前请详细阅读以下内容,确保 安全和最佳化的使用。

安全符号

这些安全符号会出现在本使用手册或仪器上。

| <u>小</u> 警告 | 警告: 产品在某一特定情况下或实际应用中可能对<br>人体造成伤害或危及生命  |
|-------------|-----------------------------------------|
| <u>注</u> 注意 | 注意:产品在某一特定情况下或实际应用中可能对<br>产品本身或其它产品造成损坏 |
| <u>Å</u>    | 高压危险                                    |
| Ĺ           | 注意:请参考使用手册                              |
|             | 保护导体端子                                  |
| <u>_</u>    | 接地端子                                    |
| <u></u>     | 表面高温危险                                  |
|             | 双层绝缘                                    |

# **G**<sup>w</sup>INSTEK

| $\square$    |
|--------------|
| ∕ <b>⊢</b> ≪ |
|              |

勿将电子设备作为未分类的市政废弃物处理。请单 独收集处理或联系设备供应商

安全指南

| 通常     | • 勿将重物置于仪器上                                                |  |  |  |  |
|--------|------------------------------------------------------------|--|--|--|--|
|        | • 勿将易燃物置于仪器上                                               |  |  |  |  |
| ∠•_}注息 | • 避免严重撞击或不当放置而损坏仪器                                         |  |  |  |  |
|        | • 避免静电释放至仪器                                                |  |  |  |  |
|        | • 请使用匹配的连接线,切不可用裸线连接                                       |  |  |  |  |
|        | • 若非专业技术人员,请勿自行拆装仪器                                        |  |  |  |  |
|        | (测量等级) EN 61010-1:2010 规定了如下测量等级, AFG-2000系<br>列属于等级II     |  |  |  |  |
|        | • 测量等级 IV: 测量低电压设备电源                                       |  |  |  |  |
|        | • 测量等级 III: 测量建筑设备                                         |  |  |  |  |
|        | • 测量等级 II: 测量直接连接到低电压设备的电路                                 |  |  |  |  |
|        | • 测量等级 I: 测量未直接连接电源的电路                                     |  |  |  |  |
| 电源     | • 交流输入电压: 100~240V AC, 50~60Hz                             |  |  |  |  |
| / 警告   | <ul> <li>将交流电源插座的保护接地端子接地,避免电击<br/>触电</li> </ul>           |  |  |  |  |
| 保险丝    | • 保险丝类型: F1A/250V.                                         |  |  |  |  |
|        | • 请专业技术人员更换保险丝                                             |  |  |  |  |
| ∠•_}警告 | • 请更换指定类型和额定值的保险丝                                          |  |  |  |  |
|        | • 更换前请断开电源插座和所有测试导线                                        |  |  |  |  |
|        | • 更换前请查明保险丝的熔断原因                                           |  |  |  |  |
| 清洁仪器   | • 清洁前先切断电源                                                 |  |  |  |  |
|        | <ul> <li>以中性洗涤剂和清水沾湿软布擦拭仪器。不要直<br/>接将任何液体喷洒到仪器上</li> </ul> |  |  |  |  |
|        | <ul> <li>不要使用含苯,甲苯,二甲苯和丙酮等烈性物质<br/>的化学药品或清洁剂</li> </ul>    |  |  |  |  |

# G≝INSTEK

| 操作环境 | <ul> <li>地点:室内,避免阳光直射,无灰尘,无导电污染<br/>(下注),避免强磁场</li> </ul>                                                 |
|------|----------------------------------------------------------------------------------------------------|
|      | • 相对湿度: < 80%                                                                                             |
|      | • 海拔: < 2000m                                                                                             |
|      | • 温度: 0°C~40°C                                                                                            |
|      | (污染等级) EN 61010-1:2010 规定了如下污染程度。AFG-2000 系<br>列属于等级 2。<br>污染指"可能引起绝缘强度或表面电阻率降低的外界物质,固<br>体,液体或气体(电离气体)"。 |
|      | • 污染等级 1: 无污染或仅干燥,存在非导电污染,污染无影响                                                                           |
|      | <ul> <li>污染等级 2:通常只存在非导电污染,偶尔存在由凝结物引起的短暂导电</li> </ul>                                                     |
|      | <ul> <li>污染等级 3:存在导电污染或由于凝结原因使干燥的非导电性<br/>污染变成导电性污染。此种情况下,设备通常处于避免阳光<br/>直射和充分风压条件下,但温度和湿度未受控制</li> </ul> |
| 存储环境 | <ul> <li>地点:室内</li> </ul>                                                                                 |
|      | • 相对湿度: < 70%                                                                                             |
|      | • 温度: -10°C~70°C                                                                                          |
| 处理   | 勿将电子设备作为未分类的市政废弃物处理。请单<br>独收集处理或联系设备供应商。请务必妥善处理丢<br>弃的电子废弃物,减少对环境的影响                                      |

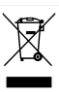

5

### **G**<sup>w</sup>**INSTEK**

英制电源线

在英国使用信号发生器时,确保电源线符合以下安全说明。

注意:导线/设备连接必须由专业人员操作。

⚠️警告:此装置必须接地

重要:导线颜色应与下述规则保持一致:

| 绿色/黄色: | 接地     | OE    |
|--------|--------|-------|
| 蓝色:    | 零线     | O P L |
| 棕色:    | 火线(相线) |       |

导线颜色可能与插头/仪器中所标识的略有差异,请遵循如下操作:

颜色为绿色/黄色的线需与标有字母"E",或接地标志 (一),或颜色为绿色/黄绿色的接地端子相连。

颜色为蓝色的线需与标有字母"N",或颜色为蓝色或黑色的端子相连。

颜色为棕色的线需与标有字母"L"或"P",或者颜色为棕色或红色的端子相连。

若有疑问,请参照本仪器提供的用法说明或与经销商联系。

电缆/仪器需有符和额定值和规格的 HBC 保险丝保护:保险丝额定值请参照仪器说明或使用手册。如:0.75mm<sup>2</sup>的电缆需要 3A 或 5A 的保险丝。保险丝型号与连接方法有关,大的导体通常应使用 13A 保险丝。

将带有裸线的电缆、插头或其它连接器与火线插座相连非常危险。若已确认 电缆或插座存在危险,必须关闭电源,拔下电缆、保险丝和保险丝座。并且 根据以上标准立即更换电线和保险丝。

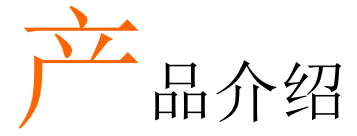

本章节介绍了信号发生器的主要特点、外观以及一些基本功能的操作。详细内容见操作章节。

# 主要特点

| 型号                                                        | AFG-2005     | AFG-2105                                                   | AFG-2012     | AFG-2112     | AFG-2025     | AFG-2125     |
|-----------------------------------------------------------|--------------|------------------------------------------------------------|--------------|--------------|--------------|--------------|
| 频率范围                                                      | 0.1Hz~       | -5MHz                                                      | 0.1Hz~       | 12MHz        | 0.1Hz~       | 25MHz        |
| 输出波形                                                      |              |                                                            |              |              |              |              |
| 幅值范围                                                      |              | 0.1Hz~20MHz<br>1 mVpp~10 Vpp (接 50Ω)<br>2 mVpp~20 Vpp (开路) |              |              |              |              |
| 20MHz~25MHz<br>1 mVpp~5 Vpp (接 50Ω)<br>2 mVpp~10 Vpp (开路) |              |                                                            |              |              |              |              |
| 可调偏置                                                      | $\checkmark$ | $\checkmark$                                               | $\checkmark$ | $\checkmark$ | $\checkmark$ | $\checkmark$ |
| 可调占空比                                                     | $\checkmark$ | $\checkmark$                                               | $\checkmark$ | $\checkmark$ | $\checkmark$ | $\checkmark$ |
| SYNC (TTL)输出                                              | ✓            | $\checkmark$                                               | $\checkmark$ | $\checkmark$ | $\checkmark$ | $\checkmark$ |
| 存储/调取                                                     | $\checkmark$ | $\checkmark$                                               | $\checkmark$ | $\checkmark$ | $\checkmark$ | $\checkmark$ |
| 扫描操作                                                      |              | ✓                                                          | _            | $\checkmark$ | _            | $\checkmark$ |
| AM                                                        |              | $\checkmark$                                               |              | $\checkmark$ |              | $\checkmark$ |
| FM                                                        |              | $\checkmark$                                               |              | $\checkmark$ | _            | $\checkmark$ |
| FSK                                                       | _            | $\checkmark$                                               | —            | $\checkmark$ | _            | $\checkmark$ |
| 计频器                                                       | _            | $\checkmark$                                               |              | $\checkmark$ | _            | $\checkmark$ |
| ARB                                                       | ~            | ✓                                                          | ✓            | $\checkmark$ | ✓            | $\checkmark$ |
| USB 接口                                                    | ~            | ~                                                          | ~            | ~            | ~            | ~            |

# G≝INSTEK

| 性能 | • 使用 FPGA 的 DDS 技术提供高分辨率波形 |  |  |
|----|----------------------------|--|--|
|    | • 25MHz DDS (直接数字合成)信号输出系列 |  |  |
|    | • 0.1Hz 分辨率                |  |  |
|    | • 任意波形能力                   |  |  |
|    | 20 MSa/s 采样率               |  |  |
|    | 10 MHz 重复率                 |  |  |
|    | 4 k-点波形长度                  |  |  |
|    | 10-bit 幅值分辨率               |  |  |
|    | 10组4k波形存储器                 |  |  |
| 特点 | • 正弦波,方波,三角波,噪声波           |  |  |
|    | • Int/Ext AM, FM, FSK 调制   |  |  |
|    | • 调制/扫描信号输出                |  |  |
|    | • 存储/调取 10 组设置存储器          |  |  |
|    | • 输出过载保护                   |  |  |
|    | • PC 软件编辑 ARB (任意波形)       |  |  |
| 接口 | • USB 标准接口                 |  |  |
|    | • 3.5" LCD                 |  |  |

# 面板介绍

#### AFG-2105/2112/2125 前面板

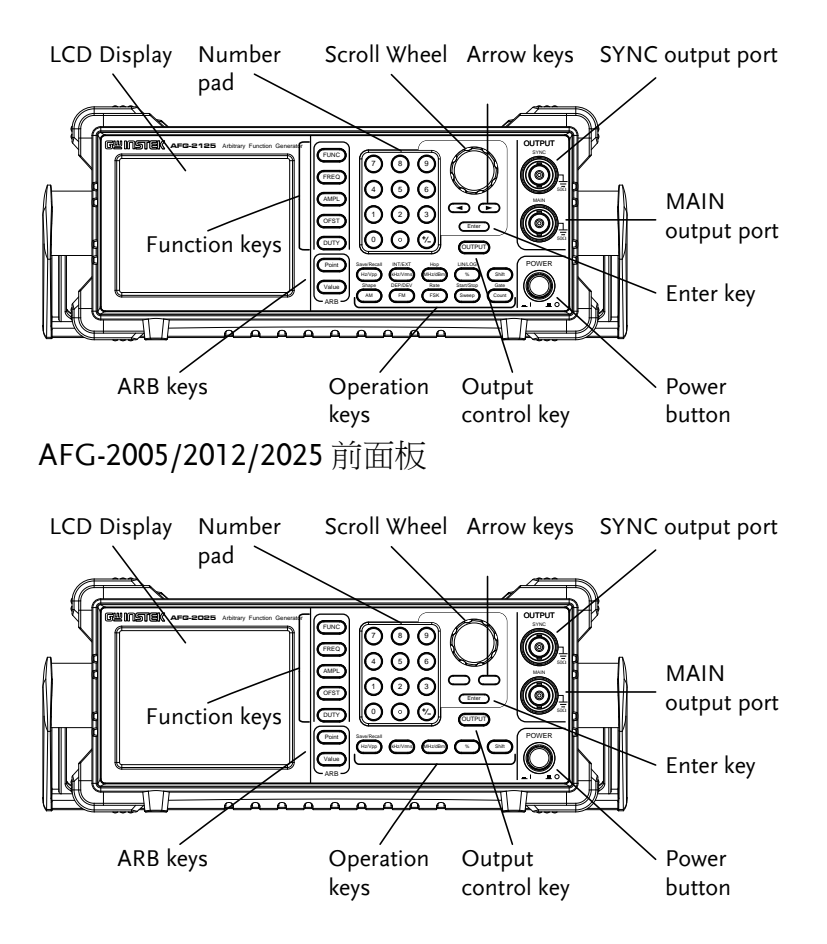

# **GWINSTEK**

| LCD display           | 3.5", 三色 LCD 显示    |                                      |  |
|-----------------------|--------------------|--------------------------------------|--|
| Keypad                |                    | 用于输入数值和参数,常与方向键<br>和可调旋钮一起使用         |  |
| Scroll Wheel          |                    | 用于编辑数值和参数,步进1位。<br>与方向键一起使用<br>减小 增大 |  |
| Arrow keys            |                    | 编辑参数时,用于选择数位                         |  |
| Output ports          |                    | SYNC 输出端口(50Ω 阻抗)                    |  |
|                       |                    | 主输出端口(50Ω阻抗)                         |  |
| Enter key             | Enter              | 用于确认输入值                              |  |
| Power button          | POWER              | 启动/关闭仪器电源                            |  |
| Output control<br>key | OUTPUT             | 启动/关闭输出                              |  |
| Operation keys        | Hz/Vpp             | 选择单位 Hz 或 Vpp                        |  |
|                       | Shift + Hz/Vpp     | 存储或调取波形                              |  |
|                       | (kHz/Vrms)         | 选择单位 kHz 或 Vrms                      |  |
|                       | Shift + (kHz/Vrms) | 设置调制和 FSK 功能的内部源或<br>外部源*            |  |

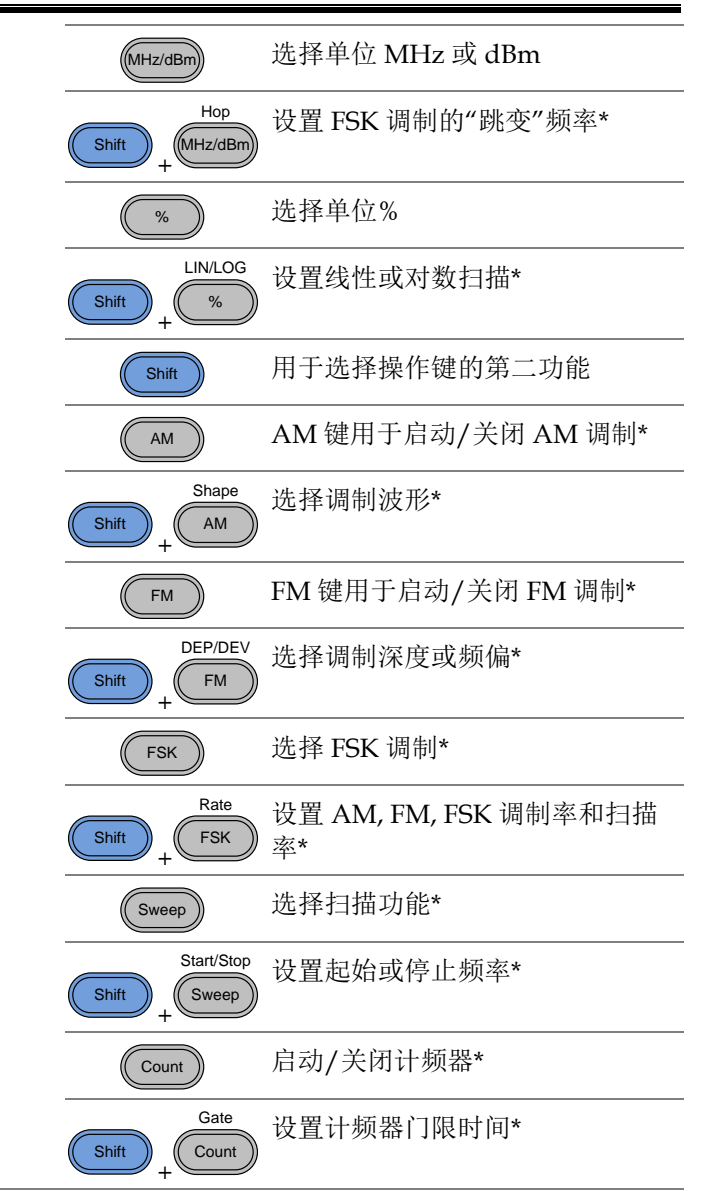

# G≝INSTEK

| ARB edit keys | Point<br>Value<br>ARB | 任意波形编辑键<br>Point 键设置 ARB 的点数<br>Value 键设置所选点的幅值 |
|---------------|-----------------------|-------------------------------------------------|
| Function keys | FUNC                  | FUNC 键用于选择输出波形类型:<br>正弦波,方波,三角波,噪声波,ARB         |
|               | FREQ                  | 设置波形频率                                          |
|               | AMPL                  | 设置波形幅值                                          |
|               | OFST                  | OFST 设置波形的 DC 偏置                                |
|               | DUTY                  | 设置方波和三角波的占空比                                    |
|               |                       |                                                 |

AFG-2105/2112/2125 后面板

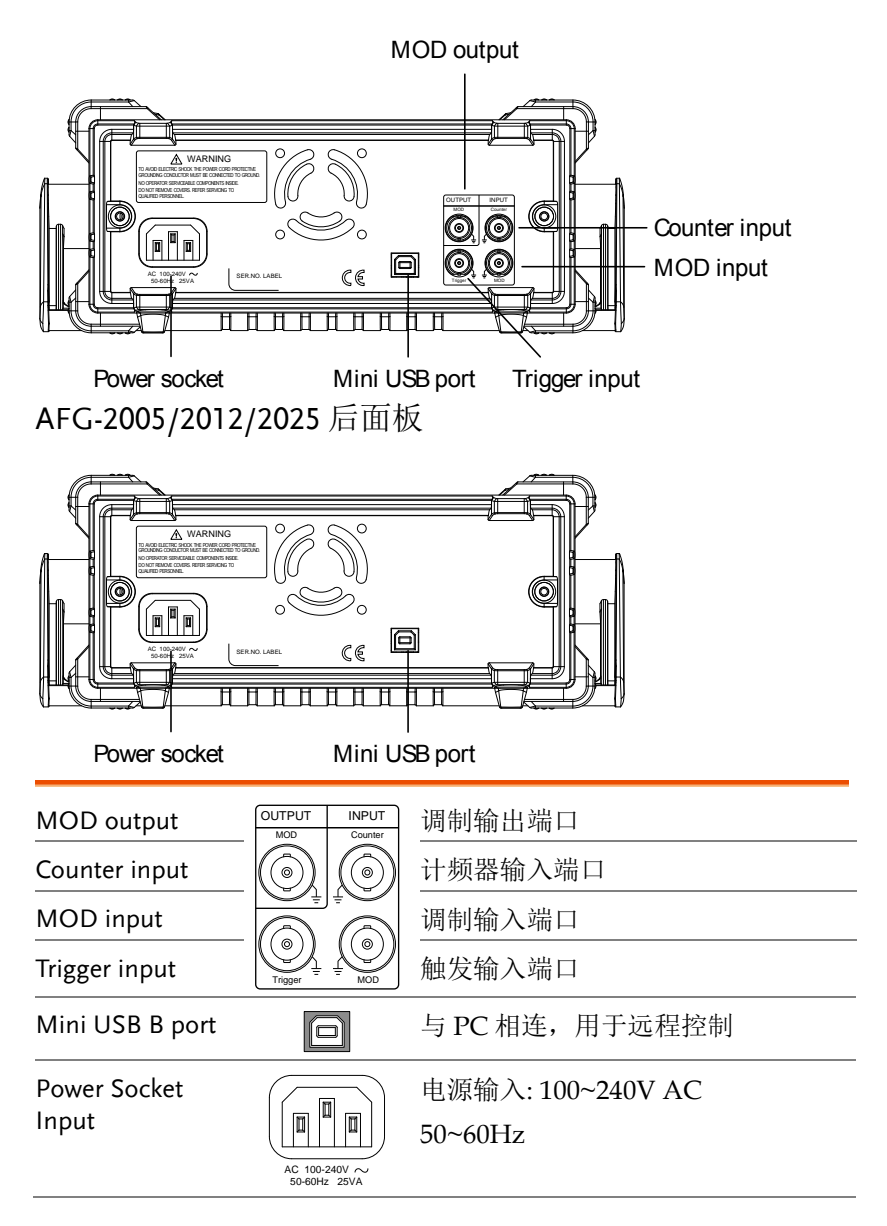

显示

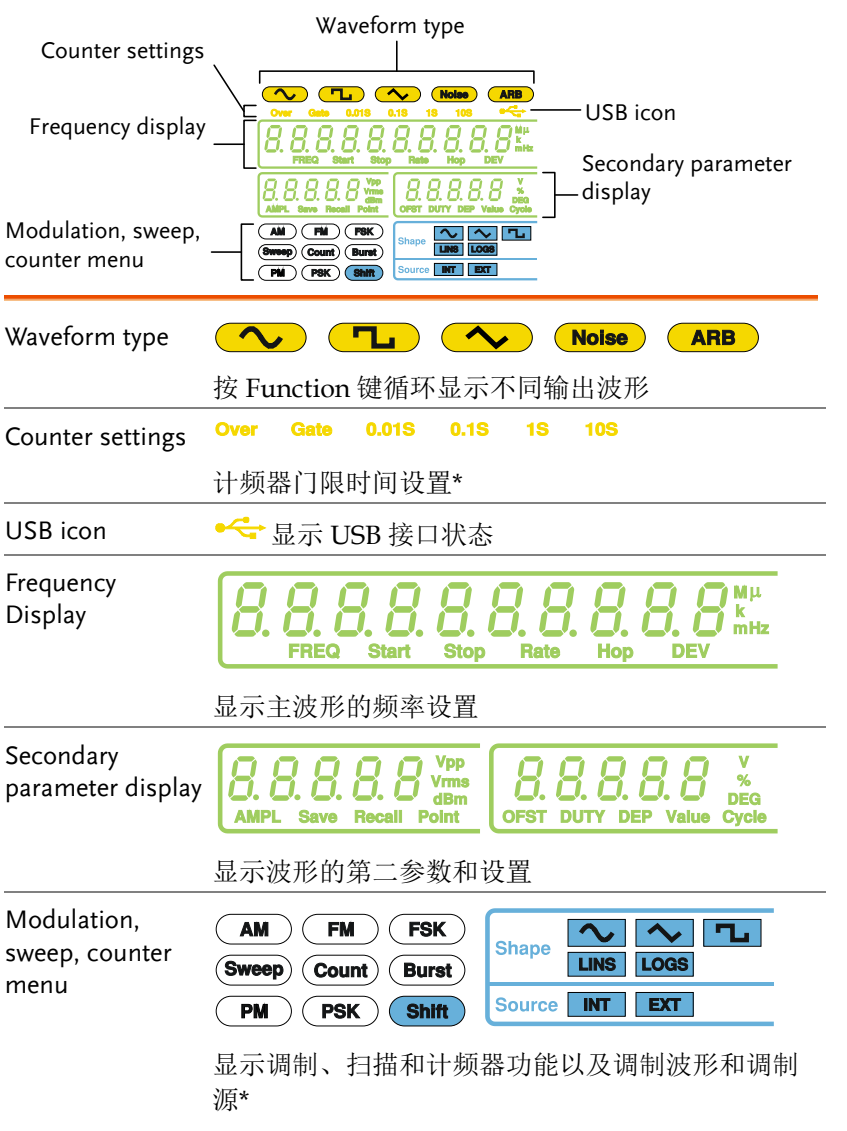

\*功能/特点仅限 AFG-2105/2112/2125

| 设置信号 | 号发生器             |               |
|------|------------------|---------------|
| 背景   | 本节介绍了如何调整信<br>机。 | 言号发生器的把手以及如何开 |
| 调整把手 | 将把手拉至侧面并旋<br>转   |               |
|      | 水平放置 AFG         |               |
|      | 或倾斜放置            |               |
|      | 把手垂直放置以方便<br>手提  |               |

15

# **G**<sup>w</sup>**INSTEK**

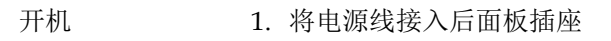

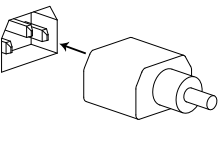

2. 按下位于前面板的电源开 关

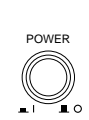

3. 仪器启动并载入默认设置(见 31 页默认设置)

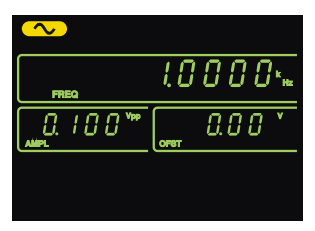

信号发生器准备就绪。

# 快速操作

本章节介绍了 AFG-2000 的快捷方式和默认出厂设置,方便用户快速入门。参数、设置和限制的详情见操作章节(32页)或规格(133页)。

| 如何使用数字轴                               | 俞入                |    |
|---------------------------------------|-------------------|----|
| 选择波形                                  |                   | 20 |
| ,                                     | 正弦波               |    |
|                                       | 方波                |    |
|                                       | 三角波               | 21 |
| ARB                                   |                   | 22 |
|                                       | ARB – 点           |    |
| 调制                                    |                   | 23 |
| · · · · · · · · · · · · · · · · · · · | AM (仅 2100 系列)    | 23 |
|                                       | FM (仅 2100 系列)    | 24 |
|                                       | FSK 调制(仅 2100 系列) | 25 |
| 扫描(仅 2100 系                           | 系列)               | 27 |
| 、<br>计数器(仅 2100                       | ,<br>) 系列)        | 29 |
| 、<br>存储/调取                            | <i>,</i> ,        |    |
|                                       | 存储                |    |
|                                       | 调取                |    |
| 默认设置                                  |                   |    |

# 如何使用数字输入

背景 AFG-2000 有三种主要的数字输入方法:数字键盘,方 向键和可调旋钮。下面将为您介绍如何使用数字输入来编辑参数。

1. 首先按 Function 键 或 ARB 键。该键变 亮

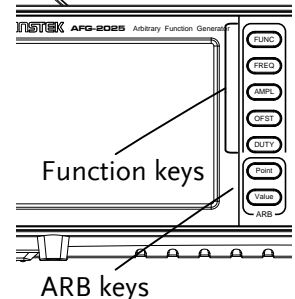

 使用方向键将光标移至需要 编辑的数位

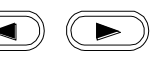

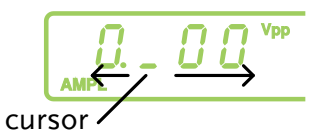

使用可调旋钮编辑数值。
 如,以0.1V步进增大参数
 值。
 顺时针增大数值,逆时针减
 小数值

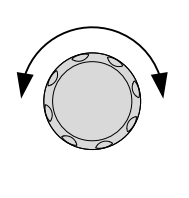

4. 按 Enter 键确认新参数值

Enter

5. 或者,使用数字键设置参数 值

 选择数值单位 (Hz, kHz, MHz, Vpp, Vrms, dBm, %)

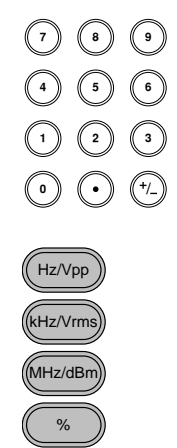

## G≝INSTEK

# 选择波形

#### 正弦波

如:正弦波,10kHz,1Vpp,2Vdc

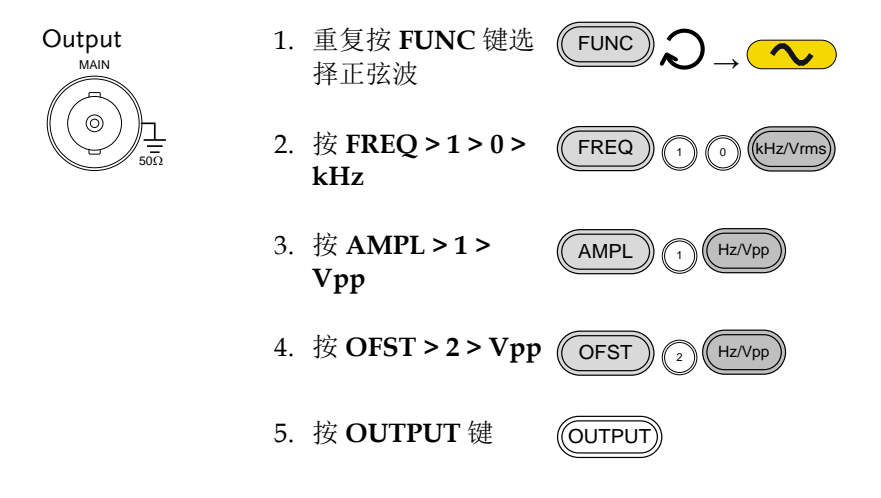

#### 方波

如:方波,10kHz,3Vpp,75%占空比

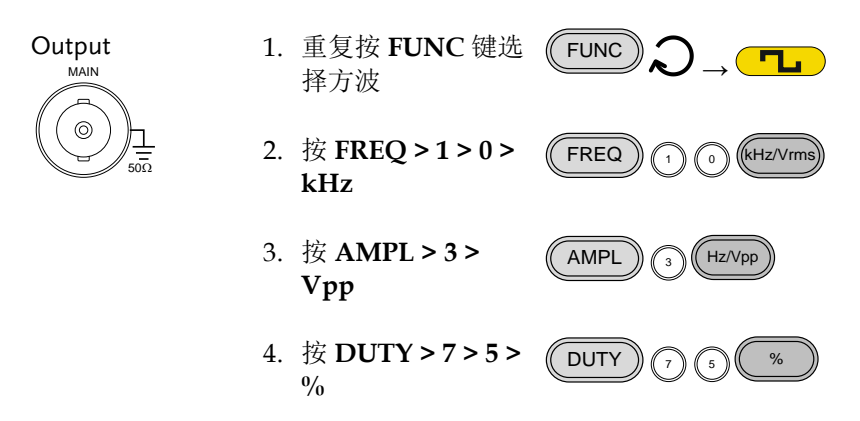

5. 按 Output 键

三角波

如:三角波,10kHz,3Vpp,25%对称性

# Output MAIN

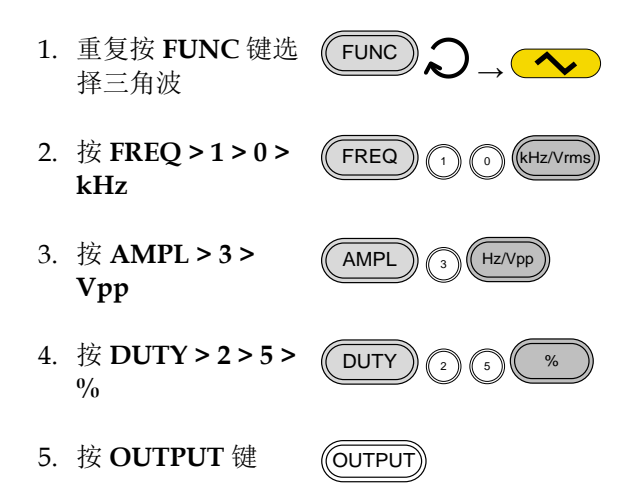

#### ARB

#### ARB – 点

Output

MAIN

0

50Ω

#### 如: 2 ARB 点, 10 kHz, 1Vpp

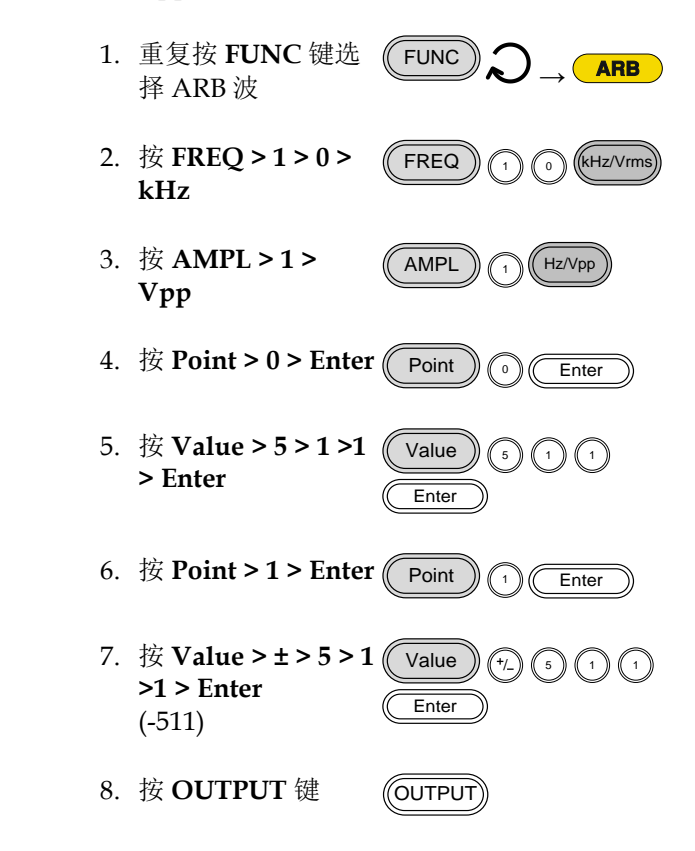

调制

AM (仅 2100 系列)

如: AM 调制。100Hz 调制方波。1 Vpp, 1kHz 正弦载波。70%调制深度。内部源。

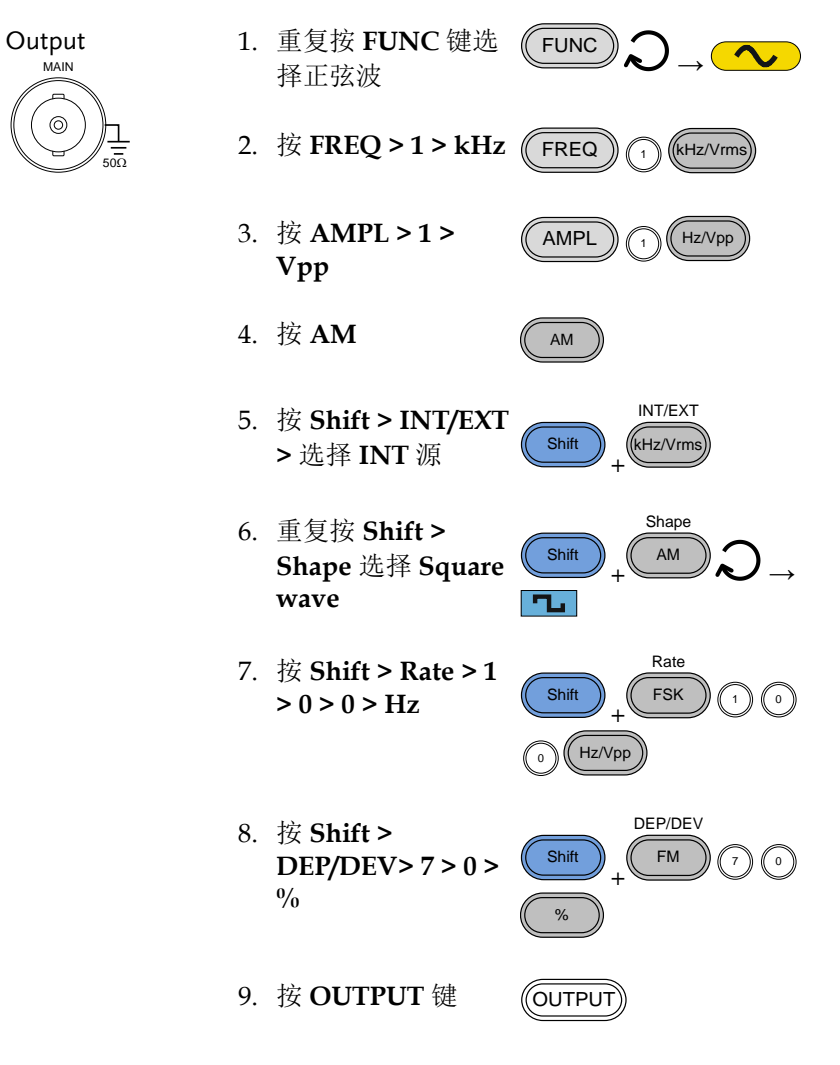

10. 再按 **AM** 取消 AM 小能

#### FM (仅 2100 系列)

如: FM 调制。100Hz 调制方波。1Vpp, 1kHz 正弦载波。100 Hz 频 偏。内部源。

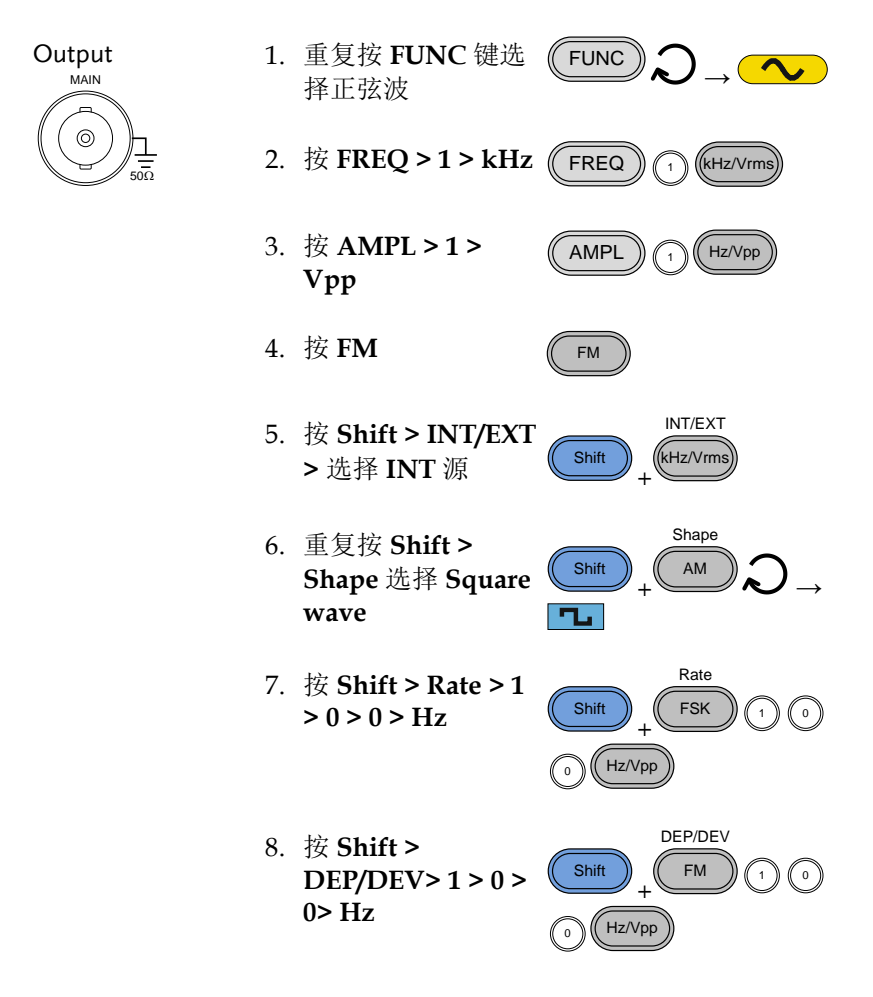

9. 按 **OUTPUT** 键 (OUTPU<sup>-</sup>

FM

10. 再按 **FM** 取消 FM 功能

#### FSK 调制(仅 2100 系列)

如: FSK 调制。10Hz 跳变频率。1Vpp, 1kHz 三角波载波。100 Hz 频 率(调制频率)。内部源。

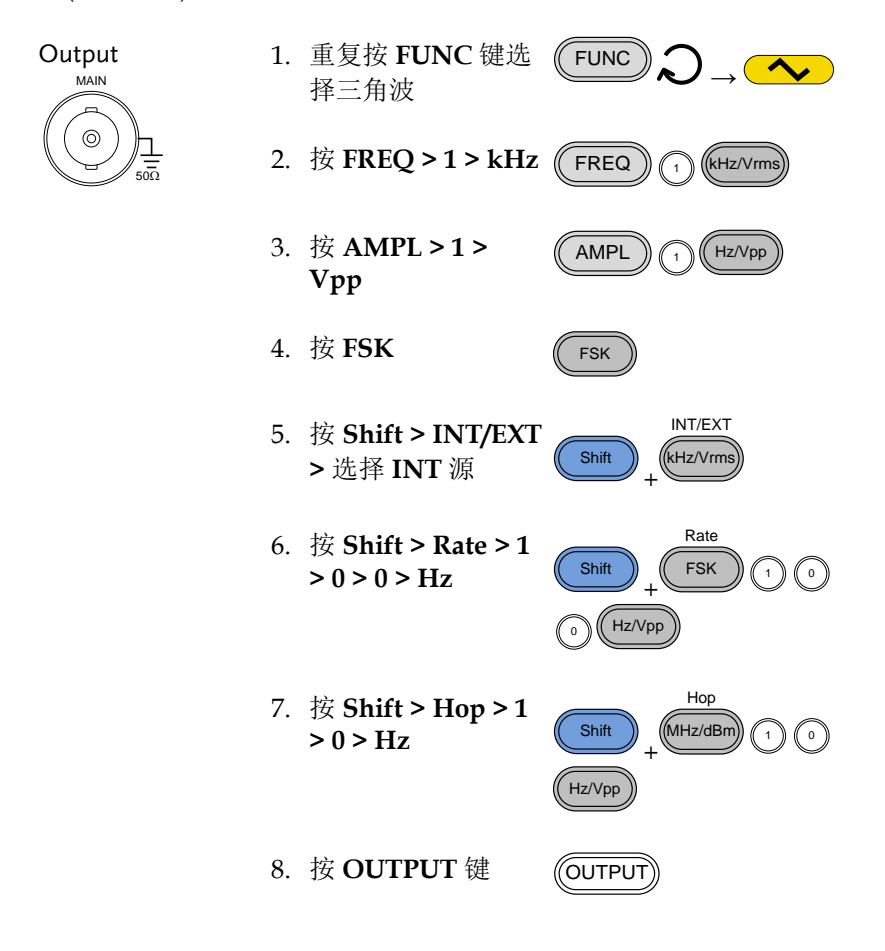

9. 再按 **FSK** 取消 FSK **FSK** 功能

0

# 扫描(仅 2100 系列)

如: 频率扫描。起始频率 1Hz, 停止频率 1MHz。1Hz 频率。1Vpp。 线性扫描。

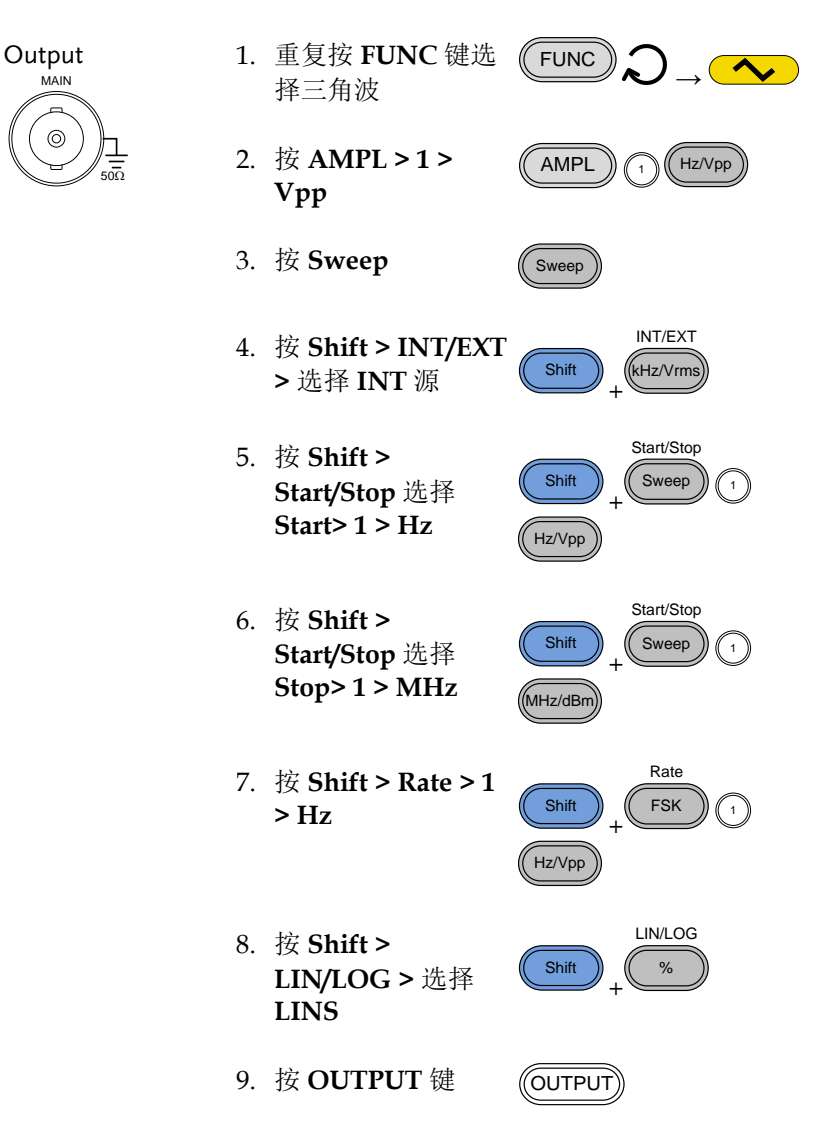

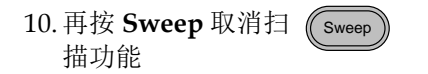

# 计数器(仅 2100 系列)

如: 计频功能, 门限时间 1s。

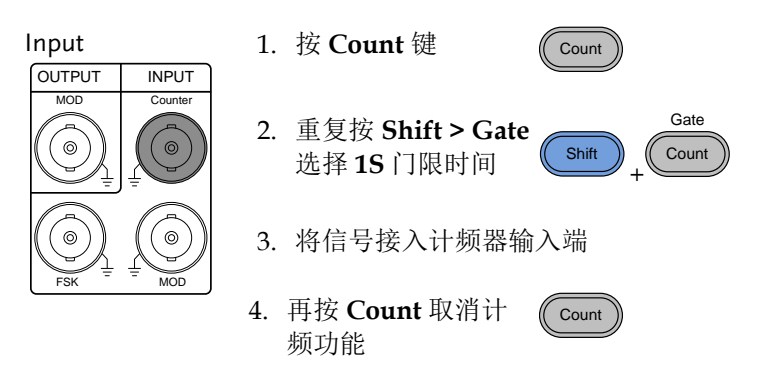

# **GWINSTEK**

Save/Recall

Hz/Vpp

# 存储/调取

#### 存储

如:存储波形

- 1. 按 Shift > Save/Recall。选择 Shift Save
- 旋转可调旋钮,选 择存储编号

3. 按 Enter 确认

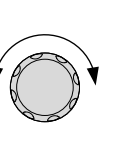

Enter

#### 调取

如:调取波形

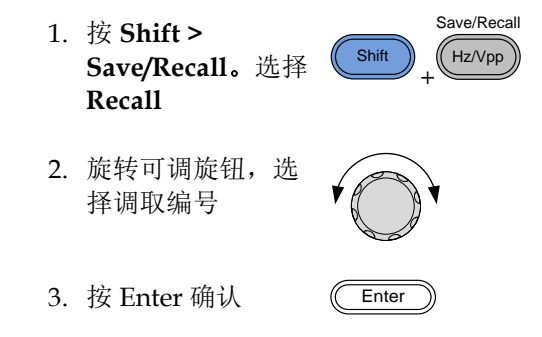

# 默认设置

开机后显示默认设置。

| 输出设置        | 功能           | 正弦波        |
|-------------|--------------|------------|
|             | 频率           | 1kHz       |
|             | 幅值           | 100mVpp    |
|             | 偏置           | 0.00Vdc    |
|             | 输出单位         | Vpp        |
|             | 输出端          | 50Ω        |
|             |              |            |
| 调制          | <b>本2</b> 24 | 1111 丁 計 计 |
| (AM/FM/FSK) | <b></b>      | IKHZ 止弦波   |
|             | 调制波形         | 100Hz 正弦波  |
|             | AM 深度        | 100%       |
|             | FM 频偏        | 10Hz       |
|             | FSK 跳变频率     | 100Hz      |
|             | FSK 频率       | 500Hz      |
|             | 调制状态         | 关闭         |
|             |              |            |
| 扫描          | 起始/停止频率      | 100Hz/1kHz |
|             | 扫描时间         | 1s         |
|             | 扫描频率         | 100Hz      |
|             | 扫描类型         | 线性         |
|             | 扫描状态         | 关闭         |
|             |              |            |
| 系统设置        | 断电调用         | 启动         |
|             | 显示模式         | 启动         |
|             | 错误队列         | 已清除        |

# **GWINSTEK**

|      | 存储器设置(ARB)<br>输出 | 无更改<br>关闭 |
|------|------------------|-----------|
| 接口设置 | USB              | CDC       |
| 校准   | 校准菜单             | 加密        |

作

本章节介绍了如何输出基本波形以及创建 ARB 波形。AFG-2105/2112/2125 还可以完成如调制、扫描、FSK 和计频器等高端功能。

| 选择波形      |                  |    |
|-----------|------------------|----|
|           | 正弦波,方波,三角波,噪声波   |    |
| 设置频率      |                  |    |
| 设置幅值      |                  |    |
| 设置 DC 偏置  |                  |    |
| 设置占空比/对   | 称性               |    |
| 设置输出阻抗.   |                  | 41 |
| 开启输出      |                  | 42 |
| 幅值调制(AM)  | (AFG-2100 系列)    | 43 |
|           | 选择 AM 调制         |    |
|           | AM 载波波形          |    |
|           | 设置载波频率           |    |
|           | 设置载波幅值           | 45 |
|           | 设置调制波形           |    |
|           | 设置调制频率(Rate)     | 47 |
|           | 调制深度             |    |
|           | 设置调制源            | 49 |
| 频率调制(FM)  | (AFG-2100 系列)    | 51 |
|           | 选择 FM 调制         | 51 |
|           | FM 载波波形          |    |
|           | 设置载波频率           |    |
|           | 设置载波幅值           | 53 |
|           | 设置调制波形           | 54 |
|           | 设置调制频率(Rate)     |    |
|           | 频偏               |    |
|           | 设置调制源            |    |
| 频移键控(FSK) | 调制 (AFG-2100 系列) | 59 |

| ÷           | 选择 FSK 调制    | 59 |
|-------------|--------------|----|
| F           | FSK 载波波形     | 60 |
| F           | FSK 载波频率     | 60 |
| Ţ           | 设置载波幅值       | 61 |
| Ţ           | 设置跳变频率       | 62 |
| F           | FSK 频率       | 63 |
| Ť           | 设置 FSK 源     | 64 |
| 频率扫描 (AFG-2 | 2100 系列)     | 66 |
| , j         | 。<br>选择扫描    | 66 |
| Ì           | 设置起始和停止频率    | 67 |
|             | 曰描模式         | 68 |
|             | 日描频率         | 69 |
| i           | 设置扫描源(触发)    | 70 |
| 创建任意波形      |              | 72 |
| 使用计频器       |              | 74 |
| ÷           | 选择计频功能       | 74 |
| ÷           | 选择门限时间       | 74 |
| 使用 SYNC 输出  | 端口           | 76 |
| j           | 套接 SYNC 输出端口 | 76 |
|             | SYNC 输出信号    | 76 |
| 存储和调取状态     | /ARB 波形      | 80 |

AFG-2000 可以输出 4 种标准波形:正弦波,方波,三角波和噪声波。

|             | ,                                                                           |
|-------------|-----------------------------------------------------------------------------|
| 面板操作        | <ol> <li>重复按 FUNC 键选择标准波</li> <li>形(正弦波, 方波, 三角波, 噪</li> <li>声波)</li> </ol> |
| 如:<br>正弦波   |                                                                             |
| <u>/</u> 注意 | 输出标准波形前,调制、FSK、扫描和计频功能不能<br>使用。                                             |

正弦波,方波,三角波,噪声波
### G≝INSTEK

| 设置频率              |    |                                                                                                    |
|-------------------|----|----------------------------------------------------------------------------------------------------|
| 面板操作              | 1. | 按 FREQ 键 FREQ                                                                                                    |
|                   | 2. | 频率显示区域 FREQ 图标闪烁                                                                                                    |
|                   | 3. | 使用 arrow keys,<br>scroll wheel 和<br>Enter 键编辑频率 → Enter                                                                                                    |
|                   |    | 使用 keypad 和<br>unit 键输入新频率<br>② ③ ③<br>③ ③ ③<br>③ ③ ③<br>③ ④ ③ ④<br>④ ④ ④ ↓<br>(Hz/Vpp)<br>(Hz/Vpp)<br>(Hz/Pp)<br>(Hz/Pp) |
| 范围                |    | 正弦波 0.1Hz~25MHz*                                                                                                    |
|                   |    | 方波 0.1Hz~25MHz*                                                                                                    |
|                   |    | 三角波 0.1Hz~1MHz                                                                                                    |
|                   |    | AFG-2005/2105 为 5MHz, AFG-2012/2112 为<br>12MHz*                                                                                                    |
| 如:<br>FREQ = 1kHz |    |                                                                                                    |

#### 设置幅值

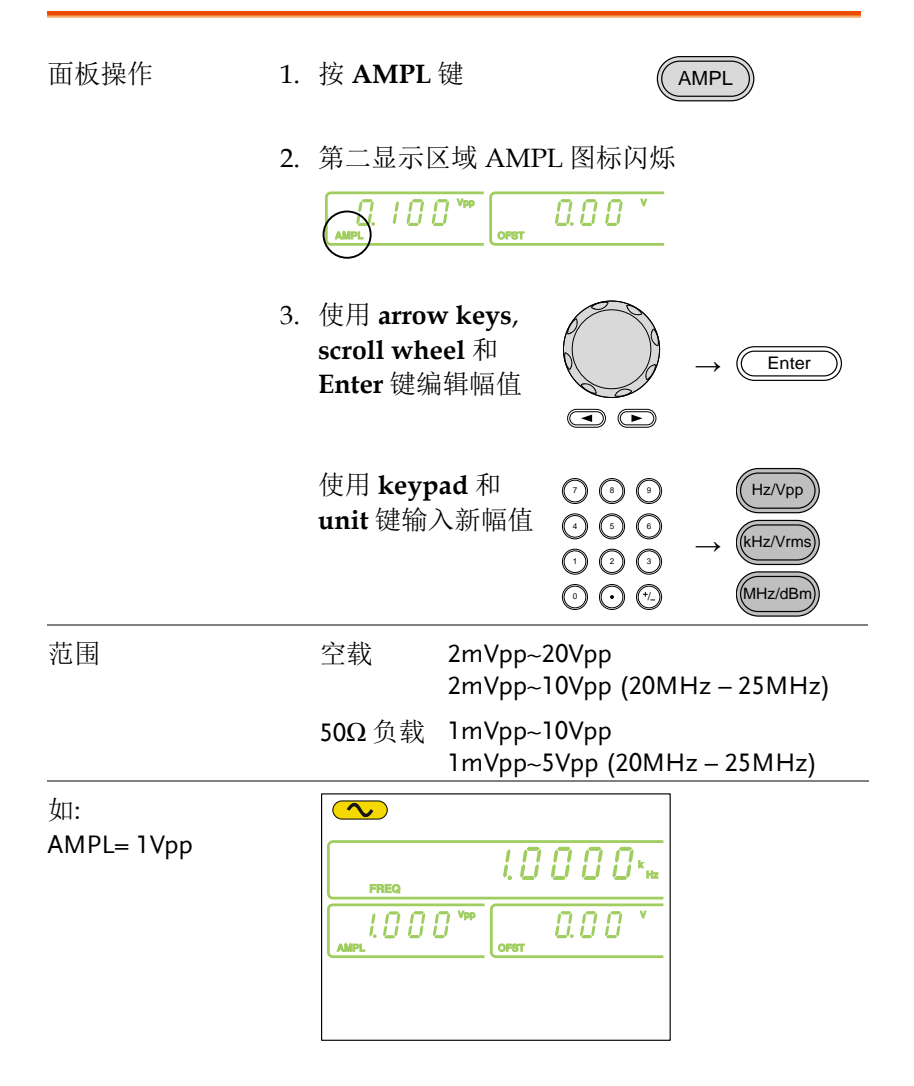

## G≝INSTEK

# 设置 DC 偏置

| 面板操作             | 1. | 按 OFST 键 OFST                                   |                                                                                                 |             |
|------------------|----|-------------------------------------------------|-------------------------------------------------------------------------------------------------|-------------|
|                  | 2. | 第二显示区域 OFST                                     | ·图标闪烁<br>0.00 ·                                                                                 |             |
|                  | 3. | 使用 arrow keys,<br>scroll wheel 和<br>Enter 键编辑偏置 |                                                                                                 | → Enter     |
|                  |    | 使用 keypad 和<br>Vpp 键输入新偏置                       | 7       3       3         4       5       3         1       2       3         2       5       5 | → Hz/Vpp    |
| 范围               |    | 空载 (AC+DC)                                      | ±10Vpk<br>±5 Vpk (20                                                                            | MHz–25MHz)  |
|                  |    | 50Ω负载(AC+DC)                                    | ±5 Vpk<br>±2.5 Vpk (2                                                                           | 0MHz–25MHz) |
| 如:<br>OFST= 1VDC |    |                                                 | 000×1                                                                                           |             |

| 设置占空比/对称性 |    |                                                      |                          |                                                                                                    |
|-----------|----|------------------------------------------------------|--------------------------|----------------------------------------------------------------------------------------------------|
| 背景        |    | DUTY 键设置标<br>称性。                                     | 法准方波或三                   | 角波的占空比或对                                                                                                    |
| 面板操作      | 1. | 选择一个方波或                                              | 式三角波                     | Page 35                                                                                                    |
|           | 2. | 按 DUTY 键                                             |                          | DUTY                                                                                                    |
|           | 3. | 第二显示区域 [<br>                                         | DUTY 图标问                 | ]烁<br>*                                                                                                    |
|           | 4. | 使用 arrow key<br>scroll wheel 和<br>Enter 键编辑占<br>/对称性 | s,<br>空比 (1)             | $\rightarrow$ Enter                                                                                                    |
|           |    | 使用 keypad 和<br>输入新的占空比<br>称性                         | %键 ⑦ ③<br>(/对 ④ ⑤<br>① ② | $\begin{array}{c} \textcircled{0}\\ \textcircled{0}\\ \textcircled{0}\\ \textcircled{0}\\ \hline \end{array} \rightarrow \begin{array}{c} \textcircled{\%}\\ \end{array}$ |
| 占空比范围     |    | $\leq$ 100kHz                                        | 1.0% ~ 99                | .9%                                                                                                    |
|           |    | $\leq$ 5MHz                                          | 20.0% ~ 8                | 0.0%                                                                                                    |
|           |    | $\leq$ 10MHz                                         | 40.0 ~ 60.               | 0%                                                                                                    |
|           |    | ≤25MHz                                               | 50.0% (fix               | ed)                                                                                                    |
|           |    |                                                      | 50%                      | 90%                                                                                                    |
| 对称性范围     |    | 所有频率                                                 | 0% ~ 1009                | %                                                                                                    |
|           |    | 0%                                                   | 50%                      | 100%                                                                                                    |

## G≝INSTEK

如: DUTY= 50.0%

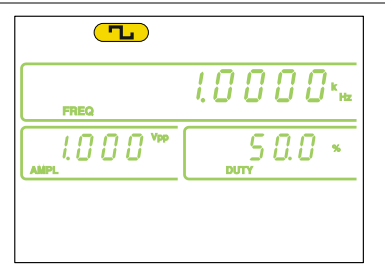

| 背景          | AFG-2000 的输出阻抗可设为 50Ω 或高阻。                                                                |  |  |
|-------------|-------------------------------------------------------------------------------------------|--|--|
|             | 当输出阻抗设为高阻时,有效输出是默认 50Ω<br>阻抗时的两倍。例如,当输出阻抗设为 50Ω<br>时,幅值为 10Vpp;当输出阻抗设为高阻时,<br>幅值变为 20Vpp。 |  |  |
| <u>/</u> 注意 | High-Z 输出阻抗不能使用 dBm 单位。                                                                   |  |  |
|             | 如果幅值单位设为 dBm,那么当输出阻抗设<br>为 High-Z 时,幅值单位将自动切换成 Vpp。                                       |  |  |
|             | 如果输出阻抗设为 High-Z,则无法将幅值单<br>位设成 dBm。必须首先将输出阻抗设回<br>50Ω。                                    |  |  |
| 面板操作 1      | . 按 SHIFT+OUTPUT 切换 Shift ↓<br>输出阻抗 High Z/50Ω                                            |  |  |
| 2           | . 所选输出阻抗闪烁显示在屏幕上                                                                          |  |  |
|             | 50 Ω:                                                                                     |  |  |
|             |                                                                                           |  |  |

High-Z:

# 开启输出

| 面板操作 | 1. | 按 OUTPUT 键输出所选波 OUTPUT 形               |
|------|----|----------------------------------------|
|      |    | 输出开启时,Output 按键灯变亮。<br>OUTPUT → OUTPUT |
|      | 2. | 再按 OUTPUT 键关闭输出 OUTPUT                 |
|      |    | 输出关闭时,Output 按键灯关闭。<br>OUTPUT → OUTPUT |

# 幅值调制(AM) (AFG-2100 系列)

AM 波形由载波和调制波组成。载波幅值与调制波幅值有关。AFG-2100 信号发生器可以设置载波频率、幅值、偏置电压以及内部或外部调制源。

AM 调制仅适合 AFG-2105, AFG-2112 和 AFG-2125 信号发生器。

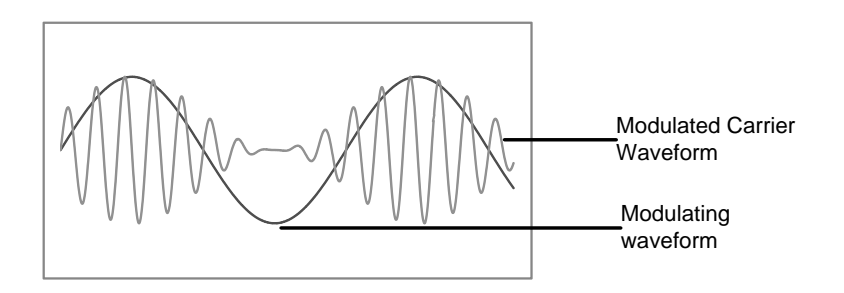

选择 AM 调制

面板操作

1. 按 AM 键

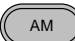

2. 屏幕显示调制、扫描和计数菜单。AM 符号代 表已激活 AM 功能

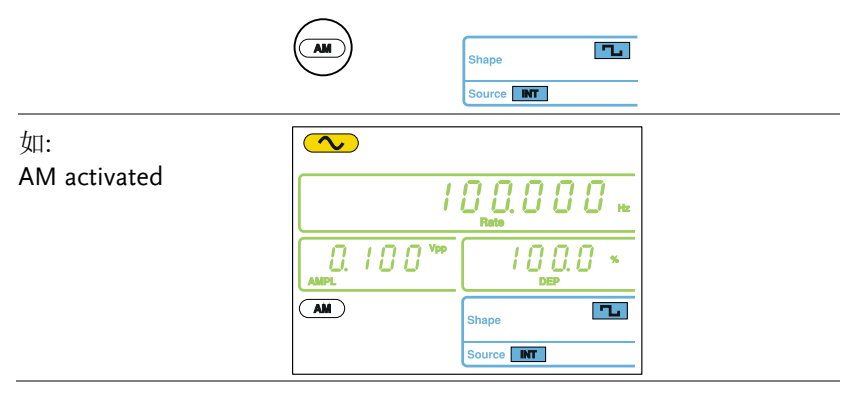

**G**<sup>W</sup>INSTEK

| $\wedge$ |  |
|----------|--|
|          |  |
| ∠ • \汪意  |  |

再按 AM 键取消 AM 调制。

#### AM 载波波形

| 背景     | FUNC 键选择 AM 载波波形:正弦波、方波或三角<br>波。默认情况为正弦波。噪声波不能作为载波波形<br>使用。选择载波波形前,请先选择 AM 模式,见 43<br>页。 |
|--------|------------------------------------------------------------------------------------------|
| 选择载波波形 | <ol> <li>1. 重复按 FUNC 键选择载波波</li> <li>形(正弦波, 方波, 三角波)</li> </ol>                          |
| 范围     | AM 载波波形 正弦波,方波,三角波                                                                       |

设置载波频率

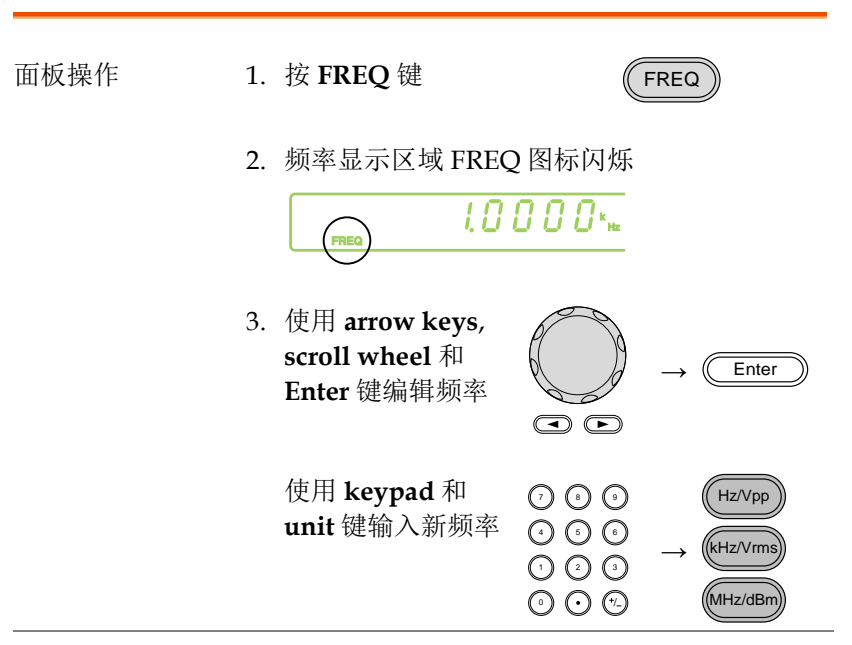

#### GWINSTEK

如:

FREQ = 1kHz

| 范围 | 正弦波 | 0.1Hz ~ 25MHz* |
|----|-----|----------------|
|    | 方波  | 0.1Hz ~ 25MHz* |
|    | 三角波 | 0.1Hz ~ 1MHz   |

\*AFG-2105 为 5MHz, AFG-2112 为 12MHz

| FREQ | 1.0000**   |
|------|------------|
|      |            |
|      | Shape 🔨    |
|      | Source INT |

#### 设置载波幅值

| 面板操作 | 1. | 按 AMPL 键                           |                         | 1                 | AMPL                                                                                    |  |
|------|----|------------------------------------|-------------------------|-------------------|-----------------------------------------------------------------------------------------|--|
|      | 2. | 第二显示区                              | 区域 AMP                  | L图标闪炉<br>0.00 ×   | 乐<br>-<br>-                                                                             |  |
|      | 3. | 使用 arrow<br>scroll whe<br>Enter 键编 | v keys,<br>eel 和<br>辑幅值 |                   | → Enter                                                                                 |  |
|      |    | 使用 keyp<br>unit 键输 <i>)</i>        | ad 和<br>入新幅值            |                   | $ \rightarrow \begin{array}{c} Hz/Vpp \\ \hline Hz/Vrms \\ \hline MHz/dBm \end{array} $ |  |
| 范围   |    | 空载                                 | 2mVpp~2<br>2mVpp~1      | 20Vpp<br>0Vpp for | 20MHz – 25MHz                                                                           |  |
|      |    | 50Ω负载                              | 1mVpp~1<br>1mVpp~5      | 0Vpp<br>Vpp for 2 | 0MHz – 25MHz                                                                            |  |

如: AMPL= 1Vpp

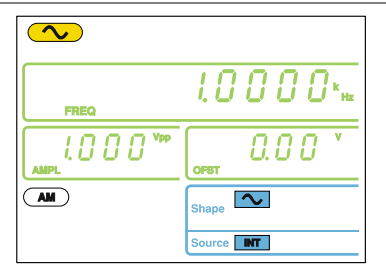

设置调制波形

AFG-2100 的调制波形包括正弦波,方波和三角波。默认波形为正弦波。

| 面板操作               | 1. | 重复按 Shift + Shape 键选<br>择波形<br>ス→                                                                                                    | AM |
|--------------------|----|----------------------------------------------------------------------------------------------------|----|
|                    | 2. | 面板底部显示蓝色波形                                                                                                    |    |
|                    |    | Shape Source MT                                                                                                    |    |
| 限定                 |    | 方波 <b>50%</b> 占空比                                                                                                    |    |
|                    |    | 三角波 50%对称性                                                                                                    |    |
| 如:<br>Shape = Sine |    | Image: Constraint of the second second se |    |

设置调制频率(Rate)

| 面板操作              | 1. | 按 Shift + Rate 键                                                                                                    |
|-------------------|----|----------------------------------------------------------------------------------------------------|
|                   | 2. | 频率显示区域 Rate 图标闪烁                                                                                                    |
|                   | 3. | 使用 arrow keys,<br>scroll wheel 和<br>Enter 键编辑调制频<br>率   ■ ● Enter                                                                                                    |
|                   |    | 使用 keypad 和<br>unit 键输入新的调<br>制频率<br>$\bigcirc \bigcirc \odot \odot \bigcirc \bigcirc \bigcirc \bigcirc \bigcirc \bigcirc \bigcirc \bigcirc \bigcirc \bigcirc \bigcirc \bigcirc \bigcirc \bigcirc \bigcirc \bigcirc$                                                                                                    |
| 范围                |    | (内部源) 2mHz~20kHz                                                                                                    |
|                   |    | 默认值 100Hz                                                                                                    |
| 如:<br>Rate= 100Hz |    | I     I     I |

调制深度

调制深度为未调载波幅值与调制波形最小幅值偏差的比值(以百分比显示)。换句话说, 调制深度就是调制波形与载波波形的最大幅值之比。

| 面板操作            | 1. | 按 Shift + DEP/DE                                      | V 键      | Shift + FM        |
|-----------------|----|-------------------------------------------------------|----------|-------------------|
|                 | 2. | 第二显示区域 DEP  <br>                                      | 图标闪烁     |                   |
|                 | 3. | 使用 arrow keys,<br>scroll wheel 和<br>Enter 键编辑调制深<br>度 |          | → Enter           |
|                 |    | 使用 keypad 和%键<br>输入新的调制深度                             |          | $\rightarrow$ (%) |
| 范围              |    | 深度 09                                                 | % ~ 120% |                   |
|                 |    | 默认值 10                                                | 00%      |                   |
| 如:<br>DEP= 100% |    | Rate                                                  |          |                   |

| <u>/</u> 注意        |    | 调制深度大于 100%时,输出峰值电压不<br>超过±5V (50Ω 负载)。<br>如果选择外部调制源,那么调制深度将由<br>后面板 MOD INPUT 上的± 5V 信号电压控<br>制。例如,如果调制深度设置为 100%,那<br>么最大幅值为+5V,最小幅值为-5V。                     |
|--------------------|----|----------------------------------------------------------------------------------------------------|
| 设置调制源              |    |                                                                                                    |
| 面板操作               | 1. | 按 Shift + INT/EXT 键选择<br>调制源                                                                                                    |
|                    | 2. | 屏幕底部显示所选调制源                                                                                                    |
|                    |    | Shape Source INT                                                                                                    |
| <u> 注意</u>         |    | 如果选择外部调制源,那么调制深度将由后面<br>板 MOD INPUT 上的± 5V 信号电压控制。例如,<br>如果调制深度设置为 100%,那么最大幅值为<br>+5V,最小幅值为-5V。                                                                |
| 如:<br>Source = INT |    | I     O     O     Hz       Rate     I     O     I       I     O     I     O     I       AMPL     I     O     I       Shape     I     Shape       Source     IMT |

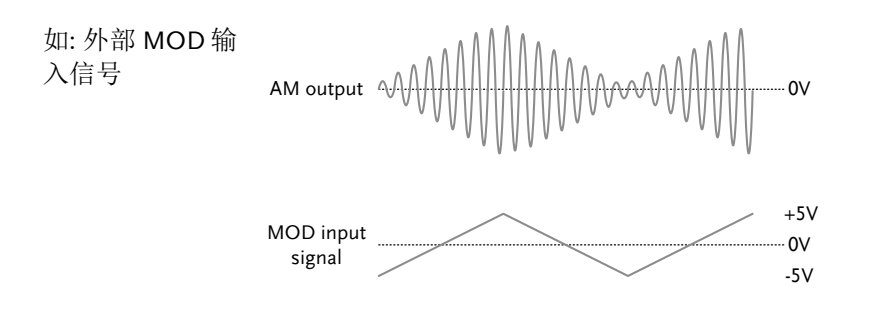

# 频率调制(FM) (AFG-2100 系列)

FM 波形由载波和调制波组成。载波的瞬时频率随调制波形的幅值而变化。FM 调制仅限于 AFG-2105, AFG-2112 和 AFG-2125。

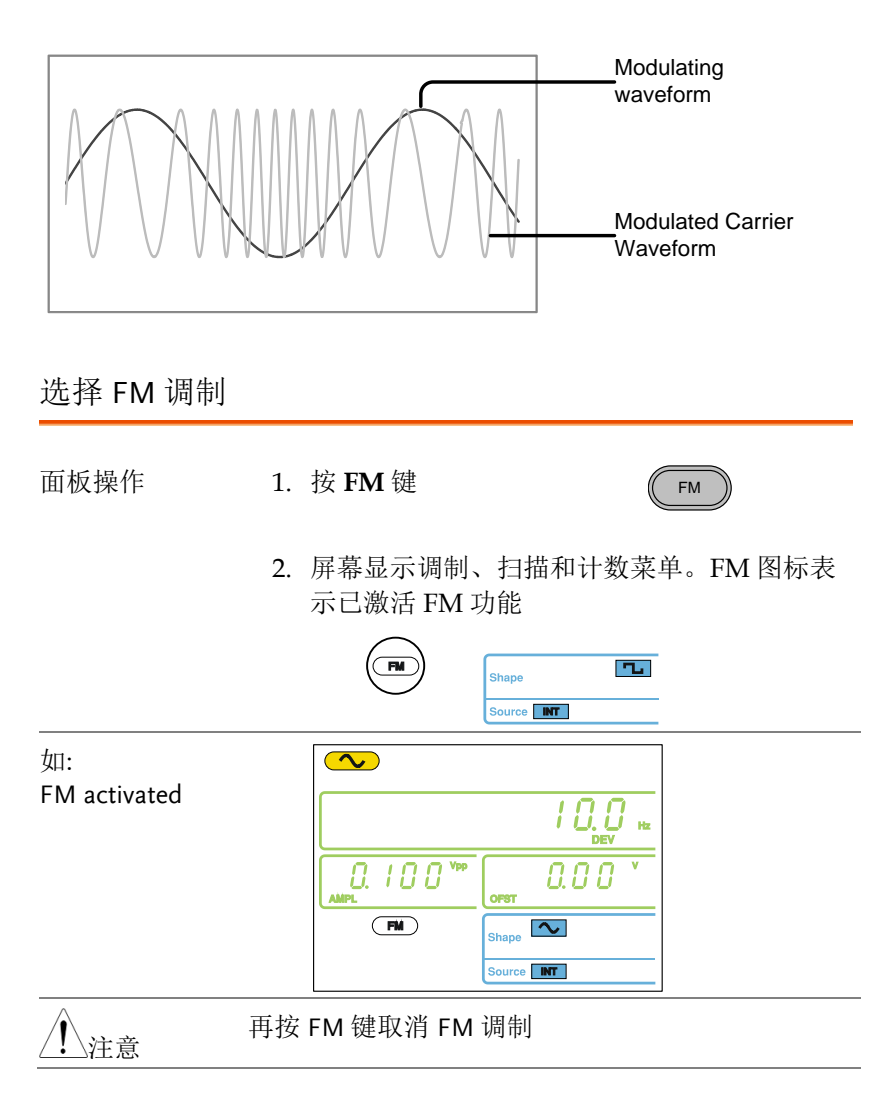

## FM 载波波形

| 背景     | FUNC 键选择 FM 载波,包括正弦波(默认载波)、<br>方波或三角波。噪声波不能作为载波使用。选择载<br>波前请激活 FM 功能,见 51 页。                                                                                                    |
|--------|----------------------------------------------------------------------------------------------------|
| 选择载波波形 | <ol> <li>1. 重复按 FUNC 键选择载波波</li> <li>FUNC </li> <li>FUNC </li> <li>FUN</li></ol>                                                                                                    |
| 范围     | FM 载波波形 正弦波, 方波, 三角波                                                                                                    |
| 设置载波频率 |                                                                                                    |
| 背景     | 使用 AFG-2100 信号发生器时,载波频率必须大于<br>等于频偏。                                                                                                    |
| 面板操作   | 1. 按 FREQ 键                                                                                                    |
|        | 2. 频率显示区域 FREQ 图标闪烁<br>【○○○○□ * http://www.sec.com//www.sec.com//www.sec.com//www.sec.com//www.sec.com//www.sec.com//www.sec.com//www                                                                                                    |
|        | <ul> <li>3. 使用 arrow keys,<br/>scroll wheel 和<br/>Enter 键编辑载波频</li> <li>率</li> </ul>                                                                                                    |
|        | 使用 keypad 和<br>unit 键输入新的载<br>波频率<br>① ② ③ ①<br>① ③ ③<br>① ③ ③<br>① ③ ④<br>① ③ ④<br>① ③ ④<br>① ④ ④<br>(Hz/Vpp)<br>(Hz/Vpp)<br>(Hz/Pp)<br>(Hz/Pp) |
| 范围     | 正弦波 0.1Hz~25MHz*                                                                                                    |

- 方波 0.1Hz~25MHz\*
- 三角波 0.1Hz~1MHz

AFG-2105 为 5MHz, AFG-2112 为 12MHz\*

| 如:     |      |
|--------|------|
| FREQ = | 1kHz |

| FREQ | 1.0 0 0 0 × ĸ |
|------|---------------|
|      | 0FST 0. 0 0 V |
| FM   | Shape 🔨       |
|      | Source INT    |

#### 设置载波幅值

| 面板操作 | 1. | 按 AMPL                             | 键                       |                    | AMPL                                                   |
|------|----|------------------------------------|-------------------------|--------------------|--------------------------------------------------------|
|      | 2. | 第二显示团                              | 区域 AMP                  | L图标闪频<br>0.00 、    | 乐<br>-<br>-                                            |
|      | 3. | 使用 arrov<br>scroll whe<br>Enter 键编 | v keys,<br>eel 和<br>诸幅值 |                    | → Enter                                                |
|      |    | 使用 <b>keyp</b><br>unit 键输)         | ad 和<br>入新幅值            |                    | $ \rightarrow (kHz/Vpp) $ $ (kHz/Vrms) $ $ (MHz/dBm) $ |
| 范围   |    | 空载                                 | 2mVpp~2<br>2mVpp~1      | 20Vpp<br>10Vpp (20 | MHz – 25MHz)                                           |
|      |    | 50Ω负载                              | 1mVpp~1<br>1mVpp~5      | 10Vpp<br>5Vpp (20M | 1Hz – 25MHz)                                           |

如: AMPL= 1Vpp

设置调制波形

AFG-2100 的调制波形包括正弦波(默认波形)、方波和三角波。调制波形仅用作内部源。

| 面板操作               | 1. | 重复按 Shift + S<br>择波形 | bhape 键选<br>(                                                 | $\begin{array}{c} \text{Shift} \\ \text{Shift} \\ \text{AM} \\ \text{AM} \\ \text$ |
|--------------------|----|----------------------|---------------------------------------------------------------|----------------------------------------------------------------------------------------------------|
|                    | 2. | 面板底部显示蓝              | 色波形                                                           |                                                                                                    |
|                    |    | FM Shi               | ape                                                           |                                                                                                    |
| 限定                 |    | 方波 50%,              | 占空比                                                           |                                                                                                    |
|                    |    | 三角波 50%              | 对称性                                                           |                                                                                                    |
| 如:<br>Shape = Sine |    |                      | Rato<br>Rato<br>0.00 <sup>V</sup><br>rest<br>hapo<br>ourco MT | -                                                                                                    |

设置调制频率(Rate)

| 面板操作              | 1. | 按 Shift + Rate 键                                                                                                    |
|-------------------|----|----------------------------------------------------------------------------------------------------|
|                   | 2. | 频率显示区域 Rate 图标闪烁                                                                                                    |
|                   | 3. | 使用 arrow keys,<br>scroll wheel 和<br>Enter 键编辑调制频<br>率   ■ ► Enter                                                                                                    |
|                   |    | 使用 keypad 和<br>unit 键输入新的调<br>制频率<br>$\bigcirc \odot \odot \odot \bigcirc \bigcirc \bigcirc \bigcirc \bigcirc$                                                                                                    |
| 范围                |    | (内部源) 2mHz~20kHz<br>野让值 100Hz                                                                                                    |
| 如:<br>Rate= 100Hz |    | Image: None of the state of the state of |

#### G≝INSTEK

频偏

频偏是载波与调制波的最大频率偏差。

| 面板操作 | 1. | 按 Shift + DEP/D                                 | EV 键                                                                                                    |
|------|----|-------------------------------------------------|----------------------------------------------------------------------------------------------------|
|      | 2. | 频率显示区域 DE                                       | V 图标闪烁                                                                                                    |
|      | 3. | 使用 arrow keys,<br>scroll wheel 和<br>Enter 键编辑频偏 | $\begin{array}{c} & & \\ \hline \\ \bullet \end{array} \end{array} \rightarrow \begin{array}{c} \hline \\ \hline \\ \hline \\ \hline \\ \bullet \end{array}$ |
|      |    | 使用 keypad 和<br>unit 键输入新的频<br>偏                 | $\begin{array}{cccccccccccccccccccccccccccccccccccc$                                                                                                    |
| 范围   |    | 正弦波                                             | DC ~ 25MHz*                                                                                                    |
|      |    | 方波                                              | DC ~ 25MHz*                                                                                                    |
|      |    | 三角波                                             | DC ~ 1MHz                                                                                                    |
| _    |    | 默认值                                             | 10Hz                                                                                                    |
|      |    | AFG-2105 为 5MH;                                 | z, AFG-2112 为 12MHz*                                                                                                    |
| / 注意 |    | 频偏必须小于等于                                        | 载波频率。                                                                                                    |
|      |    | 载波频率与频偏之<br>制波频率。                               | 和必须小于等于最大调                                                                                                    |
|      |    | 载波频率限制允许                                        | 的最大频偏。                                                                                                    |

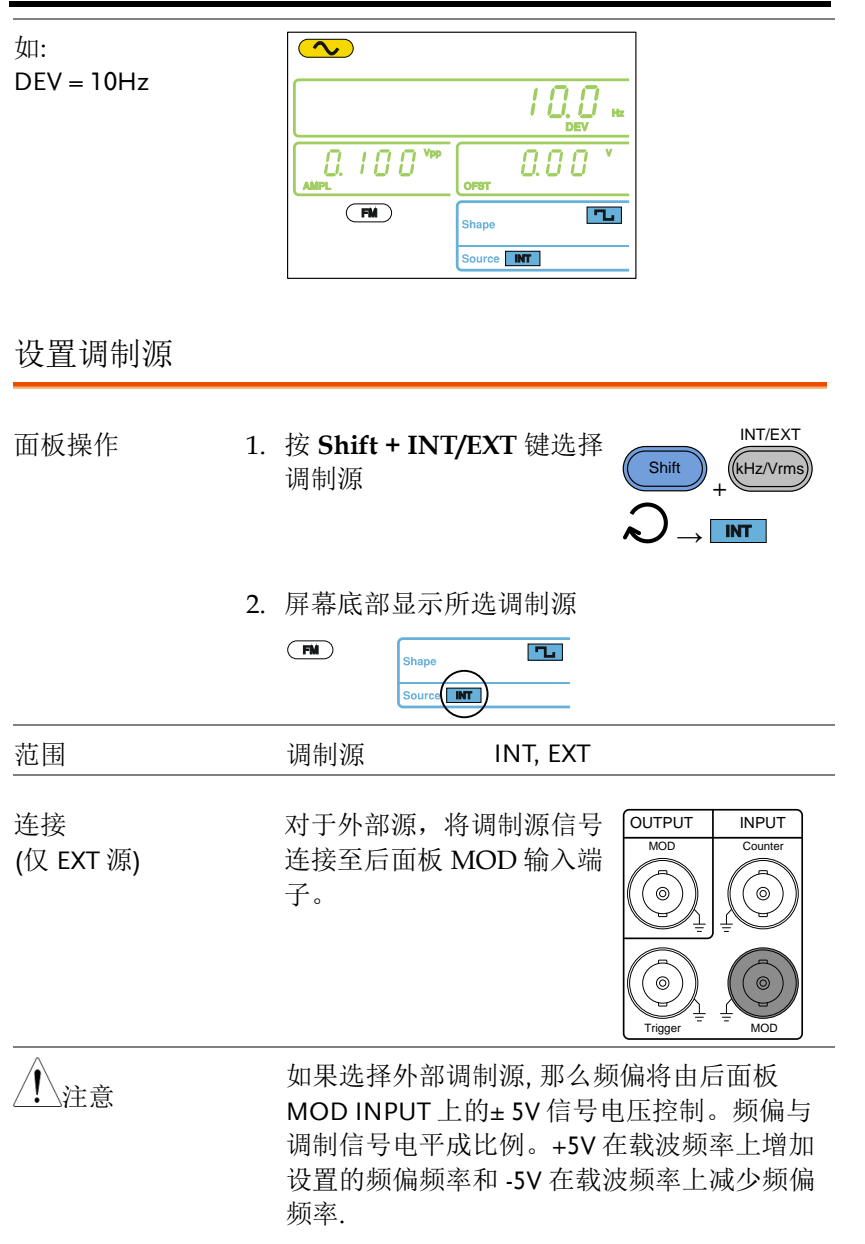

例如:如果频偏频率设为1kHz,+5V输入电压将 使频率在载波频率上增加1kHz,而-5V的输入 电压将会使频率在载波频率上减少1kHz。

## **GWINSTEK**

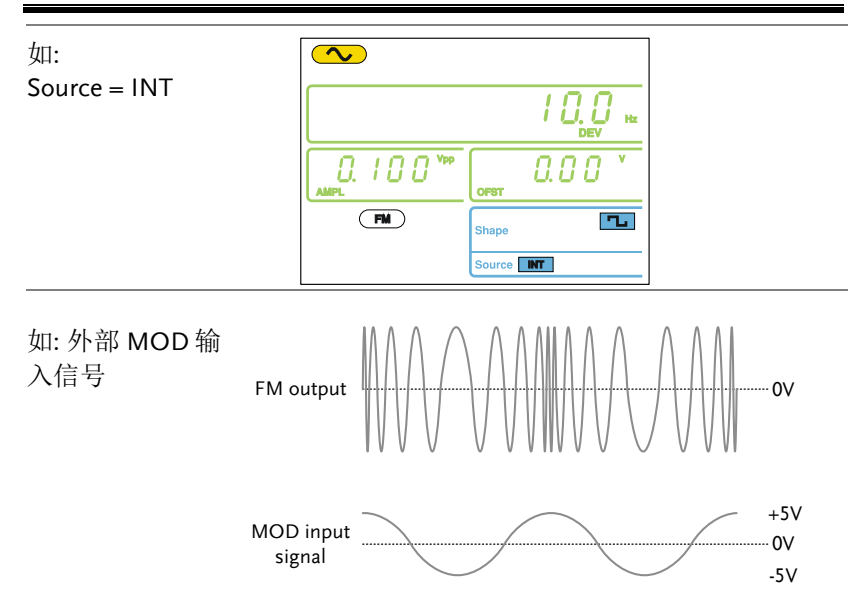

# 频移键控(FSK)调制

# (AFG-2100 系列)

FSK 调制用于在两个预设频率(载波频率和跳变频率)间交替输出频率。额定设置或后面板 Trigger 输入端上的电压准位决定交替频率。 FSK 调制仅限 AFG-2105, AFG-2112 和 AFG-2125。

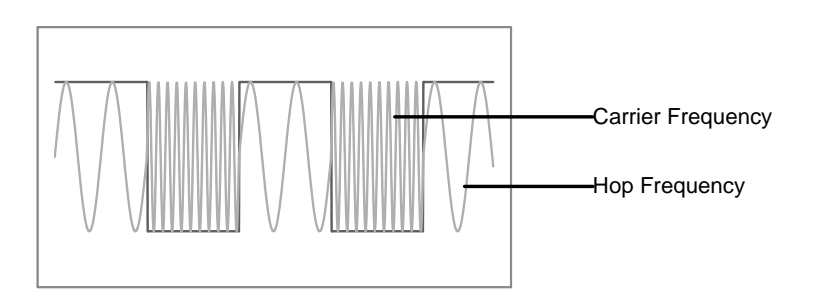

选择 FSK 调制

面板操作

#### 1. 按 FSK 键

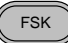

2. 屏幕显示调制、扫描和计数菜单。FSK 图标表示已激活 FSK 功能

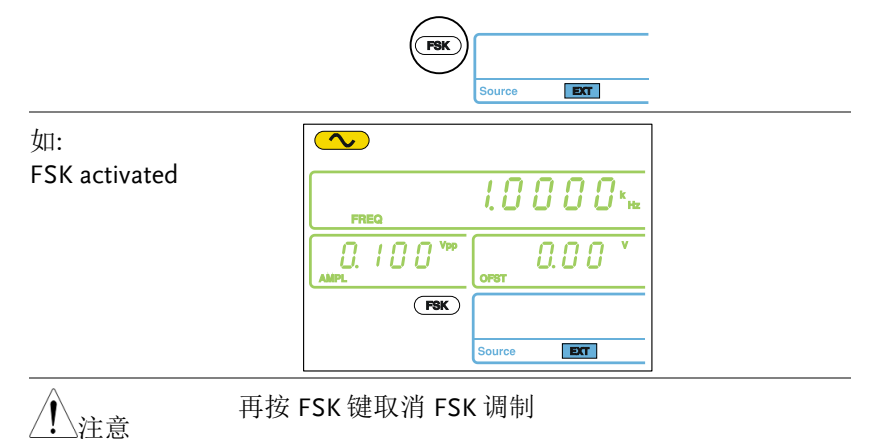

FSK 载波波形

| 背景   | FUNC 键选择 FS<br>方波或三角波。「      | SK 载波,包括正弦波(默认载波)、<br>噪声波和 ARB 不能作为载波使用。 |
|------|------------------------------|------------------------------------------|
| 选择载波 | 1. 重复按 <b>FU</b> I<br>形(正弦波, | NC 键选择载波波                                |
| 范围   | FSK 载波波形                     | 正弦波,方波,三角波                               |

FSK 载波频率

最大载波频率与载波波形有关。所有载波默认频率均为1kHz。选择 外部源时,Trigger 输入端信号的电压准位控制输出频率。Trigger 信 号为逻辑低电平时,输出载波频率;信号为逻辑高电平时,输出跳变 频率。

| 面板操作 |    | 按 FREQ 键                                        | FREQ                                                                                                    |  |
|------|----|-------------------------------------------------|----------------------------------------------------------------------------------------------------|--|
|      |    | 频率显示区域 FREQ                                     | 2图标闪烁<br>000 * te                                                                                                    |  |
|      | 3. | 使用 arrow keys,<br>scroll wheel 和<br>Enter 键编辑频率 | $ \xrightarrow{\bullet} $                                                                                                    |  |
|      |    | 使用 <b>keypad</b> 和<br><b>unit</b> 键输入新的载<br>波频率 | $\begin{array}{cccc} \hline & \bigcirc & \bigcirc & \bigcirc \\ \hline & \bigcirc & \bigcirc & \bigcirc & \bigcirc \\ \hline & \bigcirc & \bigcirc & \bigcirc & \bigcirc \\ \hline & \bigcirc & \bigcirc & \bigcirc & \bigcirc \end{array} \xrightarrow{(HZVpp)} \\ \begin{array}{c} HZVpp \\ \hline HZVpp \\ \hline HZVpp \\ \hline HHZ/dBm \\ \hline HHZ/dBm \\ \hline HHZ/dBm \\ \hline \end{array}$ |  |
| 范围   |    | 正弦波 0.1Hz~2                                     | 25MHz*                                                                                                    |  |

如:

FREQ = 1kHz

- 方波 0.1Hz~25MHz\*
- 三角波 0.1Hz~1MHz

\*AFG-2105 为 5MHz, AFG-2112 为 12MHz

| FREQ       | 1.0000**   |
|------------|------------|
| 0. 100 VPP |            |
| FSK        |            |
|            | Source EXT |

设置载波幅值

| 面板操作   | 1. | 按 AMPL                                                                                                    | 键                                          |                    | AMPL                                                |
|--------|----|----------------------------------------------------------------------------------------------------|--------------------------------------------|--------------------|-----------------------------------------------------|
|        | 2. | 第二显示团                                                                                                    | 区域 AMP                                     | L图标闪;<br>0.00 ×    | 烁<br>-<br>-                                         |
|        | 3. | <ul> <li>使用 arrow keys,<br/>scroll wheel 和<br/>Enter 键编辑幅值</li> <li>使用 keypad 和<br/>unit 键输入新的载<br/>波幅值</li> <li>②</li> </ul> |                                            |                    | $\rightarrow$ Enter                                 |
|        |    |                                                                                                    |                                            |                    | $ \rightarrow (kHz/Vpp) $ $(kHz/Vrms) $ $(MHz/dBm)$ |
| <br>范围 |    | 空载                                                                                                    | 2mVpp~20Vpp<br>2mVpp~10Vpp (20MHz – 25MHz) |                    | MHz – 25MHz)                                        |
|        |    | 50Ω负载                                                                                                    | 1mVpp~1<br>1mVpp~5                         | 10Vpp<br>5Vpp (20N | 1Hz – 25MHz)                                        |

如: AMPL= 1Vpp

设置跳变频率

所有波形默认跳变频率均为 100 Hz。内部调制波是占空比为 50%的方 波。选择外部源时, Trigger 输入端信号的电压准位控制输出频率。 当 Trigger 输入信号为逻辑低电平时,输出载波频率;当信号为逻辑 高电平时,输出跳变频率。

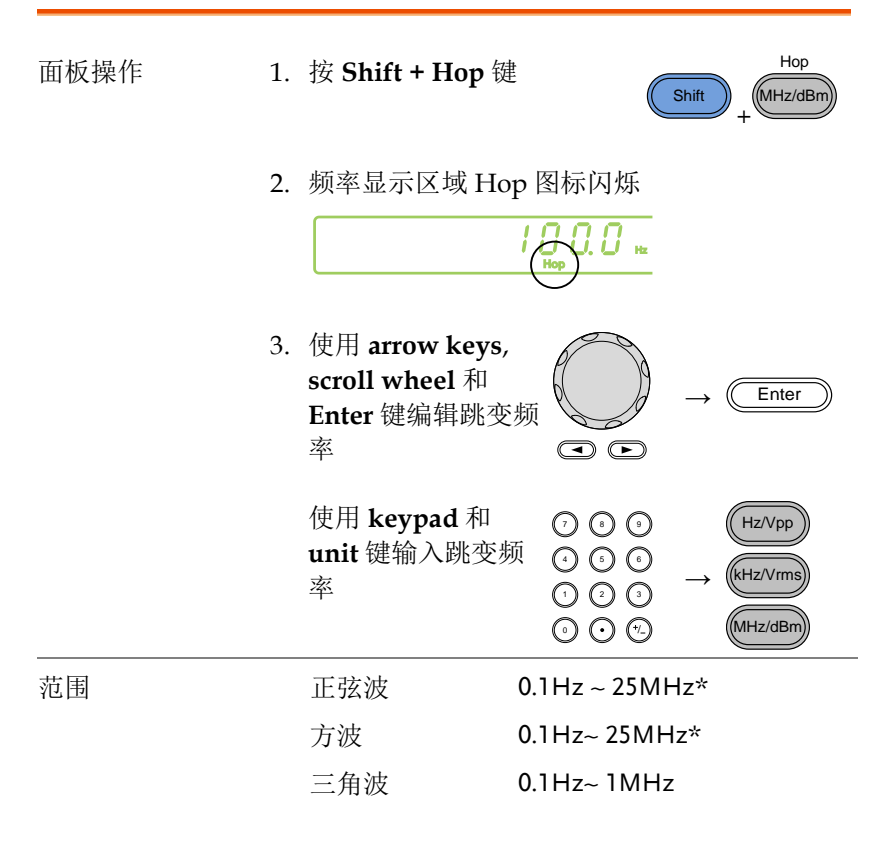

#### 默认值 100Hz

\*AFG-2105 为 5MHz, AFG-2112 为 12MHz

如:

Hop = 100Hz

|     | / () () () Hz |
|-----|---------------|
|     | 0F8T          |
| FSK |               |
|     | Source INT    |

#### FSK 频率

FSK 频率是决定输出载波频率与跳变频率间变化的频率值。FSK 频率功能仅限于内部 FSK 源。

| 面板操作 | 1. | 按 Shift + Rate 领                                        | Shift + FSK                                                                                       |
|------|----|---------------------------------------------------------|---------------------------------------------------------------------------------------------------|
|      | 2. | 频率显示区域闪                                                 | Rate 图标闪烁                                                                                         |
|      | 3. | 使用 arrow keys,<br>scroll wheel 和<br>Enter 键编辑 <b>频率</b> | $\begin{array}{c} & & \\ & & \\ \hline \\ & \\ \hline \\ \hline \\ \hline \\ \hline \\ \hline \\$ |
|      |    | 使用 keypad 和<br>unit 键输入新的<br>FSK 频率                     | $\begin{array}{cccccccccccccccccccccccccccccccccccc$                                              |
| 范围   |    | (内部源)                                                   | 2mHz ~ 20kHz                                                                                      |
|      |    | 默认值                                                     | 100Hz                                                                                             |

如: Rate= 1KHz

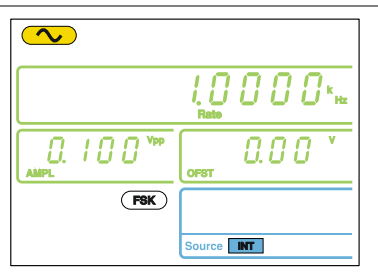

#### 设置 FSK 源

AFG-2000 接受内部(默认)和外部 FSK 源。当选择内部 FSK 源时,使用 FSK Rate 功能设置 FSK 频率。当选择外部源时,FSK 频率与后面板 Trigger 输入信号的频率一致。输入信号为逻辑低电平时,输出载 波频率;信号为逻辑高电平时,输出跳变频率。

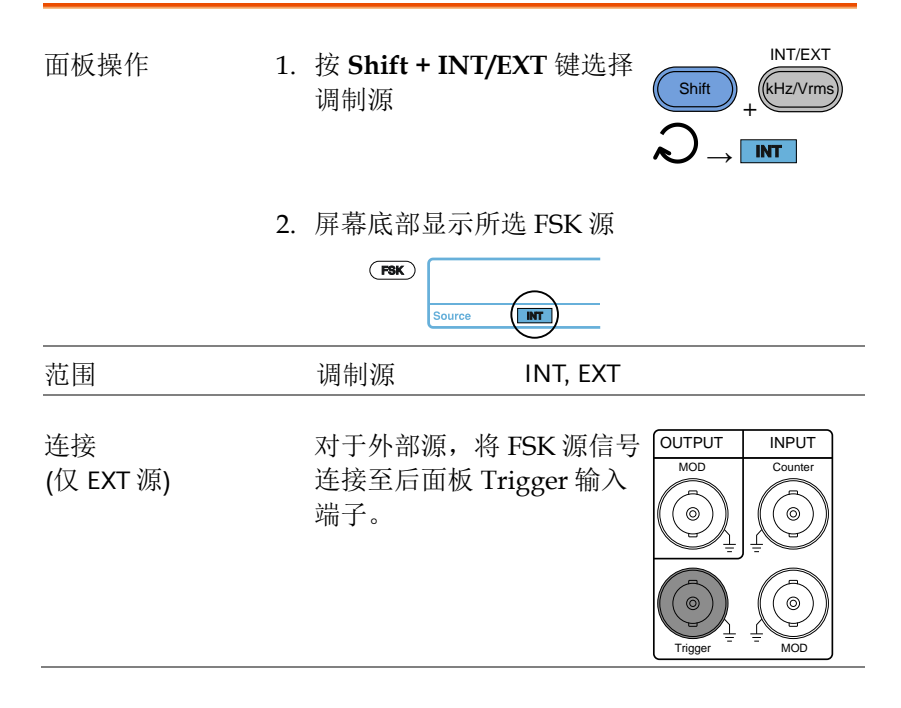

### **GWINSTEK**

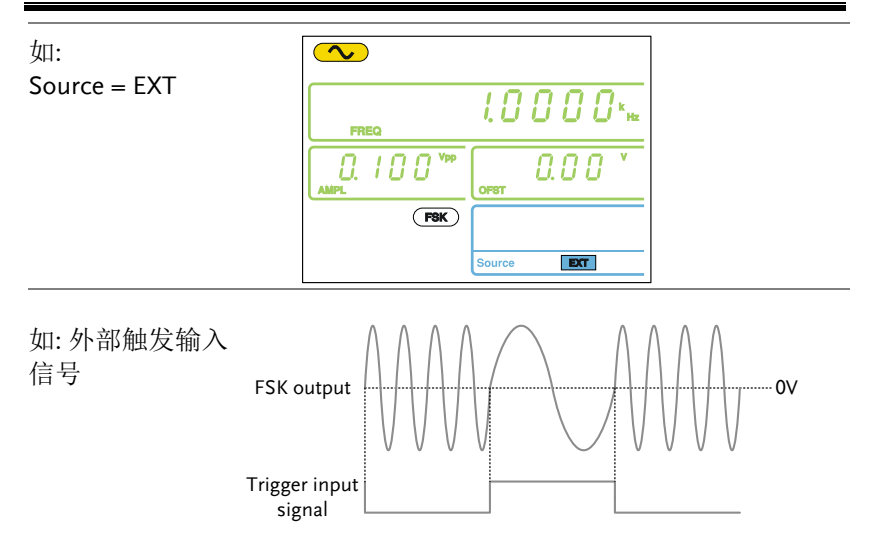

频率扫描

## (AFG-2100 系列)

除噪声波和 ARB 外,信号发生器可以对正弦波、方波或三角波产生 一个扫频。在扫描模式下,信号发生器以指定步进从起始频率到停止 频率进行扫描。选择外部源时,只要 Trigger 输入端接收一个 TTL 准 位脉冲,信号发生器就能输出一次扫描。您可以选择线性或对数间隔 由高频向低频扫描,或由低频向高频扫描。扫描功能仅限于 AFG-2105, AFG-2112 和 AFG-2125。

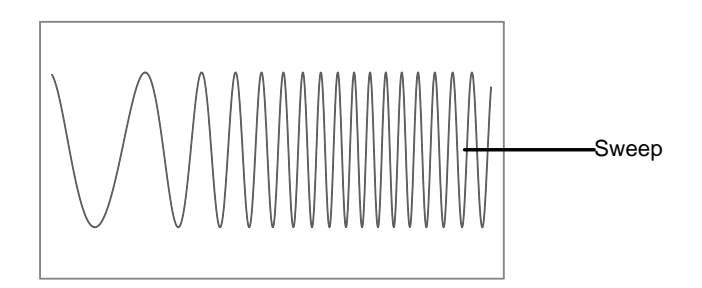

选择扫描

面板操作

1. 按 Sweep 键

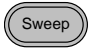

2. 屏幕显示调制、扫描和计数菜单。Sweep 图标 表示已激活扫描功能

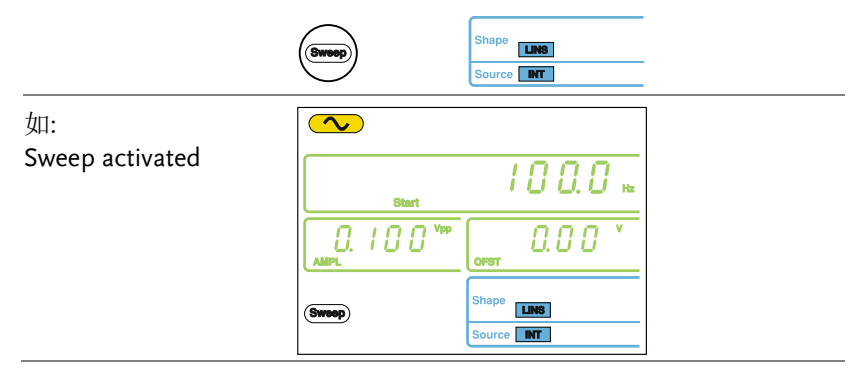

操作

再按 Sweep 键取消扫描调制

#### 设置起始和停止频率

起始和停止频率限定了扫描的上下限。信号发生器从起始频率向停止 频率扫描,然后又复位回起始频率。在整个扫描范围内,相位连续。

Start/Stop 面板操作 1. 按 Shift + Start/Stop 键切 Shift Sweep 换起始和停止频率。选择 Start 频率图标  $\rightarrow$  Start 2. 洗择后, 频率显示区域 Start 图标闪烁 1000... 3. 使用 arrow keys, scroll wheel 和 Enter Enter 键编辑起始频 率 使用 keypad 和  $\bigcirc \bigcirc \bigcirc \bigcirc$ Hz/Vpp unit 键输入新的起 (1) (5) (6) kHz/Vrms 始频率 0 0 0  $\odot \odot \odot$ MHz/dBm 范围 正弦波 0.1Hz ~ 25MHz\* 方波 0.1Hz ~ 25MHz\* 0.1Hz ~ 1MHz 三角波 默认值 起始: 100Hz, 停止: 1kHz \*AFG-2105 为 5MHz, AFG-2112 为 12MHz 4. 停止频率设置重复步骤 1~3

## G<sup>w</sup>INSTEK

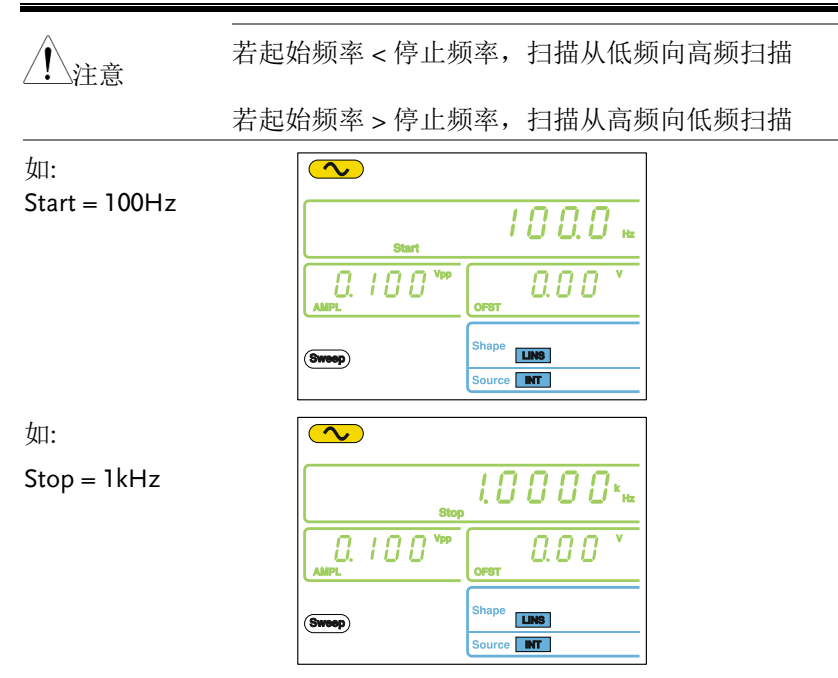

扫描模式

扫描模式可选择线性(默认设置)或对数扫描。

- 面板操作 1. 按 Shift + LIN/LOG 键选择 线性(LINS)或对数(LOGS)扫 描 、 しIN/LOG
  - 2. 屏幕底部显示 LINS 或 LOGS 图标

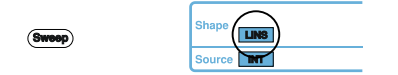

#### GWINSTEK

如:

Sweep = LINS

| <b>∿</b>   |                          |
|------------|--------------------------|
| Start      | 100.0 🕷                  |
| 0. 100 Vpp | OPST                     |
| Sweep      | Shape LINS<br>Source INT |

扫描频率

从起始到停止频率完成一次扫描所需的时间称为扫描频率。信号发生 器自动限定扫描的离散频率点,该数目与扫描长度有关。

| 面板操作 | 1. | 按 Shift + Rate 键                                      | Shift + FSK                                          |
|------|----|-------------------------------------------------------|------------------------------------------------------|
|      | 2. | 频率显示区域 Rate                                           | e图标闪烁                                                |
|      | 3. | 使用 arrow keys,<br>scroll wheel 和<br>Enter 键编辑扫描频<br>率 | intermediate $  intermediate $                       |
|      |    | 使用 <b>keypad</b> 和<br><b>unit</b> 键输入新扫描<br>频率        | $\begin{array}{cccccccccccccccccccccccccccccccccccc$ |
| 范围   |    | 扫描频率                                                  | 1kHz ~ 2mHz (1ms ~ 500s)                             |
|      |    | 默认                                                    | 100Hz                                                |

如: Rate= 100Hz

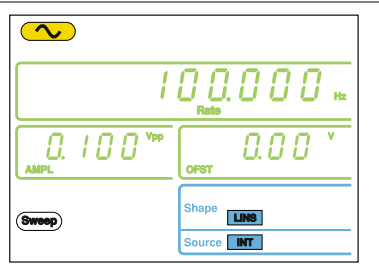

设置扫描源(触发)

若设为外部扫描源,信号发生器在收到触发信号后开始扫描,扫描完成后信号发生器输出起始频率,并等待下一次触发。默认内部触发源。

| 面板操作            | 1. | 按 Shift + IN<br>触发源     | T <b>/EXT</b> 键选择      | $\begin{array}{c} \text{INT/EXT} \\ \text{Shift} \\ + \\ \begin{array}{c} \text{(kHz/Vrms)} \\ \text{(kHz/Vrms)} \\ \end{array} \\ \begin{array}{c} \text{(kHz/Vrms)} \\ \text{(kHz/Vrms)} \\ \end{array} \\ \end{array}$ |
|-----------------|----|-------------------------|------------------------|----------------------------------------------------------------------------------------------------|
|                 | 2. | 屏幕底部显示                  | 示触发源                   |                                                                                                    |
|                 |    | Sweep                   | Source                 | -                                                                                                    |
| 范围              |    | Source                  | INT, EXT               |                                                                                                    |
| 连接<br>(仅 EXT 源) |    | 对于外部源,<br>号连接至后面<br>入端子 | 将扫描触发信<br>ī板 Trigger 输 | OUTPUT INPUT<br>MOD<br>Counter<br>()<br>()<br>()<br>()<br>()<br>()<br>()<br>()<br>()<br>()                                                                                                    |

#### **GWINSTEK**

注意

操作

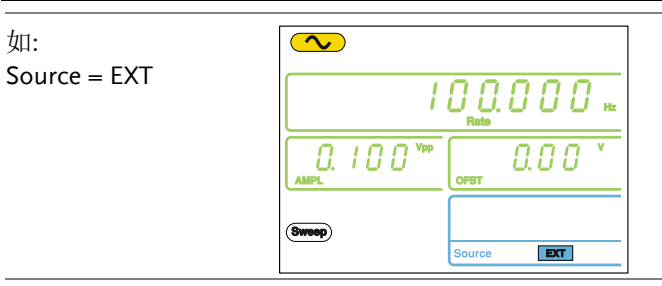

选择外部源时,每收到一个从后面板 Trigger 输入端的触发脉冲(TTL),信号发生器就输出一个扫描。

触发周期必须大于或等于扫描时间+100nS (触发脉 冲宽度 > 100nS)。

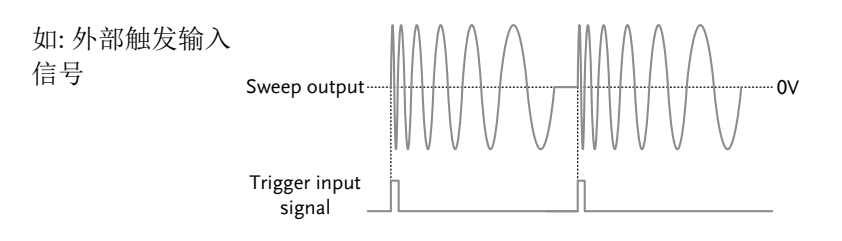
#### G≝INSTEK

#### 创建任意波形

AFG-2000 和 AFG-2100 具备一个简单的任意波形编辑功能。ARB 功能提供 20MHz 采样率、4k 数据点以及±511 点的垂直范围。

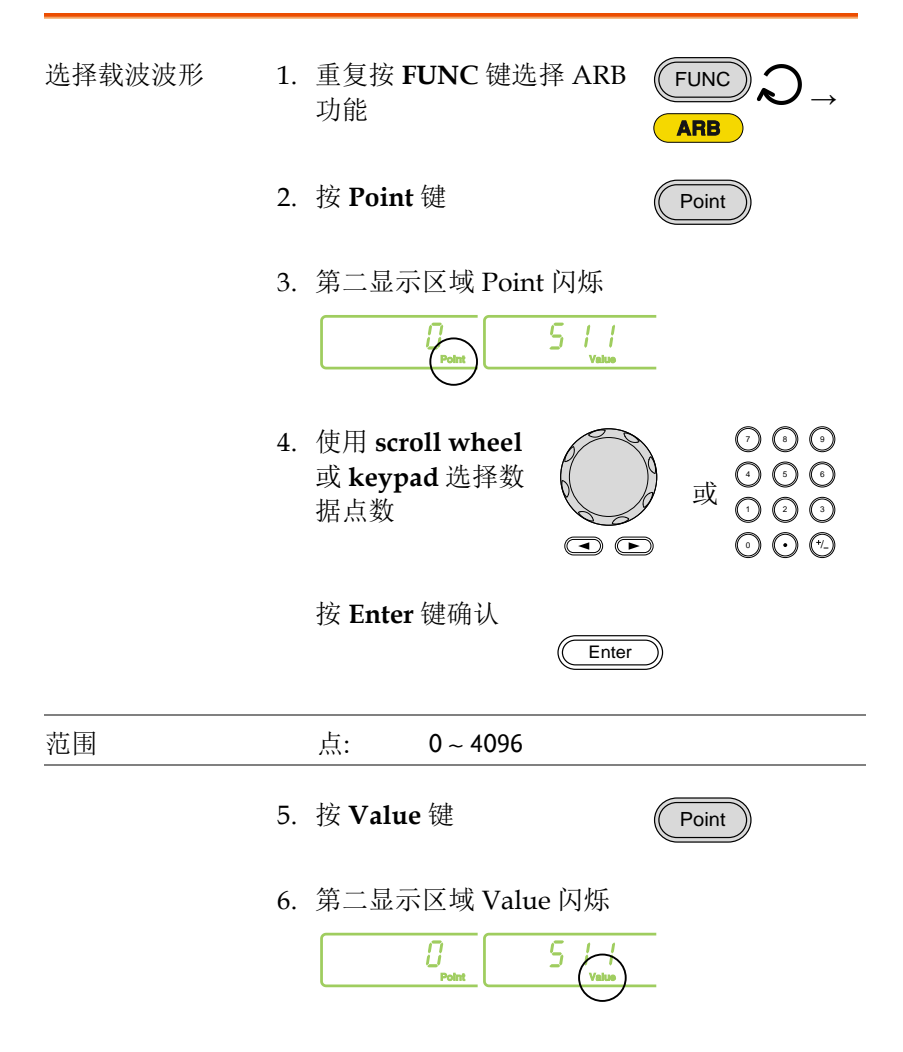

|                                    | 7.                                                                        | 使用 scroll wheel<br>或 keypad 选择点<br>的垂直数值 |           | ⑦ ⑦ ⑦<br>④ ⑥ ⑥<br>① ⑦ ⑦<br>⑥ ⑦ ⑥ |
|------------------------------------|---------------------------------------------------------------------------|------------------------------------------|-----------|----------------------------------|
|                                    |                                                                           | 按 Enter 键确认                              | Enter     |                                  |
| 范围                                 |                                                                           | 值: ±511 (10-                             | -bit 垂直分辨 | 痒率)                              |
|                                    | 8.                                                                        | 重复 2~7 步设置 Al                            | RB 波形的非   | <b>、</b> 它点                      |
| <u>/</u> 注意                        | 波形点的水平位置与设置频率有关。例如,如果设置<br>频率为 1kHz (周期 = 1ms),那么每点间隔 0.01ms<br>(1ms/采样率) |                                          |           |                                  |
| 如:<br>Point "0" is set to<br>+511. |                                                                           |                                          | ARB       |                                  |
| / 注意                               | 存储                                                                        | ARB 数据, 请见 80 〕                          | 页存储/调取    | <b>立</b> 节                       |

## 使用计频器

#### 选择计频功能

将信号源接入后面板的 Counter 连接 OUTPUT INPUT 输入端口 0 Gate 1. 按 Count 键 面板操作 Count 2. 启动计频功能后,屏幕显示当前门限时间和 Count 图标。 频率显示区域显示输入信号频率 如: 1kHz 输入频  $\frown$ 率 10000. 0.00 Coun 选择门限时间 面板操作 1. 启动 Count 功能 Page 74 Gate 2. 重复按 Shift + Gate 键选择 Shift Count 所需的门限时间

3. 计数设置区域显示当前门限时间

## 使用 SYNC 输出端口

#### 连接 SYNC 输出端口

| 背景   | 信号发生器的 SYNC 输出端口用于输出同步信号。<br>除噪声输出外,所有的输出信号都能产生同步信<br>号。 |
|------|----------------------------------------------------------|
| 连接   | 使用 BNC 线将前面板的 SYNC OUTPUT<br>输出端与期望的输入设备相连               |
| / 注意 | 即使主输出关闭,仍输出 SYNC 信号                                      |

#### SYNC 输出信号

对于正弦波 SYNC 输出: TTL 方波,占空比 50%。当正弦波输出 为正时,SYNC 输出逻辑高电平

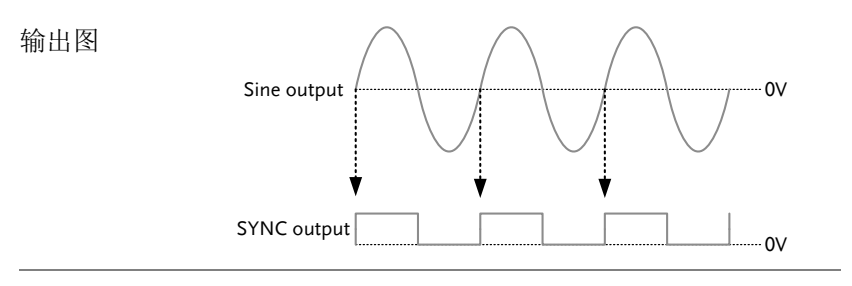

对于方波 SYNC 输出: TTL 方波, 占空比与输出方波占空比 一致。当方波输出为正时, SYNC 输出逻辑高电平

## **G**<sup>W</sup>**INSTEK**

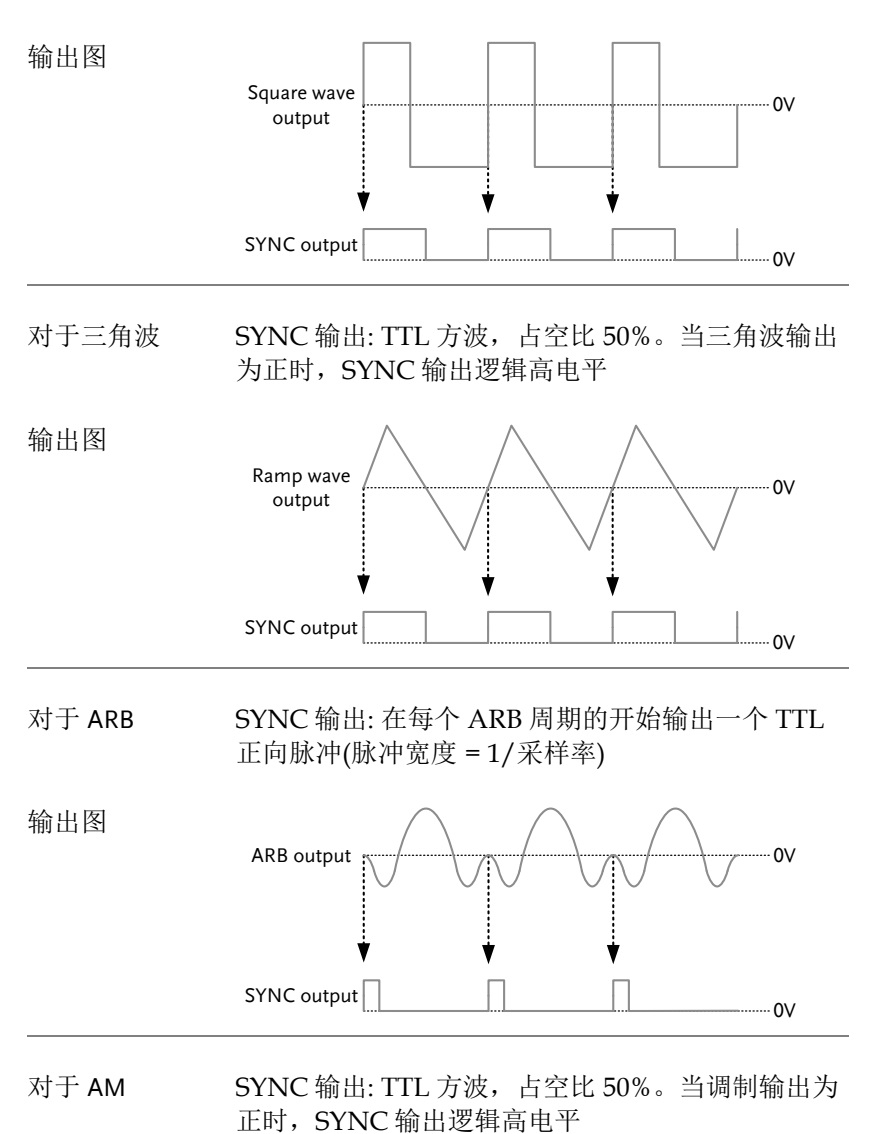

### **G**<sup>w</sup>**INSTEK**

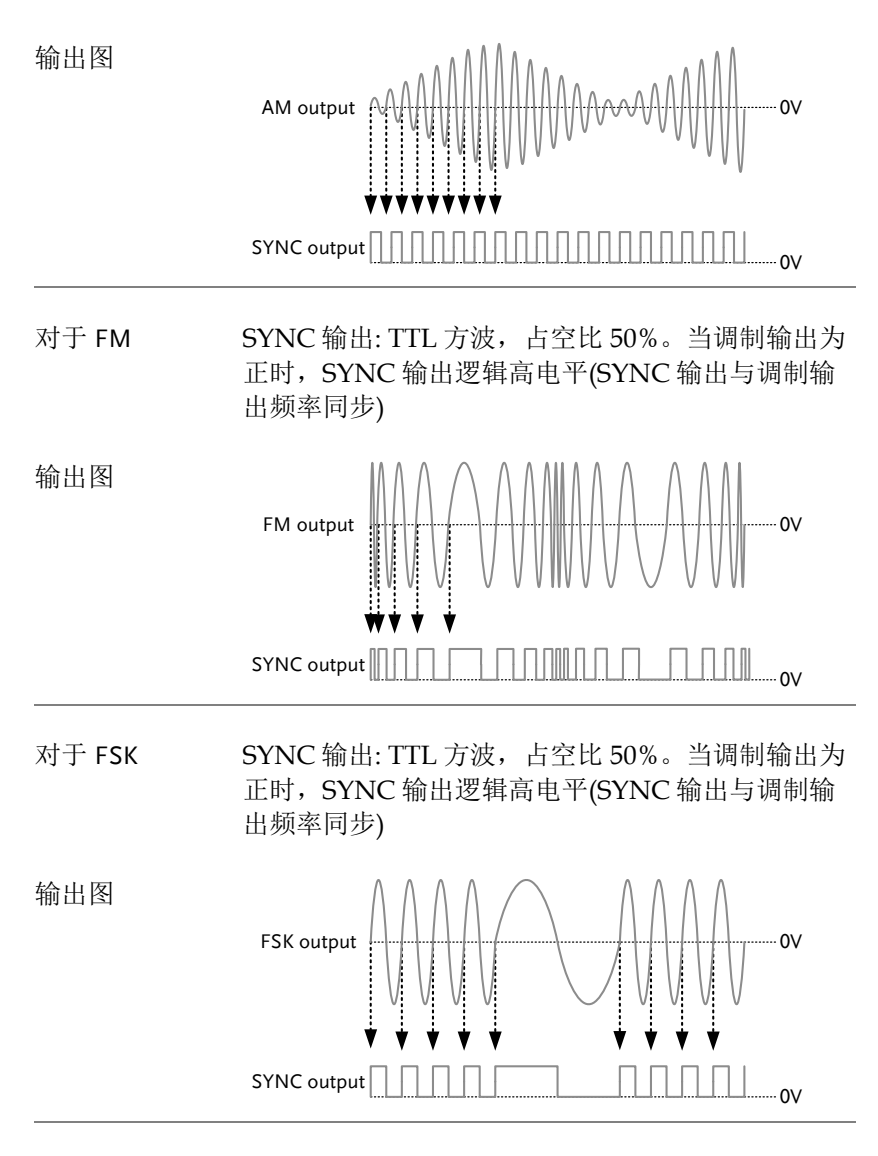

对于扫描 SYNC 输出: TTL 方波波形。当扫描输出为正时, SYNC 输出逻辑高电平(SYNC 输出与扫描输出频率 同步) 输出图

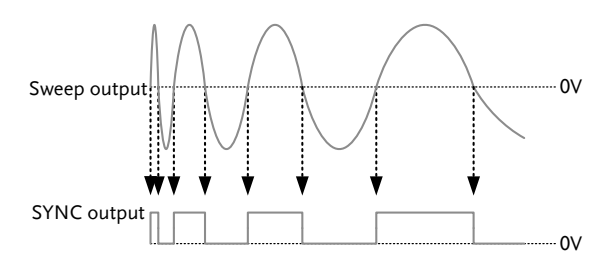

### 存储和调取状态/ARB 波形

AFG-2000的非易失性存储器可存储仪器状态和 ARB 数据。10 组仪器状态和 ARB 数据存储器,位置编号为 0~19。其中 0~9 存储器用于存储/调取仪器状态,10~19 存储器用于存储/调取 ARB 数据。存储的仪器状态包括:所选功能(含 ARB)、频率、幅值、DC 偏置、占空比/对称性以及所有的调制参数。

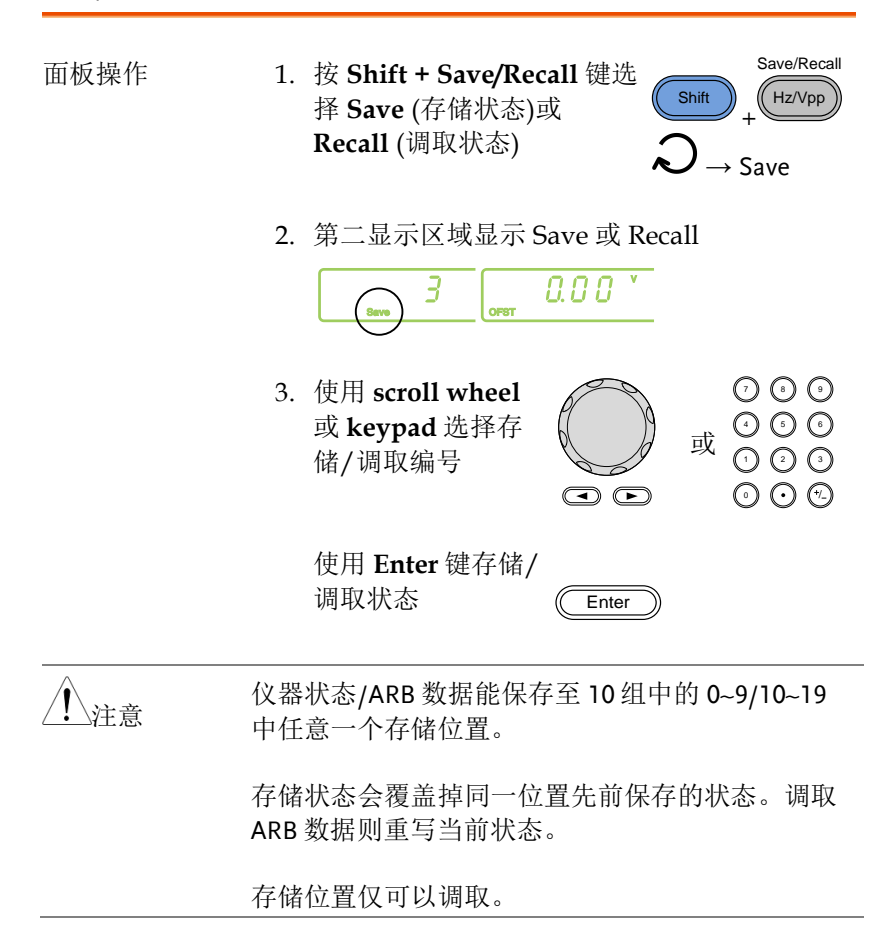

## **GWINSTEK**

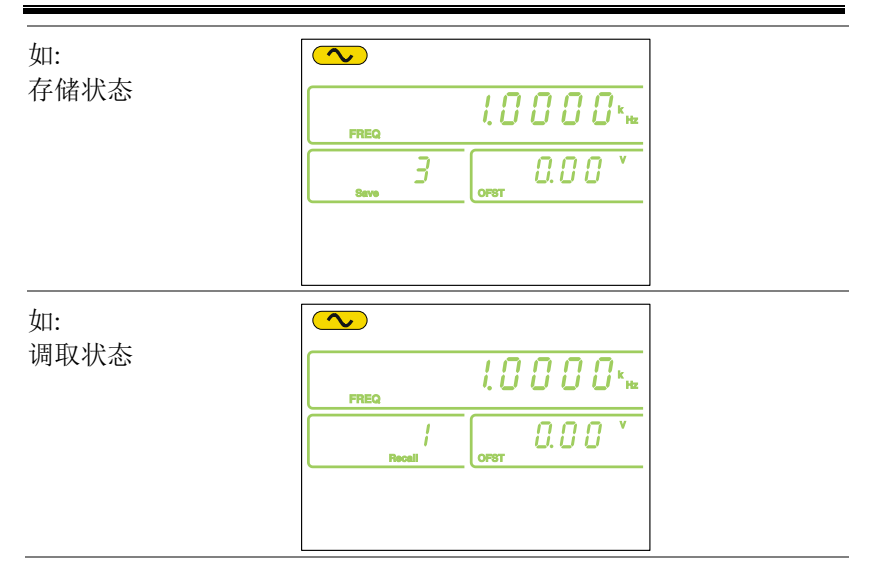

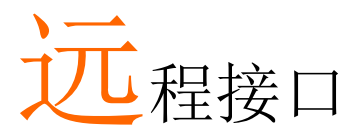

| 选择 USB 远程接口                        | 84  |
|------------------------------------|-----|
| Remote control terminal connection |     |
| 指令语法                               | 86  |
| 指令列表                               |     |
| 系统指令                               | 93  |
| *IDN)                              | 93  |
| *RST                               |     |
| 状态寄存器指令                            |     |
| *CIS                               | 94  |
| 应用指令                               |     |
| SOURce[1]:APPLy:SINusoid           |     |
| SOURce[1]:APPLy:SQUare             |     |
| SOURce[1]:APPLy:RAMP               |     |
| SOURce[1]:APPLy:NOISe              |     |
| SOURce[1]:APPLy:USER               |     |
| SOURce[1]:APPLy?                   |     |
| 输出指令                               |     |
| SOURce[1]:FUNCtion                 |     |
| SOURce[1]:FREQuency                |     |
| SOURce[1]:AMPlitude                |     |
| SOURce[1]:DCOffset                 |     |
| SOURce[1]:SQUare:DCYCle            |     |
| SOURce[1]:RAMP:SYMMetry            |     |
| OUTPut                             |     |
| SOURce[1]:OUTPut:SYNC              |     |
| SOURce[1]:VOLTage:UNIT             |     |
| 幅值调制(AM)指令                         | 110 |
| <b>AM</b> 介绍                       |     |
| SOURce[1]:AM:STATe                 |     |
| SOURce[1]:AM:SOURce                |     |
| SOURce[1]:AM:INTernal:FUNCtion     |     |
| SOURce[1]:AM:INTernal:FREQuency    |     |

#### G≝INSTEK

|                                         | SOURce[1]:AM:DEPTh              | 113 |
|-----------------------------------------|---------------------------------|-----|
| 频率调制(FM)打                               | 旨令                              |     |
| ,,,,,,,,,,,,,,,,,,,,,,,,,,,,,,,,,,,,,,, | FM 介绍                           | 114 |
|                                         | SOURce[1]:FM:STATe              | 114 |
|                                         | SOURce[1]:FM:SOURce             | 115 |
|                                         | SOURce[1]:FM:INTernal:FUNCtion  | 116 |
|                                         | SOURce[1]:FM:INTernal:FREQuency | 116 |
|                                         | SOURce[1]:FM:DEViation          | 117 |
| 频移键控(FSK)                               | 指令                              | 119 |
| ( )                                     | FSK 介绍                          | 119 |
|                                         | SOURce[1]:FSKey:STATe           | 119 |
|                                         | SOURce[1]:FSKey:SOURce          | 120 |
|                                         | SOURce[1]:FSKey:FREQuency       | 120 |
|                                         | SOURce[1]:FSKey:INTernal:RATE   | 121 |
| 频率扫描指令.                                 |                                 | 123 |
|                                         | 扫描介绍                            | 123 |
|                                         | SOURce[1]:SWEep:STATe           | 124 |
|                                         | SOURce[1]:FREQuency:STARt       | 124 |
|                                         | SOURce[1]:FREQuency:STOP        | 125 |
|                                         | SOURce[1]:SWEep:SPACing         | 126 |
|                                         | SOURce[1]:SWEep:TIME            | 126 |
|                                         | SOURce[1]:SWEep:SOURce          | 127 |
| 任意波指令                                   |                                 | 128 |
|                                         | 任意波介绍                           | 128 |
|                                         | SOURce[1]:FUNCtion USER         | 128 |
|                                         | DATA:DAC                        | 129 |
| 存储和调取指令                                 | >                               | 131 |
|                                         | *SAV                            |     |
|                                         | *RCL                            |     |
|                                         |                                 |     |

# 选择 USB 远程接口

The AFG-2000 uses a USB interface for remote control. Connecting to USB

| USB<br>configuration | PC side connector                                                                  | Type A, host                                                                                                    |
|----------------------|------------------------------------------------------------------------------------|----------------------------------------------------------------------------------------------------|
|                      | AFG-2000 side connector                                                            | Type Mini B, slave                                                                                                    |
|                      | Speed                                                                              | 1.1/2.0 (full speed)                                                                                                   |
| Panel Operation      | <ol> <li>Connect the<br/>Mini USB –<br/>from the PC<br/>USB port or</li> </ol>     | USB-A cable<br>to the Mini<br>the rear panel.                                                                          |
|                      | <ol> <li>When the P<br/>XXXXXXX.i<br/>package or<br/>website, <u>ww</u></li> </ol> | C asks for the USB driver, select<br>nf included in the software<br>download the driver from the GW<br>w.gwinstek.com. |
|                      | 3. The USB icc<br>connection i                                                     | n will appear when the USB<br>is active.                                                                               |
|                      | ~                                                                                  |                                                                                                    |

#### Remote control terminal connection

| Terminal<br>application | Invoke the terminal application such as Hyper<br>Terminal. Make note of the COM port, baud rate,<br>stop bit, data bit, and parity accordingly from the<br>Windows Device Manager. |
|-------------------------|----------------------------------------------------------------------------------------------------|
|                         | To check the COM port settings, see the Device Manager in the PC. For WinXP, Control panel $\rightarrow$ System $\rightarrow$ Hardware tab.                                        |

| Functionality | Run this query command via the terminal.                                                                              |  |  |
|---------------|----------------------------------------------------------------------------------------------------|--|--|
| check         | *idn?                                                                                                    |  |  |
|               | This should return the Manufacturer, Model<br>number, Serial number, and Firmware version in<br>the following format. |  |  |
|               | GW INSTEK, AFG-2125, SN:XXXXXXX,Vm.mm                                                                                 |  |  |
| Note          | ^j and ^m can be used as the terminal character when using a terminal program.                                        |  |  |
| PC Software   | The proprietary PC software, downloadable from GWInstek website, can be used to download waveforms.                   |  |  |

# 指令语法

| Compatible<br>standard                                                                                                    | <ul><li>IEEE488.2,</li><li>SCPI, 1994</li></ul>                                                                          | 1992 (fully compatible)<br>(partially compatible)                            |  |  |
|----------------------------------------------------------------------------------------------------|----------------------------------------------------------------------------------------------------|------------------------------------------------------------------------------|--|--|
| Command Tree                                                                                                    | The SCPI standard is an ASCII based standard that defines the command syntax and structure for programmable instruments. |                                                                              |  |  |
| Commands are based on a hierarchical tree<br>structure. Each command keyword is a node<br>the command tree with the first keyword as<br>root node. Each sub node is separated with a<br>colon. |                                                                                                    |                                                                              |  |  |
|                                                                                                    | Shown below is a section of the SOURce[1] root<br>node and the APPLy/OUTPut and<br>SINusoid/SQUare sub nodes.            |                                                                              |  |  |
|                                                                                                    | SOU                                                                                                    | Rce[1 2]                                                                     |  |  |
|                                                                                                    | <b>•</b>                                                                                                    |                                                                              |  |  |
| :0:                                                                                                    | UTPut                                                                                                    | :APPLy $\checkmark$ 2 <sup>nd</sup> node                                     |  |  |
|                                                                                                    | :                                                                                                    | SINusoid :SQUare $4$ 3 <sup>rd</sup> node                                    |  |  |
| Command types                                                                                                    | Commands c<br>types, simple<br>and queries.                                                                              | an be separated into three distinct<br>commands, compound commands           |  |  |
|                                                                                                    | Simple                                                                                                    | A single command with/without a parameter                                    |  |  |
|                                                                                                    | Example                                                                                                    | *OPC                                                                         |  |  |
|                                                                                                    | Compound                                                                                                    | Two or more commands<br>separated by a colon (:)<br>with/without a parameter |  |  |

|                   | Example                                                                                                    |                       | SOURce                                                                       | :APPLy:SQUare                                                                                                    |  |  |
|-------------------|----------------------------------------------------------------------------------------------------|-----------------------|------------------------------------------------------------------------------|----------------------------------------------------------------------------------------------------|--|--|
|                   | Query                                                                                                    |                       | A query<br>command<br>mark (?)<br>returned<br>minimu<br>can also<br>applical | v is a simple or compound<br>nd followed by a question<br>). A parameter (data) is<br>d. The maximum or<br>im value for a parameter<br>be queried where<br>ble. |  |  |
|                   | Example                                                                                                    |                       | SOURce<br>SOURce                                                             | e1:FREQuency?<br>e1:FREQuency? MIN                                                                                                    |  |  |
| Command forms     | Commands and queries have two different forms,<br>long and short. The command syntax is written<br>with the short form of the command in capitals<br>and the remainder (long form) in lower case. |                       |                                                                              |                                                                                                    |  |  |
|                   | SOURce1:DCOffset<br>short short                                                                                                    |                       |                                                                              |                                                                                                    |  |  |
|                   | The commands can be written in capitals or lower-<br>case, just so long as the short or long forms are<br>complete. An incomplete command will not be<br>recognized.                              |                       |                                                                              |                                                                                                    |  |  |
|                   | Below are examples of correctly written commands:                                                                                                    |                       |                                                                              |                                                                                                    |  |  |
|                   | LONG:                                                                                                    | SOURce                | ce1:DCOffset                                                                 |                                                                                                    |  |  |
|                   |                                                                                                    | SOURCE1:DCOFFSET      |                                                                              |                                                                                                    |  |  |
|                   |                                                                                                    | sourcel               | 1:dcoffset                                                                   |                                                                                                    |  |  |
|                   | SHORT:                                                                                                    | SOUR1:                | :DCO                                                                         |                                                                                                    |  |  |
|                   |                                                                                                    | sour1:d               | со                                                                           |                                                                                                    |  |  |
| Command<br>Format | SOURce1:E                                                                                                    | <mark>)COffset</mark> | < offset>LF                                                                  | 1: command header                                                                                                    |  |  |
| lonnat            | 1                                                                                                    | Z                     | 5 4                                                                          | 2: single space                                                                                                    |  |  |
|                   |                                                                                                    |                       |                                                                              | 3: parameter                                                                                                    |  |  |
|                   |                                                                                                    |                       |                                                                              | 4: message terminator                                                                                                    |  |  |

| Square Brackets<br>[] | Commands that contain squares brackets indicate<br>that the contents are optional. The function of the<br>command is the same with or without the square<br>bracketed items. Brackets are not sent with the<br>command. |                                                                                         |                                    |  |  |
|-----------------------|----------------------------------------------------------------------------------------------------|-----------------------------------------------------------------------------------------|------------------------------------|--|--|
|                       | For example, t<br>the following 3                                                                                                    | For example, the frequency query below can use any of the following 3 forms:            |                                    |  |  |
|                       | SOURce1:FRE                                                                                                    | Quency? [MINimum N                                                                      | IAXimum]                           |  |  |
|                       | SOURce1:FRE                                                                                                    | Quency? MAXimum                                                                         |                                    |  |  |
|                       | SOURce1:FRE                                                                                                    | Quency? MINimum                                                                         |                                    |  |  |
|                       | SOURce1:FRE                                                                                                    | Quency?                                                                                 |                                    |  |  |
| Braces { }            | Commands that contain braces indicate one item within the braces must be chosen. Braces are not sent with the command.                                                                                                  |                                                                                         |                                    |  |  |
| Angled Brackets<br><> | Angle brackets are used to indicate that a value<br>must be specified for the parameter. See the<br>parameter description below for details. Angled<br>brackets are not sent with the command.                          |                                                                                         |                                    |  |  |
| Bars                  | Bars are used to separate multiple parameter choices in the command format.                                                                                                    |                                                                                         |                                    |  |  |
| Parameters            | Туре                                                                                                    | Description                                                                             | Example                            |  |  |
|                       | <boolean></boolean>                                                                                                    | Boolean logic                                                                           | 0, 1/ON,OFF                        |  |  |
|                       | <nr1></nr1>                                                                                                    | integers                                                                                | 0, 1, 2, 3                         |  |  |
|                       | <nr2></nr2>                                                                                                    | decimal numbers                                                                         | 0.1, 3.14, 8.5                     |  |  |
|                       | <nr3></nr3>                                                                                                    | floating point                                                                          | 4.5e-1, 8.25e+1                    |  |  |
|                       | <nrf></nrf>                                                                                                    | any of NR1, 2, 3                                                                        | 1, 1.5, 4.5e-1                     |  |  |
|                       | <nrf+><br/><numeric></numeric></nrf+>                                                                                                    | NRf type with a<br>suffix including<br>MINimum,<br>MAXimum or<br>DEFault<br>parameters. | 1, 1.5, 4.5e-1<br>MAX, MIN,<br>DEF |  |  |

|                        | <aard></aard>                                                                                    | Arbitrary ASCII characters.                                                  |                       |  |
|------------------------|--------------------------------------------------------------------------------------------------|------------------------------------------------------------------------------|-----------------------|--|
|                        | <discrete></discrete>                                                                            | Discrete ASCII<br>character<br>parameters                                    | IMM, EXT,<br>MAN      |  |
|                        | <frequency><br/><peak deviation<br="">in Hz&gt;<br/><rate hz="" in=""></rate></peak></frequency> | NRf+ type<br>including<br>frequency unit<br>suffixes.                        | 1 KHZ, 1.0 HZ,<br>MHZ |  |
|                        | <amplitude></amplitude>                                                                          | NRf+ type<br>including voltage<br>unit suffixs.                              | VPP, dBm,<br>Vrms     |  |
| <offset></offset>      | NRf+ type<br>including voltage<br>unit suffixes.                                                 | V                                                                            |                       |  |
|                        | <seconds></seconds>                                                                              | NRf+ type<br>including time<br>unit suffixes.                                | nS, uS, mS, S         |  |
|                        | <percent><br/><depth in<br="">percent&gt;</depth></percent>                                      | NRf type                                                                     | N/A                   |  |
| Message<br>terminators | LF CR                                                                                            | line feed code (new line) and carriage return.                               |                       |  |
|                        | LF                                                                                               | line feed code (new line)                                                    |                       |  |
| <u>I</u> Note          | ∧j or ∧m should be used when using a terminal program.                                           |                                                                              |                       |  |
| Command<br>Separators  | Space                                                                                            | A space is used to separate a<br>parameter from a<br>keyword/command header. |                       |  |
|                        | Colon (:)                                                                                        | A colon is used to separate keywords on each node                            |                       |  |

| Semicolon (;) | A semicolon can be used to combine commands from different node levels.                                    |
|---------------|----------------------------------------------------------------------------------------------------|
|               | For example:<br>SOURce1:PWM:SOURce?<br>SOURce:PULSe:WIDTh?<br>→SOURce1:PWM:SOURce?;SOURce<br>:PULSe:WIDTh? |
| Comma (,)     | When a command uses multiple parameters, a comma is used to separate the parameters.                       |
|               | For example:<br>SOURce:APPLy:SQUare 10KHZ,2.0<br>VPP,-1VDC                                                 |

| 指令列表      |                                    |
|-----------|------------------------------------|
| 系统指今      | 93                                 |
|           | *IDN? 93                           |
|           | *RST 93                            |
| 半太宏左嬰地人   | 04                                 |
| 扒芯可什 命 相气 | 7                                  |
|           | *CLS                               |
| 应用指令      |                                    |
|           | SOURce[1]:APPLy:SINusoid97         |
|           | SOURce[1]:APPLy:SQUare97           |
|           | SOURce[1]:APPLy:RAMP98             |
|           | SOURce[1]:APPLy:NOISe98            |
|           | SOURce[1]:APPLy:USER99             |
|           | SOURce[1]:APPLy?99                 |
| 输出指令      |                                    |
|           | SOURce[1]:FUNCtion101              |
|           | SOURce[1]:FREQuency                |
|           | SOURce[1]:AMPlitude                |
|           | SOURce[1]:DCOffset                 |
|           | SOURce[1]:SQUare:DCYCle105         |
|           | SOURce[1]:RAMP:SYMMetry106         |
|           | OUTPut107                          |
|           | SOURce[1]:OUTPut:SYNC108           |
|           | SOURce[1]:VOLTage:UNIT108          |
| 幅值调制(AM)  | 指令110                              |
| ( )       | AM 介绍110                           |
|           | SOURce[1]:AM:STATe110              |
|           | SOURce[1]:AM:SOURce111             |
|           | SOURce[1]:AM:INTernal:FUNCtion112  |
|           | SOURce[1]:AM:INTernal:FREQuency112 |
|           | SOURce[1]:AM:DEPTh113              |
| 频率调制(FM)打 | 指令114                              |
|           | FM 介绍114                           |
|           | SOURce[1]:FM:STATe114              |
|           | SOURce[1]:FM:SOURce                |
|           | SOURce[1]:FM:INTernal:FUNCtion116  |
|           | SOURce[1]:FM:INTernal:FREQuency116 |
|           | SOURce[1]:FM:DEViation117          |
| 频移键控(FSK) | 指令119                              |
|           | FSK介绍119                           |
|           | SOURce[1]:FSKey:STATe119           |
|           | SOURce[1]:FSKey:SOURce120          |

### G≝INSTEK

|         | SOURce[1]:FSKey:FREQuency     |     |
|---------|-------------------------------|-----|
|         | SOURce[1]:FSKey:INTernal:RATE |     |
| 频率扫描指令, |                               |     |
|         | 扫描介绍                          |     |
|         | SOURce[1]:SWEep:STATe         |     |
|         | SOURce[1]:FREQuency:STARt     | 124 |
|         | SOURce[1]:FREQuency:STOP      |     |
|         | SOURce[1]:SWEep:SPACing       |     |
|         | SOURce[1]:SWEep:TIME          |     |
|         | SOURce[1]:SWEep:SOURce        |     |
| 任意波指令   |                               | 128 |
|         | 任意波介绍                         |     |
|         | SOURce[1]:FUNCtion USER       |     |
|         | DATA:DAC                      |     |
| 存储和调取指令 | ∻                             | 131 |
|         | *SAV                          |     |
|         | *RCL                          |     |
|         |                               |     |

| 系 | 统  | 指  | Ş |
|---|----|----|---|
| 不 | シレ | 1日 | マ |

| *IDN?            |                                                                                                    | Query                              |
|------------------|----------------------------------------------------------------------------------------------------|------------------------------------|
| Description      | Returns the function generator manufacturer,<br>model number, serial number and firmware<br>version number in the following format:<br>GW INSTEK,AFG-2025,SN:XXXXXXXVm.mm |                                    |
| Query Syntax     | IDN?                                                                                                    |                                    |
| Return parameter | <string></string>                                                                                                    |                                    |
| Query Example    | *IDN?                                                                                                    |                                    |
|                  | >GW INSTEK,AFG-2025,SN:XXXXXXXX,Vm.mm                                                                                                    |                                    |
|                  | Returns the identification generator.                                                                                                    | of the function                    |
| *RST             |                                                                                                    | Set                                |
| Description      | Reset the function generat state.                                                                                                    | or to its factory default          |
| Note             | Note the *RST command with the save states All memory.                                                                                                    | will not delete<br>RB waveforms in |
| Syntax           | *RST                                                                                                    |                                    |

# 状态寄存器指令

| Syntax      | *CLS                                                                                          |
|-------------|-----------------------------------------------------------------------------------------------|
| Description | The *CLS command clears all the event registers, the error queue and cancels an *OPC command. |
| *CLS        | (Set)                                                                                         |

## 应用指令

The APPLy command has 5 different types of outputs (Sine, Square, Ramp, Noise, User(ARB)). The Apply command is the quickest, easiest way to output waveforms remotely. Frequency, amplitude and offset can be specified for each function.

As only basic parameters can be set with the Apply command, other parameters, such as duty and symmetry use the instrument default values.

The Apply command will set the trigger source to immediate and disable modulation and sweep modes, if active. The command also turns on the output command SOURce[1]:OUTP ON.

As the frequency, amplitude and offset parameters are in nested square brackets, the amplitude can only be specified if the frequency has been specified and the offset can only be specified if the amplitude has been set. See the syntax below for the example:

SOURce1:APPLy:<function> [<frequency> [,<amplitude> [,<offset>] ]]

Output Frequency For the output frequency, MINimum, MAXimum and DEFault can be used instead of specifying a frequency. The default frequency for all functions is set to 1 kHz.

> The maximum and minimum frequency depends on the function used and the model of the frequency generator. If a frequency output that is out of range is specified, the max/min frequency will be used instead. A "-222" error will be generated from the remote terminal.

| Function | Min frequency | Max frequency |
|----------|---------------|---------------|
| Sine     | 0.1Hz         | 25MHz*        |

|                     | Square                                                                                                    | 0.1Hz                                 | 25MHz*         |  |
|---------------------|----------------------------------------------------------------------------------------------------|---------------------------------------|----------------|--|
|                     | Ramp                                                                                                    | 0.1Hz                                 | 1MHz           |  |
|                     | Noise                                                                                                    | Not applicable                        | Not applicable |  |
|                     | User (ARB)                                                                                                    | 0.1Hz                                 | 20MHz*         |  |
|                     | *The AFG-2005/2<br>2012/2112 is limit                                                                                                    | 105 is limited to 51<br>ted to 12MHz. | MHz, the AFG-  |  |
| Output<br>Amplitude | When setting the amplitude, MINimum,<br>MAXimum and DEFault can be used instead of<br>specifying an amplitude. The range depends on<br>the function being used. The default amplitude for<br>all functions is 100 mVpp (into $50\Omega$ ).                                                                                                  |                                       |                |  |
|                     | Vrms, dBm or Vpp units can be used to specify the<br>output units to use with the current command.<br>Note, however, that the VOLT:UNIT command<br>can be used to set the default units (Vrms, dBm,<br>Vpp) for all commands. This will be applicable to<br>the Apply command when no unit is specified. The<br>unit default is set to Vpp. |                                       |                |  |
|                     | The output amplitude can be affected by the<br>function and unit chosen. Vpp and Vrms or dBm<br>values may have different maximum values due to<br>differences such as crest factor. For example, a<br>5Vrms square wave will be adjusted to 3.536 Vrms<br>for a sine wave.                                                                 |                                       |                |  |
| DC Offset voltage   | The offset parameter can be set to MINimum,<br>MAXimum or DEFault instead of a specified DC<br>offset value. The default DC offset is 0 volts.                                                                                                    |                                       |                |  |
|                     | The maximum and minimum DC offset is limited by the output amplitude as shown below.                                                                                                    |                                       |                |  |
|                     | Voffset  < Vmax – Vpp/2                                                                                                    |                                       |                |  |

This means that the magnitude of the DC offset is determined by the output amplitude.

If the specified DC offset is out of range, the maximum/minimum offset will be set instead. A "-222" error will be generated from the remote terminal.

| SOURce[1]:APPLy:SINusoid |                                                                                                    | Set                                                                                                    |  |
|--------------------------|----------------------------------------------------------------------------------------------------|----------------------------------------------------------------------------------------------------|--|
| Description              | Outputs a sine wa<br>executed. Frequer<br>be set.                                                                                                    | Outputs a sine wave when the command has executed. Frequency, amplitude and offset can also be set.      |  |
| Syntax                   | SOURce[1]:APPLy::<br>[, <amplitude> [,<o< td=""><td colspan="2">SOURce[1]:APPLy:SINusoid [<frequency><br/>[,<amplitude> [,<offset>] ]]</offset></amplitude></frequency></td></o<></amplitude> | SOURce[1]:APPLy:SINusoid [ <frequency><br/>[,<amplitude> [,<offset>] ]]</offset></amplitude></frequency> |  |
| Parameter                | <frequency></frequency>                                                                                                    | 0.1Hz~25MHz*                                                                                             |  |
|                          | <amplitude></amplitude>                                                                                                    | 1mV~10Vpp (50Ω)                                                                                          |  |
|                          | <offset></offset>                                                                                                    | -5V ~ +5V (50Ω)                                                                                          |  |
|                          | *AFG-2005/2105 limited to 5MHz, AFG-2012/2112<br>limited to 12MHz.                                                                                                    |                                                                                                    |  |
| Example                  | SOURce1:APPL:SIN MAX, 3.0, -2.5                                                                                                    |                                                                                                    |  |
|                          | Outputs a 3Vpp sine wave at 25MHz (max frequency) with a -2.5V offset.                                                                                                    |                                                                                                    |  |
| SOURce[1]:A              | PPLy:SQUare                                                                                                    | (Set)                                                                                                    |  |

| Description | Outputs a square wave when the command has executed. Frequency, amplitude and offset can also be set. The duty cycle is fixed to 50%. |                                                                                                    |  |
|-------------|----------------------------------------------------------------------------------------------------|----------------------------------------------------------------------------------------------------|--|
| Syntax      | SOURce[1]:APPLy:S<br>[, <offset>] ]]</offset>                                                                                         | SOURce[1]:APPLy:SQUare [ <frequency> [,<amplitude> [,<offset>] ]]</offset></amplitude></frequency> |  |
| Parameter   | <frequency></frequency>                                                                                                    | 0.1Hz ~ 25MHz*                                                                                     |  |
|             | <amplitude></amplitude>                                                                                                    | 1mV~10V (50Ω)                                                                                      |  |

| ~~~                                    |   |
|----------------------------------------|---|
| <ottset< td=""><td>&gt;</td></ottset<> | > |

-5V ~ +5V (50Ω)

\*AFG-2005/2105 limited to 5MHz, AFG-2012/2112 limited to 12MHz.

Example SOURce1:APPL:SQU MAX, DEF, DEF Outputs a 100mVpp (DEF) square wave at 25MHz

with 0 offset (DEF).

| SOURce[1]:APPLy:RAMP | (Set) |
|----------------------|-------|
|----------------------|-------|

| Description | Outputs a ramp wave when the command has executed. Frequency, amplitude and offset can also be set. The symmetry is fixed to 100%. |                                                                                                    |  |
|-------------|----------------------------------------------------------------------------------------------------|----------------------------------------------------------------------------------------------------|--|
| Syntax      | SOURce[1]:APPLy:R<br>[, <offset>] ]]</offset>                                                                                      | SOURce[1]:APPLy:RAMP [ <frequency> [,<amplitude><br/>[,<offset>] ]]</offset></amplitude></frequency> |  |
| Parameter   | <frequency></frequency>                                                                                                    | 0.1Hz~1MHz                                                                                           |  |
|             | <amplitude></amplitude>                                                                                                    | 1mV~10V (50Ω)                                                                                        |  |
|             | <offset></offset>                                                                                                    | -5V ~ +5V (50Ω)                                                                                      |  |
| Example     | SOUR1:APPL:RAMF                                                                                                    | SOUR1:APPL:RAMP 2KHZ,MAX,MAX                                                                         |  |
|             | Sets the frequency                                                                                                    | Sets the frequency to 2kHz and sets the amplitude                                                    |  |

Sets the frequency to 2kHz and sets the amplitude and offset to the maximum.

#### SOURce[1]:APPLy:NOISe

Set →

| Description | Outputs Gaussian bandwidth. Amp                                                                                                    | Outputs Gaussian noise with a 20 MHz bandwidth. Amplitude and offset can also be set.                                                                                             |  |  |  |
|-------------|----------------------------------------------------------------------------------------------------|----------------------------------------------------------------------------------------------------|--|--|--|
| Note        | The Frequency par<br>noise function; ho<br><i>still</i> be specified. T<br>the next function t                                                                                                    | The Frequency parameter is not used with the noise function; however a value (or DEFault) <i>must still</i> be specified. The frequency is remembered for the next function used. |  |  |  |
| Syntax      | SOURce[1]:APPLy:N<br>[, <amplitude> [,<of< th=""><th colspan="3">SOURce[1]:APPLy:NOISe [<frequency default><br/>[,<amplitude> [,<offset>] ]]</offset></amplitude></frequency default></th></of<></amplitude> | SOURce[1]:APPLy:NOISe [ <frequency default><br/>[,<amplitude> [,<offset>] ]]</offset></amplitude></frequency default>                                                             |  |  |  |
| Parameter   | ameter <frequency> 0.1Hz~20MHz*</frequency>                                                                                                    |                                                                                                    |  |  |  |
|             | <amplitude></amplitude>                                                                                                    | 1mV~10V (50Ω)                                                                                                    |  |  |  |

|               | <offset></offset>                                                                                                    | -5V~+5V (50Ω)       |  |  |  |
|---------------|----------------------------------------------------------------------------------------------------|---------------------|--|--|--|
|               | *AFG-2005/2105 limited to limited to 12MHz.                                                                                                    | 5MHz, AFG-2012/2112 |  |  |  |
| Example       | SOURce[1 2]:APPL:NOIS DEF, 5.0, 2.0                                                                                                    |                     |  |  |  |
|               | Sets the amplitude to 5 volts with an offset of 2 volts.                                                                                                    |                     |  |  |  |
| SOURce[1]:API | PLy:USER                                                                                                    | (Set)               |  |  |  |
| Description   | Outputs an arbitrary waveform that is specified from the FUNC:USER command.                                                                                                    |                     |  |  |  |
| Note          | Frequency and amplitude values are not used with<br>this function; however a value (or DEFault) must<br>be specified. The values are remembered for the<br>next function used. |                     |  |  |  |
| Syntax        | SOURce[1]:APPLy:USER [ <frequency> [,<amplitude><br/>[,<offset>] ]]</offset></amplitude></frequency>                                                                           |                     |  |  |  |
| Parameter     | <frequency></frequency>                                                                                                    | 0.1Hz~10MHz         |  |  |  |
|               | <amplitude></amplitude>                                                                                                    | 1mV~10V (50Ω)       |  |  |  |
|               | <offset></offset>                                                                                                    | -5V~+5V (50Ω)       |  |  |  |
| Example       | SOUR1:APPL:USER                                                                                                    |                     |  |  |  |
|               | Outputs the ARB waveform specified in the FUNC:USER command.                                                                                                    |                     |  |  |  |

| SOURce[1]:A  | PPLy?                                                                                                    |
|--------------|----------------------------------------------------------------------------------------------------|
| Description  | Outputs a string with the current settings.                                                                                                    |
| Note         | The returned string can be passed back, when<br>appended to the Apply Command. This is<br>intended to be used to return the function<br>generator to a known state.<br>I.e., SOURce[1]:APPL: <passed back="" string=""></passed> |
| Query Syntax | SOURce[1]:APPLy?                                                                                                    |

| Return Parameter | <string></string>                                                                          | Function( <nrf>), frequency(<nrf>),<br/>amplitude(<nrf>),offset(<nrf>)</nrf></nrf></nrf></nrf> |  |  |
|------------------|--------------------------------------------------------------------------------------------|------------------------------------------------------------------------------------------------|--|--|
| Query Example    | SOUR1:API                                                                                  | PĽ5                                                                                            |  |  |
|                  | >SIN +5.000000000000E+03,+3.0000E+00,-2.50E+00                                             |                                                                                                |  |  |
|                  | Returns a string with the current function and parameters, Sine, 5kHz, 3Vpp, -2.5V offset. |                                                                                                |  |  |

# 输出指令

Unlike the Apply commands, the Output commands are low level commands to program the function generator.

This section describes the low-level commands used to program the function generator. Even though the APPLy command is the easiest way to program the function generator, it lacks the ability to change individual parameters. The Output commands on the other hand can be used to set individual parameters, or those parameters that cannot be programmed with the Apply command.

|                    | Set   |
|--------------------|-------|
| SOURce[1]:FUNCtion | Query |

| Description | The FU<br>selected<br>outputs<br>the SOU<br>The pre<br>values a                                                                                                    | FUNCtion command selects and outputs the<br>ted output function. The User parameter<br>uts an arbitrary waveform previously set by<br>OURce[1]:FUNC:USER command.<br>previously set frequency, amplitude and offset<br>es are used automatically. |              |              |       |     |  |
|-------------|----------------------------------------------------------------------------------------------------|----------------------------------------------------------------------------------------------------|--------------|--------------|-------|-----|--|
| Note        | If the function mode is changed and the current frequency setting is not supported by the new mode, the frequency setting will be altered to the next highest value.                                                                                  |                                                                                                    |              |              |       |     |  |
|             | Vpp and Vrms or dBm amplitude values may have<br>different maximum values due to differences such<br>as crest factor. For example, if a 5Vrms square<br>wave is changed to a sinewave, then the Vrms<br>value is automatically adjusted to 3.536Vrms. |                                                                                                    |              |              |       |     |  |
|             | ation and sweep modes can only be<br>some of the basic waveforms. If a mode<br>orted, the conflicting mode will be<br>ee the table below.                                                                                                    |                                                                                                    |              |              |       |     |  |
|             |                                                                                                    | Sine                                                                                                    | Square       | Ramp         | Noise | ARB |  |
|             | AM                                                                                                    | ✓                                                                                                    | ✓            | ✓            | x     | ×   |  |
|             | FM                                                                                                    | $\checkmark$                                                                                                    | $\checkmark$ | $\checkmark$ | ×     | ×   |  |

|                  | FSK                                                                                                    | $\checkmark$       | $\checkmark$ | $\checkmark$   | ×            | ×             |
|------------------|----------------------------------------------------------------------------------------------------|--------------------|--------------|----------------|--------------|---------------|
|                  | SWEEP                                                                                                    | ✓                  | $\checkmark$ | $\checkmark$   | ×            | ×             |
| Syntax           | SOURce<br> NOISe                                                                                                    | e[1]:FUN<br> USER} | Ction {S     | INusoid        | SQUare       | RAMP          |
| Example          | SOUR1:                                                                                                    | FUNC SI            | N            |                |              |               |
|                  | Sets the                                                                                                    | output             | as a sine    | e functi       | on.          |               |
| Query Syntax     | SOURce                                                                                                    | e[1]:FUN           | Ction?       |                |              |               |
| Return Parameter | SIN, SQ<br>USER                                                                                                    | U, RAMI            | P, NOIS,     | Retu<br>type.  | rns the cı   | urrent output |
| Query Example    | SOUR1:                                                                                                    | FUNC?              |              |                |              |               |
|                  | >SIN                                                                                                    |                    |              |                |              |               |
|                  | Curren                                                                                                    | t output           | is sine.     |                |              |               |
|                  |                                                                                                    |                    |              |                | Set          | $\rightarrow$ |
| SOURce[1]:FRE    | Quenc                                                                                                    | у                  |              |                | -            | Query         |
| Description      | Sets the output frequency for the<br>SOURce[1]:FUNCtion command. The query<br>command returns the current frequency setting. |                    |              |                |              |               |
| Note             | The maximum and minimum frequency depend<br>on the function mode.                                                            |                    |              |                | y depends    |               |
|                  | Sine, Sq                                                                                                    | uare               |              | 0.1H           | z~25MH       | Z*            |
|                  | Ramp                                                                                                    |                    |              | 0.1H           | 0.1Hz ~ 1MHz |               |
|                  | Noise<br>User                                                                                                    |                    | Not          | Not applicable |              |               |
|                  |                                                                                                    |                    |              | 0.1Hz~10MHz*   |              |               |
|                  | *AFG-2005/2105 limited to 5MHz, AFG-2012/2112 limited to 12MHz.                                                              |                    |              |                |              |               |

|                  | If the function<br>frequency set<br>mode, the fre<br>next highest                                                                                                    | n mode is changed and the current<br>tting is not supported by the new<br>equency setting will be altered to the<br>value. | ž  |  |  |
|------------------|----------------------------------------------------------------------------------------------------|----------------------------------------------------------------------------------------------------|----|--|--|
|                  | The duty cycl<br>the frequency                                                                                                    | le of square waveforms depends on<br>⁄ settings:                                                                           |    |  |  |
|                  | 1% to 99% (fr                                                                                                    | requency < 100KHz)                                                                                                    |    |  |  |
|                  | 20% to 80% (100KHz < <i>frequency</i> < 5 MHz)                                                                                                    |                                                                                                    |    |  |  |
|                  | 40% to 60% (5                                                                                                    | 5 MHz < frequency < 10 MHz)                                                                                                |    |  |  |
|                  | 50% (frequency > 10 MHz)                                                                                                    |                                                                                                    |    |  |  |
|                  | If the frequency is changed and the set duty cycle cannot support the new frequency, the highest duty cycle available at that frequency will be used. A "-221" error will be generated from the remote terminal. |                                                                                                    |    |  |  |
| Syntax           | SOURce[1]:FR<br>{ <frequency> </frequency>                                                                                                    | EQuency<br>MINimum MAXimum}                                                                                                |    |  |  |
| Example          | SOUR1:FREQ                                                                                                    | MAX                                                                                                    |    |  |  |
|                  | Sets the frequ<br>mode.                                                                                                    | ency to the maximum for the current                                                                                        | nt |  |  |
| Query Syntax     | SOURce[1]:FR                                                                                                    | EQuency?                                                                                                    |    |  |  |
| Return Parameter | <nr3></nr3>                                                                                                    | Returns the frequency for the current mode.                                                                                |    |  |  |
| Query Example    | SOUR1:FREQ? MAX                                                                                                    |                                                                                                    |    |  |  |
|                  | >+1.0000000                                                                                                    | 00000E+03                                                                                                    |    |  |  |
|                  | m frequency that can be set for the ion is 1MHz.                                                                                                    |                                                                                                    |    |  |  |
|                  |                                                                                                    | (Set)                                                                                                    |    |  |  |
| SOURce[1]:AM     | Plitude                                                                                                    |                                                                                                    |    |  |  |

| Description      | Sets the output amplitude for the<br>SOURce[1]:FUNCtion command. The query<br>command returns the current amplitude settings.                                                                                                    |                                                                                                    |  |  |
|------------------|----------------------------------------------------------------------------------------------------|----------------------------------------------------------------------------------------------------|--|--|
| Note             | The maximum<br>on the output<br>for all function                                                                                                    | n and minimum amplitude depends<br>termination. The default amplitude<br>ns is 100 mVpp (50 $\Omega$ ). |  |  |
|                  | The offset and<br>following equ<br> Voffset  < Vi                                                                                                    | l amplitude are related by the<br>ation.<br><i>max –</i> Vpp/2                                          |  |  |
|                  | The output amplitude can be affected by the<br>function and unit chosen. Vpp and Vrms or dBm<br>values may have different maximum values due to<br>differences such as crest factor. For example, a<br>5Vrms square wave will be adjusted to 3.536 Vrms<br>for a sine wave. |                                                                                                    |  |  |
|                  | The amplitude units can be explicitly used each<br>time the SOURce[1]:AMPlitude command is used.<br>Alternatively, the VOLT:UNIT command can be<br>used to set the amplitude units for <i>all</i> commands.                                                                 |                                                                                                    |  |  |
| Syntax           | SOURce[1]:AMPlitude {< amplitude><br> MINimum MAXimum}                                                                                                    |                                                                                                    |  |  |
| Example          | SOUR1:AMP N                                                                                                    | ЛАХ                                                                                                    |  |  |
|                  | Sets the amplitude to the maximum for the current mode.                                                                                                    |                                                                                                    |  |  |
| Query Syntax     | SOURce[1]:AMPlitude? {MINimum MAXimum}                                                                                                    |                                                                                                    |  |  |
| Return Parameter | <pre> <nr3> Returns the amplitude for the current<br/>mode.</nr3></pre>                                                                                                    |                                                                                                    |  |  |
| Query Example    | MAX                                                                                                    |                                                                                                    |  |  |
|                  | >+5.0000E+00                                                                                                    |                                                                                                    |  |  |
|                  | The maximum amplitude that can be set for the current function is 5 volts.                                                                                                    |                                                                                                    |  |  |

| SOURce[1]:DCOffset |                       | Set<br>Query                    |  |
|--------------------|-----------------------|---------------------------------|--|
| Description        | Sets or queries the I | DC offset for the current mode. |  |

| •                | 1                                                                                                    |                                          |  |  |
|------------------|----------------------------------------------------------------------------------------------------|------------------------------------------|--|--|
| Note             | The offset parameter can be set to MINimum or<br>MAXimum. The default offset is 0 volts. The offset<br>is limited by the output amplitude as shown<br>below. |                                          |  |  |
|                  | Voffset  < Vmax - Vpp/2<br>If the output specified is out of range, the<br>maximum offset will be set.<br>The maximum offset is ±5V into 50 $\Omega$ ).      |                                          |  |  |
|                  |                                                                                                    |                                          |  |  |
|                  |                                                                                                    |                                          |  |  |
| Syntax           | SOURce[1]:DCOffset {< offset><br> MINimum MAXimum}                                                                                                    |                                          |  |  |
| Example          | SOURI:DCO MAX                                                                                                    |                                          |  |  |
|                  | Sets the offset to the maximum for the current mode.                                                                                                    |                                          |  |  |
| Query Syntax     | SOURce[1]:DO                                                                                                    | Coffset? {MINimum MAXimum}               |  |  |
| Return Parameter | <nr3></nr3>                                                                                                    | Returns the offset for the current mode. |  |  |
| Query Example    | y Example SOUR1:DCO?                                                                                                    |                                          |  |  |
|                  | >+3.0000E+00                                                                                                    |                                          |  |  |
|                  | TT1 (( ) (                                                                                                    |                                          |  |  |

The offset for the current mode is set to +3 volts.

| ( | Set        | )—  | →        |
|---|------------|-----|----------|
|   | <b>→</b> Q | uer | $\nabla$ |

| Description | Sets or queries the duty cycle for square waves<br>only. The setting is remembered if the function<br>mode is changed. The default duty cycle is 50%. |
|-------------|----------------------------------------------------------------------------------------------------|
| Note        | The duty cycle of square waveforms depend on the frequency settings.                                                                                  |

SOURce[1]:SQUare:DCYCle

1% to 99% (*frequency* < 100KHz)

|                  | 20% to 80% (100KHz < <i>frequency</i> < 5 MHz)                                                                                                    |  |
|------------------|----------------------------------------------------------------------------------------------------|--|
|                  | 40% to 60% (5 MHz < frequency $<$ 10 MHz)                                                                                                    |  |
|                  | 50% (frequency > 10 MHz                                                                                                    |  |
|                  | If the frequency is changed and the set duty cycle cannot support the new frequency, the highest duty cycle available at that frequency will be used. A "-221" error will be generated from the remote terminal. |  |
|                  | For square waveforms, the Apply command and AM/FM modulation modes ignore the duty cycle settings.                                                                                                    |  |
| Syntax           | SOURce[1]:SQUare:DCYCle {< percent><br> MINimum MAXimum}                                                                                                    |  |
| Example          | SOUR1:SQU:DCYC MAX                                                                                                    |  |
|                  | Sets the duty cycle to the highest possible for the current frequency.                                                                                                    |  |
| Query Syntax     | SOURce[1]:SQUare:DCYCle? {MINimum MAXimum}                                                                                                    |  |
| Return Parameter | <nr3> Returns the duty cycle as a percentage.</nr3>                                                                                                    |  |
| Query Example    | SOUR1:SQU:DCYC?                                                                                                    |  |
|                  | >+5.00E+01                                                                                                    |  |
|                  | The duty cycle is set 50%.                                                                                                    |  |
|                  | (Set)                                                                                                    |  |

|                         | , (11) |
|-------------------------|--------|
| SOURce[1]:RAMP:SYMMetry | Query  |

| Description      | Sets or queries the symmetry for ramp waves only.<br>The setting is remembered if the function mode is<br>changed. The default symmetry is 100%.<br>0% symmetry is a ramp waveform with a negative<br>going transition. 100% symmetry is a ramp<br>waveform with a positive going transition.<br>0% 50% 100% |  |
|------------------|----------------------------------------------------------------------------------------------------|--|
|                  |                                                                                                    |  |
| Note             | For ramp waveforms, the Apply command and AM/FM modulation modes ignore the current symmetry settings.                                                                                                    |  |
| Syntax           | SOURce[1]:RAMP:SYMMetry {< percent><br> MINimum MAXimum}                                                                                                    |  |
| Example          | SOUR[1]:RAMP:SYMM MAX                                                                                                    |  |
|                  | Sets the symmetry to the 100%.                                                                                                    |  |
| Query Syntax     | SOURce[1]:RAMP:SYMMetry?<br>{MINimum MAXimum}                                                                                                    |  |
| Return Parameter | <nr3> Returns the symmetry as a percentage.</nr3>                                                                                                    |  |
| Query Example    | SOUR1:RAMP:SYMMetry?                                                                                                    |  |
|                  | >+1.0000E+02                                                                                                    |  |
|                  | The symmetry is set as 100%.                                                                                                    |  |
| OUTPut           | Set<br>Query                                                                                                    |  |
| Description      | Enables/Disables or queries the front panel output. The default is set to off.                                                                                                    |  |
| Syntax           | OUTPut {OFF ON}                                                                                                    |  |
| Example          | OUTP ON                                                                                                    |  |
|                  | Turns the output on.                                                                                                    |  |
| Query Syntax     | OUTPut?                                                                                                    |  |
## **G**<sup>w</sup>**INSTEK**

| Return Parameter | 1                                                                                                    | ON                         |  |
|------------------|----------------------------------------------------------------------------------------------------|----------------------------|--|
|                  | 0                                                                                                    | OFF                        |  |
| Query Example    | OUTP?                                                                                                    |                            |  |
|                  | >1                                                                                                    |                            |  |
|                  | The output i                                                                                                    | s currently on.            |  |
|                  |                                                                                                    | (Set)                      |  |
| SOURce[1]:OU     | TPut:SYNC                                                                                                    |                            |  |
| Description      | Turns the SYNC output port on the front panel on/off.                                                                                                    |                            |  |
|                  | By default th                                                                                                    | ne SYNC port is turned on. |  |
| Syntax           | SOURce[1]:C                                                                                                    | UTPut:SYNC{OFF ON}         |  |
| Example          | SOUR:OUTP                                                                                                    | :SYNC OFF                  |  |
|                  | Turns the SY                                                                                                    | /NC output port off.       |  |
| Query Syntax     | SOURce[1]:C                                                                                                    | UTPut:SYNC?                |  |
| Return Parameter | 1                                                                                                    | The SYNC port is on.       |  |
|                  | 0                                                                                                    | The SYNC port is off.      |  |
| Query Example    | SOUR:OUTP<br>>0                                                                                                    | :SYNC?                     |  |
|                  | The SYNC o                                                                                                    | utput port is off.         |  |
| SOURce[1]:VO     | LTage:UNIT                                                                                                    | Set →<br>Query             |  |
| Description      | Sets or queries the output amplitude units. There are three types of units: VPP, VRMS and DBM. The SOURce[1]:VOLTage:UNIT command does not set the offset units.                                                         |                            |  |
| Note             | The units set with the VOLTage:UNIT command<br>will be used as the default unit for all amplitude<br>units unless a different unit is specifically used for<br>a command, such as those used with the Apply<br>commands. |                            |  |

## **GWINSTEK**

| Syntax           | SOURce[1]:VOLTage:UNIT {VPP VRMS DBM} |      |  |  |
|------------------|---------------------------------------|------|--|--|
| Example          | SOUR1:VOLT:UNIT VPP                   |      |  |  |
|                  | Sets the amplitude units to Vpp.      |      |  |  |
| Query Syntax     | SOURce[1]:VOLTage:UNIT?               |      |  |  |
| Return Parameter | VPP Vpp                               |      |  |  |
|                  | VRMS                                  | Vrms |  |  |
|                  | DBM                                   | dBm  |  |  |
| Query Example    | SOUR1:VOLT:UNIT?<br>>VPP              |      |  |  |

The amplitude units are set to Vpp.

# 幅值调制(AM)指令

AM 介绍

To successfully create an AM waveform, the following commands must be executed in order.

| Enable AM<br>Modulation<br>↓        | 1.           | Turn on AM modulation using the SOURce[1]:AM:STAT ON command                                                                                                    |
|-------------------------------------|--------------|----------------------------------------------------------------------------------------------------|
| Configure Carrier                   | 2.           | Use the APPLy command to select a carrier<br>waveform. Alternatively the equivalent<br>FUNC, FREQ, AMP, and DCO commands<br>can be used to create a carrier waveform with<br>a designated frequency, amplitude and offset.<br>Sine, square or ramp can be used as the<br>carrier wave. |
| Select<br>Modulation<br>Source<br>↓ | 3.           | Select an internal or external modulation<br>source using the SOURce[1]:AM:SOUR<br>command.                                                                                                    |
| Select Shape                        | 4.           | Use the SOURce[1]:AM:INT:FUNC command<br>to select a Sine, Square or Ramp modulating<br>waveform. For internal sources only.                                                                                                    |
| Set Modulating<br>Frequency         | 5.           | Set the modulating frequency using the SOURce[1]:AM:INT:FREQ command. For internal sources only.                                                                                                    |
| Set Modulation<br>Depth             | 6.           | Set the modulation depth using the SOURce[1]:AM:DEPT command.                                                                                                    |
|                                     | · <b>T</b> A |                                                                                                    |
|                                     | AIG          | Cuuery                                                                                                    |

| Description      | Sets or disables AM modulation. By default AM modulation is disabled. AM modulation must be enabled before setting other parameters.                                                                                                    |                                 |  |
|------------------|----------------------------------------------------------------------------------------------------|---------------------------------|--|
| Note             | As only one mode is allowed at any one time,<br>other modulation modes (inc. Sweep/FSK) will be<br>disabled when AM modulation is enabled.                                                                                                    |                                 |  |
| Syntax           | SOURce[1]:A                                                                                                    | M:STATe {OFF ON}                |  |
| Example          | SOUR1:AM:                                                                                                    | STAT ON                         |  |
|                  | Enables AM                                                                                                    | I modulation.                   |  |
| Query Syntax     | SOURce[1]:A                                                                                                    | M:STATe?                        |  |
| Return Parameter | 0                                                                                                    | Disabled (OFF)                  |  |
|                  | 1                                                                                                    | Enabled (ON)                    |  |
| Query Example    | SOUR1:AM:                                                                                                    | STAT?                           |  |
|                  | >1                                                                                                    |                                 |  |
|                  | AM modula                                                                                                    | tion mode is currently enabled. |  |
|                  |                                                                                                    | Set →                           |  |
| SOURce[1]:AM     | :SOURce                                                                                                    | - Query                         |  |
| Description      | Sets or queries the modulation source as internal<br>or external. Internal is the default modulation<br>source.                                                                                                    |                                 |  |
| Note             | If an external modulation source is selected,<br>modulation depth is limited to $\pm$ 5V from the MOD<br>input port on the rear panel. For example, if<br>modulation depth is set to 100%, then the<br>maximum amplitude is +5V, and the minimum<br>amplitude is -5V. |                                 |  |
| Syntax           | SOURce[1]:AM:SOURce {INTernal EXTernal}                                                                                                    |                                 |  |
| Example          | SOUR1:AM:                                                                                                    | SOUR EXT                        |  |
|                  | Sets the modulation source to external.                                                                                                    |                                 |  |
| Query Syntax     | SOURce[1]:AM:SOURce?                                                                                                    |                                 |  |
| Return Parameter | INT                                                                                                    | Internal                        |  |

## G≝INSTEK

|                  | EXT                                                                                          | External                                                                                        |                                       |  |
|------------------|----------------------------------------------------------------------------------------------|-------------------------------------------------------------------------------------------------|---------------------------------------|--|
| Query Example    | SOUR1:AM:SOUR?<br>>INT                                                                       |                                                                                                 |                                       |  |
|                  | The modulat                                                                                  | tion source is                                                                                  | set to internal.                      |  |
| SOURce[1]:AM     | :INTernal:Fl                                                                                 | JNCtion                                                                                         | $\xrightarrow{\text{Set}}$            |  |
| Description      | Sets the shap<br>sine, square                                                                | Sets the shape of the modulating waveform from sine, square or ramp. The default shape is sine. |                                       |  |
| Note             | Square wave<br>waveforms h                                                                   | eforms have a<br>nave a symme                                                                   | 50% duty cycle. Ramp<br>etry of 100%. |  |
| Syntax           | SOURce[1]:A<br>{SINusoid SC                                                                  | M:INTernal:FU<br>QUare  RAMP                                                                    | JNCtion<br>}                          |  |
| Example          | SOUR1:AM:I                                                                                   | NT:FUNC SIN                                                                                     |                                       |  |
|                  | Sets the AM                                                                                  | modulating v                                                                                    | wave shape to sine.                   |  |
| Query Syntax     | SOURce[1]:AM:INTernal:FUNCtion?                                                              |                                                                                                 |                                       |  |
| Return Parameter | SIN                                                                                          | Sine                                                                                            |                                       |  |
|                  | SQU                                                                                          | Square                                                                                          |                                       |  |
|                  | RAMP                                                                                         | Ramp                                                                                            |                                       |  |
| Query Example    | SOUR1:AM:I                                                                                   | NT:FUNC?                                                                                        |                                       |  |
|                  | >SIN                                                                                         |                                                                                                 |                                       |  |
|                  | The shape for                                                                                | r the modula                                                                                    | ting waveform is Sine.                |  |
|                  |                                                                                              |                                                                                                 | (Set)                                 |  |
| SOURce[1]:AM     | :INTernal:FI                                                                                 | REQuency                                                                                        | Query                                 |  |
| Description      | Sets the frequency of the internal modulating waveform only. The default frequency is 100Hz. |                                                                                                 |                                       |  |
| Syntax           | SOURce[1]:AM:INTernal:FREQuency<br>{ <frequency> MINimum MAXimum}</frequency>                |                                                                                                 |                                       |  |
| Parameter        | <frequency></frequency>                                                                      |                                                                                                 | 2 mHz~ 20 kHz                         |  |
| Example          | SOUR1:AM:I                                                                                   | NT:FREQ +1.0                                                                                    | 000E+02                               |  |

|                  | Sets the modulating frequency to 100Hz.                                                                                                    |             |                 |
|------------------|----------------------------------------------------------------------------------------------------|-------------|-----------------|
| Query Syntax     | SOURce[1]:AM:INTernal:FREQuency?<br>[MINimum MAXimum]                                                                                            |             |                 |
| Return Parameter | <nr3> Returns the frequency in Hz.</nr3>                                                                                                    |             |                 |
| Query Example    | SOUR1:AM:INT:FREQ? MIN<br>>+1.0000E+02                                                                                                    |             |                 |
|                  | Returns the n                                                                                                    | ninimum fre | quency allowed. |
| SOURce[1]:AM     | :DEPTh                                                                                                    |             | Set<br>Query    |
| Description      | Sets or queries the modulation depth for internal sources only. The default is 100%.                                                             |             |                 |
| Note             | The function generator will not output more than ±5V, regardless of the modulation depth.                                                        |             |                 |
|                  | The modulation depth of an external source is controlled using the ±5V MOD input port on the rear panel, and not the SOURce[1]:AM:DEPTh command. |             |                 |
| Syntax           | SOURce[1]:AM:DEPTh { <depth in="" percent=""><br/> MINimum MAXimum}</depth>                                                                      |             |                 |
| Parameter        | <depth in="" perc<="" td=""><td>:ent&gt;</td><td>0~120%</td></depth>                                                                             | :ent>       | 0~120%          |
| Example          | SOUR1:AM:DEPT 50                                                                                                    |             |                 |
|                  | Sets the modulation depth to 50%.                                                                                                    |             |                 |
| Query Syntax     | SOURce[1]:AM:DEPTh? [MINimum MAXimum]                                                                                                    |             |                 |
| Return Parameter | <nr3> Return the modulation depth as a percentage.</nr3>                                                                                         |             |                 |
| Query Example    | SOUR1:AM:DEPT?<br>>+1.0000E+02                                                                                                    |             |                 |

The modulation depth is 100%.

# 频率调制(FM)指令

FM 介绍

The following is an overview of the steps required to generate an FM waveform.

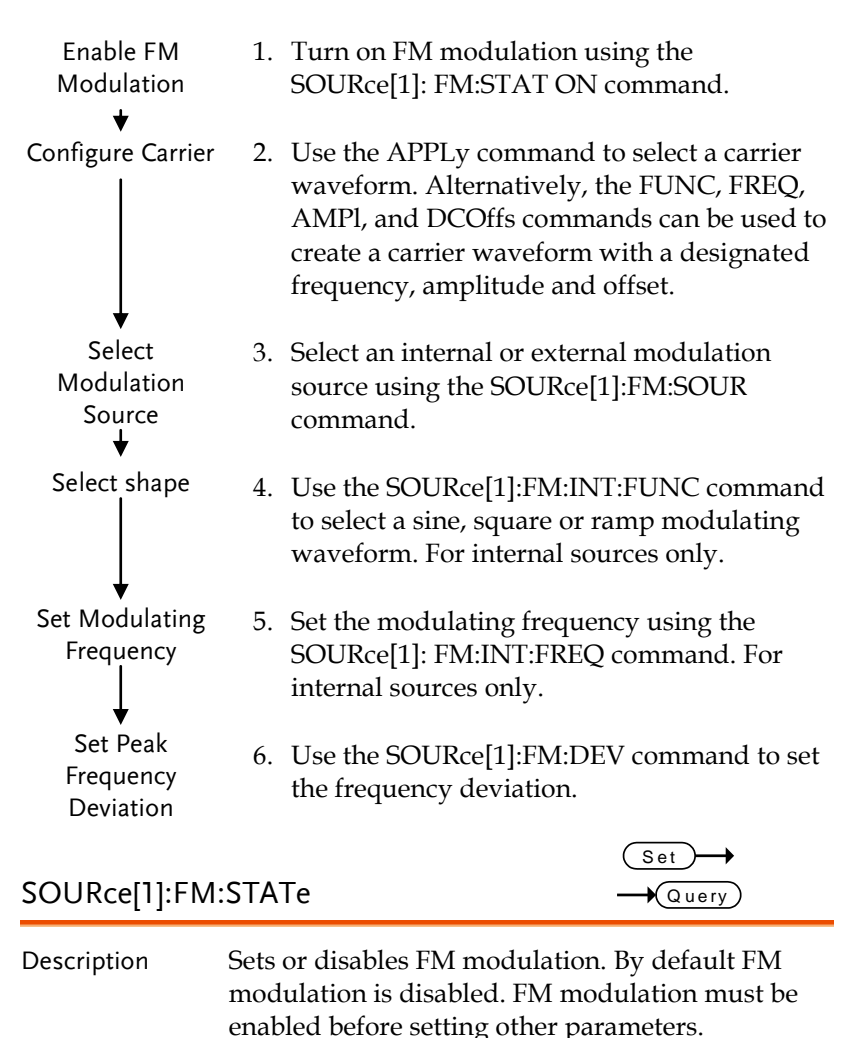

| Note             | As only one mode is allowed at any one time,<br>other modes (AM, FSK, Sweep etc.) will be<br>disabled when FM modulation is enabled.                                                                                                    |                               |  |
|------------------|----------------------------------------------------------------------------------------------------|-------------------------------|--|
| Syntax           | SOUR[1]:FM:STATe {OFF ON}                                                                                                    |                               |  |
| Example          | SOUR1:FM:ST                                                                                                    | AT ON                         |  |
|                  | Enables FM n                                                                                                    | nodulation.                   |  |
| Query Syntax     | SOURce[1]:FM                                                                                                    | I:STATe?                      |  |
| Return Parameter | 0 Disabled (OFF)                                                                                                    |                               |  |
|                  | 1                                                                                                    | Enabled (ON)                  |  |
| Query Example    | SOUR1:FM:ST                                                                                                    | TAT?                          |  |
|                  | >1                                                                                                    |                               |  |
|                  | FM modulati                                                                                                    | on mode is currently enabled. |  |
|                  |                                                                                                    | Set                           |  |
| SOURce[1]:FM     | :SOURce                                                                                                    | - Query                       |  |
| Description      | Sets or queries the modulation source as internal<br>or external. Internal is the default modulation<br>source.                                                                                                    |                               |  |
| Note             | If an external modulation source is selected, the frequency deviation is limited to ± 5V from the MOD input port on the rear panel. For example, if frequency deviation is set to 100Hz, then +5V will increases the frequency by 100Hz. |                               |  |
| Syntax           | SOURce[1]:FM:SOURce {INTernal EXTernal}                                                                                                    |                               |  |
| Example          | SOUR1:FM:SOUR EXT                                                                                                    |                               |  |
|                  | Sets the modulation source to external.                                                                                                    |                               |  |
| Query Syntax     | SOURce[1]:FM:SOURce?                                                                                                    |                               |  |
| Return Parameter | INT                                                                                                    | Internal                      |  |
|                  | EXT                                                                                                    | External                      |  |
| Query Example    | SOUR1:FM:SOUR?                                                                                                    |                               |  |

Set

Query)

The modulation source is set to internal.

### SOURce[1]:FM:INTernal:FUNCtion

| Description      | Sets the shape of the modulating waveform from sine, square or ramp. The default shape is sine. |                                |  |
|------------------|-------------------------------------------------------------------------------------------------|--------------------------------|--|
| Note             | Square waveforms have a 50% duty cycle. Ramp waveforms have a symmetry of 100%.                 |                                |  |
| Syntax           | SOURce[1]:FM:INTernal:FUNCtion<br>{SINusoid SQUare RAMP }                                       |                                |  |
| Example          | SOUR1:FM:II                                                                                     | NT:FUNC SIN                    |  |
|                  | Sets the FM 1                                                                                   | modulating wave shape to sine. |  |
| Query Syntax     | SOURce[1]:F                                                                                     | M:INTernal:FUNCtion?           |  |
| Return Parameter | SIN Sine                                                                                        |                                |  |
|                  | SQU                                                                                             | Square                         |  |
|                  | RAMP                                                                                            | Ramp                           |  |
| Query Example    | SOUR1:FM:I                                                                                      | NT:FUNC?                       |  |
|                  | >SIN                                                                                            |                                |  |
|                  | The shape for the modulating waveform is Sine.                                                  |                                |  |
| SOURce[1]:FM:    | INTernal:FF                                                                                     | REQuency $\rightarrow$ Query   |  |
| Description      | Sets the frequency of the internal modulating waveform only. The default frequency is 10Hz.     |                                |  |
| Syntax           | SOURce[1]:FM:INTernal:FREQuency<br>{ <frequency> MINimum MAXimum}</frequency>                   |                                |  |
| Parameter        | <frequency> 2 mHz ~ 20 kHz</frequency>                                                          |                                |  |
| Example          | SOUR1:FM:INT:FREQ +1.0000E+02                                                                   |                                |  |
|                  | Sets the mod                                                                                    | ulating frequency to 100Hz.    |  |
| Query Syntax     | SOURce[1]:FM:INTernal:FREQuency?<br>[MINimum MAXimum]                                           |                                |  |

## **GWINSTEK**

| Return Parameter | <nr3></nr3>                                                                                                    | Returns the frequency in Hz.                                                                                                    |  |
|------------------|----------------------------------------------------------------------------------------------------|----------------------------------------------------------------------------------------------------|--|
| Query Example    | SOUR1:FM:INT:FREQ? MAX                                                                                                    |                                                                                                    |  |
|                  | >+2.0000E+04                                                                                                    |                                                                                                    |  |
|                  | Returns the n                                                                                                    | naximum frequency allowed.                                                                                                    |  |
|                  |                                                                                                    | (Set)                                                                                                    |  |
| SOURce[1]:FM     | :DEViation                                                                                                    | Query                                                                                                    |  |
| Description      | Sets or querie<br>modulating v<br>The default p                                                                                                    | s the peak frequency deviation of the<br>vaveform from the carrier waveform.<br>eak deviation is 100Hz.                                                                                                    |  |
|                  | The frequency deviation of external sources is<br>controlled using the $\pm$ 5V MOD INPUT terminal on<br>the rear panel. A positive signal (>0~+5V) will<br>increase the deviation (up to the set frequency<br>deviation), whilst a negative voltage will reduce<br>the deviation. |                                                                                                    |  |
| Note             | The relationship of peak deviation to modulating frequency and carrier frequency is shown below.                                                                                                    |                                                                                                    |  |
|                  | Peak deviation = modulating frequency - carrier frequency.                                                                                                    |                                                                                                    |  |
|                  | The carrier free<br>equal to the p<br>the deviation<br>exceed the ma<br>carrier shape<br>is set for any<br>will be autom<br>value allowed<br>generated.                                                                                                    | equency must be greater than or<br>weak deviation frequency. The sum of<br>and carrier frequency must not<br>aximum frequency for a specific<br>+ 1kHz. If an out of range deviation<br>of the above conditions, the deviation<br>matically adjusted to the maximum<br>d and an "out of range" error will be |  |
|                  | For square wa<br>may cause the<br>be exceeded.<br>be adjusted to<br>error will be g                                                                                                    | ave carrier waveforms, the deviation<br>e duty cycle frequency boundary to<br>In these conditions the duty cycle will<br>o the maximum allowed and a "-221"<br>generated.                                                                                                    |  |

| Syntax           | SOURce[1]:FM:DEViation { <peak deviation="" in<br="">Hz&gt; MINimum MAXimum}</peak>   |                |  |  |
|------------------|---------------------------------------------------------------------------------------|----------------|--|--|
| Parameter        | <peak deviation="" hz="" in=""> DC ~ 25MHz*</peak>                                    |                |  |  |
|                  |                                                                                       | DC~1MHz (Ramp) |  |  |
|                  | *Limited to 12MHz for AFG-2112, 5MHz for AFG-2105.                                    |                |  |  |
| Example          | <b>SOUR1:FM:DEV MAX</b><br>Sets the frequency deviation to the maximum value allowed. |                |  |  |
|                  |                                                                                       |                |  |  |
| Query Syntax     | SOURce[1]:FM:DEViation? [MINimum MAXimum]                                             |                |  |  |
| Return Parameter | <li><nr3> Returns the frequency deviation in Hz.</nr3></li>                           |                |  |  |
| Query Example    | SOURce[1]:FM:DEViation? MAX                                                           |                |  |  |
|                  | >+1.0000E+06                                                                          |                |  |  |
|                  | The maximum frequency deviation for the current function is 1MHz.                     |                |  |  |

# 频移键控(FSK)指令

FSK 介绍

The following is an overview of the steps required to generate an FSK modulated waveform.

| Syntax                           | SOURce[1]:FSKey:STATe {OFF ON}                                                                                                    |                                                                                                    |  |
|----------------------------------|----------------------------------------------------------------------------------------------------|----------------------------------------------------------------------------------------------------|--|
| Note                             | As only one mode is allowed at any one time,<br>other modes (AM, FM, Sweep etc.) will be disabled<br>when FSK modulation is enabled. |                                                                                                    |  |
| Description                      | Turns FSK Modulation on or off. By default FSK modulation is off.                                                                    |                                                                                                    |  |
| SOURce[1]:FSH                    | (ey:S                                                                                                    | TATe $\rightarrow$ Query                                                                                                    |  |
| Set FSK Rate                     | 5.                                                                                                    | Use the SOURce[1]: FSK:INT:RATE<br>command to set the FSK rate. The FSK rate<br>can only be set for internal sources.                                                                                                    |  |
| Select FSK HOP<br>Frequency<br>↓ | 4.                                                                                                    | Set the hop frequency using the SOURce[1]:FSK:FREQ command.                                                                                                    |  |
| Select FSK Source                | 3.                                                                                                    | Select an internal or external modulation<br>source using the SOURce[1]:FSK:SOUR<br>command.                                                                                                    |  |
| Configure Carrier                | 2.                                                                                                    | Use the APPLy command to select a carrier<br>waveform. Alternatively, the FUNC, FREQ,<br>AMPl, and DCOffs commands can be used to<br>create a carrier waveform with a designated<br>frequency, amplitude and offset. The carrier<br>waveform can be sine, square or ramp. |  |
| Enable FSK<br>Modulation<br>↓    | 1.                                                                                                    | Turn on FSK modulation using the SOURce[1]: FSK:STAT ON command.                                                                                                    |  |

## **G**<sup>w</sup>**INSTEK**

| Example          | SOUR1:FSK:STAT ON                                                                                          |                      |       |  |
|------------------|----------------------------------------------------------------------------------------------------|----------------------|-------|--|
|                  | Enables FSK modulation.                                                                                    |                      |       |  |
| Query Syntax     | SOURce[1]:FS                                                                                               | Key:STATe?           |       |  |
| Return Parameter | 0 Disabled (OFF)                                                                                           |                      |       |  |
|                  | 1                                                                                                    | Enabled (ON)         |       |  |
| Query Example    | SOUR1:FSK:S                                                                                                | TAT?                 |       |  |
|                  | >1                                                                                                    |                      |       |  |
|                  | FSK modulat                                                                                                | ion is currently ena | bled. |  |
|                  |                                                                                                    |                      | Set → |  |
| SOURce[1]:FSK    | ey:SOURce                                                                                                  |                      | Query |  |
| Description      | Sets or queries the FSK source as internal or external. Internal is the default source.                    |                      |       |  |
| Note             | If an external FSK source is selected, FSK rate is controlled by the Trigger input port on the rear panel. |                      |       |  |
| Syntax           | SOURce[1]:FSKey:SOURce {INTernal EXTernal}                                                                 |                      |       |  |
| Example          | SOUR1:FSK:SOUR EXT                                                                                         |                      |       |  |
|                  | Sets the FSK s                                                                                             | source to external.  |       |  |
| Query Syntax     | SOURce[1]:FS                                                                                               | Key:SOURce?          |       |  |
| Return Parameter | INT                                                                                                    | Internal             |       |  |
|                  | EXT                                                                                                    | External             |       |  |
| Query Example    | SOUR1:FSK:S                                                                                                | OUR?                 |       |  |
|                  | >INT                                                                                                    |                      |       |  |
|                  | The FSK source is set to internal.                                                                         |                      |       |  |
|                  | (Set)                                                                                                    |                      |       |  |
| SOURce[1]:FSK    | DURce[1]:FSKey:FREQuency        → Query                                                                    |                      |       |  |
| Description      | Sets the FSK hop frequency. The default hop frequency is set to 100Hz.                                     |                      |       |  |

| Note             | For FSK, the modulating waveform is a square wave with a duty cycle of 50%.     |                                      |  |
|------------------|---------------------------------------------------------------------------------|--------------------------------------|--|
| Syntax           | SOURce[1]:FSKey:FREQuency<br>{ <frequency> MINimum MAXimum}</frequency>         |                                      |  |
| Parameter        | <frequency></frequency>                                                         | 0.1Hz~ 25MHz*<br>0.1Hz~ 1MHz (Ramp)  |  |
|                  | *AFG-2112 lin<br>5MHz.                                                          | mited to 12MHz, AFG-2105 limited to  |  |
| Example          | SOUR1:FSK:F                                                                     | REQ +1.0000E+02                      |  |
|                  | Sets the FSK l                                                                  | hop frequency to 100Hz.              |  |
| Query Syntax     | SOURce[1]:FSKey:FREQuency?<br>[MINimum MAXimum]                                 |                                      |  |
| Return Parameter | <nr3> Returns the frequency in Hz.</nr3>                                        |                                      |  |
| Query Example    | SOUR1:FSK:FREQ? MAX                                                             |                                      |  |
|                  | >+2.0000E+07                                                                    |                                      |  |
|                  | Returns the n                                                                   | naximum hop frequency allowed.       |  |
|                  |                                                                                 | Set →                                |  |
| SOURce[1]:FSK    | ey:INTernal:                                                                    | RATE -Query                          |  |
| Description      | Sets or querie<br>only.                                                         | es the FSK rate for internal sources |  |
| Note             | External sources will ignore this command.                                      |                                      |  |
| Syntax           | SOURce[1]:FSKey:INTernal:RATE { <rate hz="" in=""><br/> MINimum MAXimum}</rate> |                                      |  |
| Parameter        | <rate hz="" in=""></rate>                                                       | 2 mHz~100 kHz                        |  |
| Example          | SOUR1:FSK:INT:RATE MAX                                                          |                                      |  |
|                  | Sets the rate t                                                                 | to the maximum (100kHz).             |  |
| Query Syntax     | SOURce[1]:FSKey:INTernal:RATE?<br>[MINimum MAXimum]                             |                                      |  |
| Return Parameter | <nr3></nr3>                                                                     | Returns the FSK rate in Hz.          |  |

#### Query example SOUR1:FSK:INT:RATE?

>+1.0000E+05

Returns the FSK rate (100kHz).

频率扫描指令

扫描介绍

Below shows the order in which commands must be executed to perform a sweep.

| Enable Sweep<br>Mode<br>↓                         | 1. | Turn on Sweep mode using the SOURce[1]: SWE:STAT ON command.                                                                                                    |
|---------------------------------------------------|----|----------------------------------------------------------------------------------------------------|
| Select waveform<br>shape, amplitude<br>and offset | 2. | Use the APPLy command to select the<br>waveform shape. Alternatively, the FUNC,<br>FREQ, AMPl, and DCOffs commands can be<br>used to create a waveform (sine, square,<br>ramp) with a designated frequency,<br>amplitude and offset.                                   |
| Select Sweep<br>Boundaries                        | 3. | Set the frequency boundaries by setting the start and stop frequencies.                                                                                                    |
|                                                   |    | Start~Stop Use the SOURce[1]:FREQ:STAR<br>and SOURce[1]:FREQ:STOP to set<br>the start and stop frequencies. To<br>sweep up, set the stop frequency<br>higher than the start frequency. To<br>sweep down, set the start<br>frequency higher than the stop<br>frequency. |
| Select Sweep<br>Mode<br>↓                         | 4. | Choose Linear or Logarithmic spacing using the SOURce[1]:SWE:SPAC command.                                                                                                    |
| Select Sweep<br>Time<br>↓                         | 5. | Choose the sweep time (rate) using the SOURce[1]:SWE:TIME command.                                                                                                    |
| Select the sweep<br>trigger source                | 6. | Select an internal or external sweep trigger source using the SOURce[1]:SOUR command.                                                                                                    |

| SOURce[1]:SW     | Eep:STATe                                                                                                    |                                     | Set<br>Query       |
|------------------|----------------------------------------------------------------------------------------------------|-------------------------------------|--------------------|
| Description      | Sets or disables Sweep mode. By default sweep is disabled. Sweep must be enabled before setting other parameters.                              |                                     |                    |
| Note             | Any modes will be disabled if sweep mode is enabled.                                                                                           |                                     |                    |
| Syntax           | SOURce[1]:SW                                                                                                    | /Eep:STATe {OFF O                   | N}                 |
| Example          | SOUR1:SWE:S                                                                                                    | STAT ON                             |                    |
|                  | Enables swee                                                                                                    | p mode.                             |                    |
| Query Syntax     | SOURce[1]:SW                                                                                                    | /Eep:STATe?                         |                    |
| Return Parameter | 0                                                                                                    | Disabled (OFF)                      |                    |
|                  | 1                                                                                                    | Enabled (ON)                        |                    |
| Query Example    | SOUR1:SWE:S                                                                                                    | STAT?                               |                    |
|                  | >1                                                                                                    |                                     |                    |
|                  | Sweep mode                                                                                                    | is currently enable                 | ed.                |
| SOURce[1]:FRE    | Quency:STA                                                                                                    | Rt                                  | Set<br>Query       |
| Description      | Sets the start<br>default start f                                                                                                    | frequency of the sv<br>requency.    | weep. 100Hz is the |
| Note             | To sweep up set the stop frequency higher than the<br>start frequency. Set the stop frequency lower than<br>the start frequency to sweep down. |                                     |                    |
| Syntax           | SOURce[1]:FREQuency:STARt<br>{ <frequency> MINimum MAXimum}</frequency>                                                                        |                                     |                    |
| Parameter        | <frequency></frequency>                                                                                                    | 0.1Hz ~ 25MHz*<br>0.1Hz ~ 1MHz (Rai | mp)                |
|                  | *AFG-2112 liı<br>5MHz.                                                                                                    | mited to 12MHz, A                   | FG-2105 limited to |

| Example          | SOUR1:FREQ:STAR +2.0000E+03                                                                                                    |                                       |  |
|------------------|----------------------------------------------------------------------------------------------------|---------------------------------------|--|
|                  | Sets the start                                                                                                    | frequency to 2kHz.                    |  |
| Query Syntax     | SOURce[1]:FR<br>MAXimum]                                                                                                    | EQuency:STARt? [MINimum]              |  |
| Return Parameter | <nr3></nr3>                                                                                                    | Returns the start frequency in Hz.    |  |
| Query Example    | SOUR1:FREQ:                                                                                                    | STAR? MAX                             |  |
|                  | >+2.0000E+07                                                                                                    |                                       |  |
|                  | Returns the m                                                                                                    | naximum start frequency allowed.      |  |
|                  |                                                                                                    | (Set)                                 |  |
| SOURce[1]:FRE    | Quency:STC                                                                                                    |                                       |  |
| Description      | Sets the stop frequency of the sweep. 1 kHz is the default start frequency.                                                                    |                                       |  |
| Note             | To sweep up set the stop frequency higher than the<br>start frequency. Set the stop frequency lower than<br>the start frequency to sweep down. |                                       |  |
| Syntax           | SOURce[1]:FREQuency:STOP<br>{ <frequency> MINimum MAXimum}</frequency>                                                                         |                                       |  |
| Parameter        | <frequency></frequency>                                                                                                    | 0.1Hz ~ 25MHz*<br>0.1Hz ~ 1MHz (Ramp) |  |
|                  | *AFG-2112 lir<br>5MHz.                                                                                                    | nited to 12MHz, AFG-2105 limited to   |  |
| Query Example    | SOUR1:FREQ:                                                                                                    | STOP +2.0000E+03                      |  |
|                  | Sets the stop frequency to 2kHz.                                                                                                    |                                       |  |
| Query Syntax     | SOURce[1]:FREQuency:STOP? [MINimum <br>MAXimum]                                                                                                |                                       |  |
| Return Parameter | <nr3></nr3>                                                                                                    | Returns the stop frequency in Hz.     |  |
| Example          | SOUR1:FREQ:STOP? MAX                                                                                                    |                                       |  |
|                  | >+2.0000E+07                                                                                                    |                                       |  |
|                  |                                                                                                    |                                       |  |

Returns the maximum stop frequency allowed.

| SOURce[1]:SW     | Eep:SPACing                                                              | Set<br>Query                                                                                                    |  |  |
|------------------|--------------------------------------------------------------------------|----------------------------------------------------------------------------------------------------|--|--|
| Description      | Sets linear or logarithmic sweep spacing. The default spacing is linear. |                                                                                                    |  |  |
| Syntax           | SOURce[1]:SW                                                             | /Eep:SPACing {LINear LOGarithmic}                                                                               |  |  |
| Example          | SOUR1:SWE:S                                                              | SPAC LIN                                                                                                    |  |  |
|                  | Sets the space                                                           | ng to linear.                                                                                                   |  |  |
| Query Syntax     | SOURce[1]:SW                                                             | /Eep:SPACing?                                                                                                   |  |  |
| Return Parameter | LIN                                                                      | Linear spacing                                                                                                  |  |  |
|                  | LOG                                                                      | Logarithmic spacing                                                                                             |  |  |
| Query Example    | SOUR1:SWE:S                                                              | FAC?                                                                                                    |  |  |
|                  | >LIN                                                                     |                                                                                                    |  |  |
|                  | The spacing is                                                           | The spacing is currently set as linear.                                                                         |  |  |
|                  |                                                                          | (Set)                                                                                                    |  |  |
| SOURce[1]:SW     | Eep:TIME                                                                 | Query                                                                                                    |  |  |
| Description      | Sets or querie<br>time is 1 secon<br>to using the R                      | es the sweep time. The default sweep<br>nd. This command is the equivalent<br>Rate function on the front panel. |  |  |
| Note             | The function<br>the number o<br>the sweep bas                            | generator automatically determines<br>f frequency points that are used for<br>sed on the sweep time.            |  |  |
| Syntax           | SOURce[1]:SWEep:TIME<br>{ <seconds> MINimum MAXimum}</seconds>           |                                                                                                    |  |  |
| Parameter        | <seconds></seconds>                                                      | 1 ms ~ 500 s (equivalent to a rate of<br>1kHz ~ 2mHz)                                                           |  |  |
| Example          | SOUR1:SWE:TIME +1.0000E+00                                               |                                                                                                    |  |  |
|                  | Sets the swee                                                            | p time to 1 second.                                                                                             |  |  |
| Query Syntax     | SOURce[1]:SWEep:TIME? { <seconds> <br/>MINimum MAXimum}</seconds>        |                                                                                                    |  |  |
| Return Parameter | <nr3></nr3>                                                              | Returns sweep time in seconds.                                                                                  |  |  |

### Query Example SOUR1:SWE:TIME?

#### >+2.0000E+01

Returns the sweep time (20 seconds).

| SOURce[1]:SW     | Eep:SOURce                                                                                            |                                                                                                    | Set<br>Query                                                                                              |
|------------------|----------------------------------------------------------------------------------------------------|----------------------------------------------------------------------------------------------------|----------------------------------------------------------------------------------------------------|
| Description      | Sets or querie<br>(internal) or e<br>default trigge<br>output a swep<br>swept wavefo<br>(TTL positive | s the trigger source<br>external. Immediate<br>r source. IMMedia<br>of waveform. EXTe<br>orm after each exte<br>edge). | e as immediate<br>e (internal) is the<br>ite will constantly<br>ernal will output a<br>rnal trigger pulse |
| Note             | If EXTernal is selected, the trigger period must be equal to or greater than the sweep time + 100nS.  |                                                                                                    |                                                                                                    |
| Syntax           | SOURce[1]: SWEep:SOURce {IMMediate EXTernal <br>MANual}                                               |                                                                                                    |                                                                                                    |
| Example          | SOUR1: SWE:SOUR EXT                                                                                   |                                                                                                    |                                                                                                    |
|                  | Sets the sweep source to external.                                                                    |                                                                                                    |                                                                                                    |
| Query Syntax     | SOURce[1]: SV                                                                                         | VEep:SOURce?                                                                                                    |                                                                                                    |
| Return Parameter | IMM                                                                                                   | Immediate                                                                                                    |                                                                                                    |
|                  | EXT                                                                                                   | External                                                                                                    |                                                                                                    |
| Query Example    | SOUR1:SWE:SOUR?                                                                                       |                                                                                                    |                                                                                                    |
|                  | >IMM                                                                                                  |                                                                                                    |                                                                                                    |

The sweep source is set to immediate.

## 任意波指令

### 任意波介绍

Use the steps below to output an arbitrary waveform over the remote interface.

| Output Arbitrary<br>Waveform                                  | 1.  | Use the SC<br>command<br>currently s                                                                                                    | URce[1]:FUNCti<br>to output the arb<br>elected in memor                                | on USER<br>itrary waveform<br>ry.                                        |
|---------------------------------------------------------------|-----|----------------------------------------------------------------------------------------------------|----------------------------------------------------------------------------------------|--------------------------------------------------------------------------|
| Select Waveform<br>Frequency,<br>amplitude and<br>offset<br>↓ | 2.  | Use the AI<br>amplitude<br>FUNC, FR<br>can be use                                                                                                    | PPLy command to<br>and DC offset. A<br>EQ, AMPl, and D<br>d.                           | o select frequency,<br>lternatively, the<br>COffs commands               |
| Load Waveform<br>Data                                         | 3.  | Waveform<br>be downlo<br>the DATA<br>decimal in<br>511can be                                                                                                  | data (4k points p<br>aded into volatile<br>DAC command.<br>teger values in th<br>used. | per waveform) can<br>e memory using<br>Binary integer or<br>e range of ± |
| Set Waveform<br>Rate                                          | 4.  | <ul> <li>The waveform rate is the product of the number of points in the waveform and the waveform frequency.</li> <li>Rate = Frequency × # points</li> </ul> |                                                                                        |                                                                          |
|                                                               |     | Range:                                                                                                    | Rate:                                                                                  | 0.1Hz ~ 20MHz                                                            |
|                                                               |     | U U                                                                                                    | Frequency:                                                                             | 0.1Hz ~ 10MHz                                                            |
| _                                                             |     |                                                                                                    | # points:                                                                              | 2~4096                                                                   |
|                                                               |     |                                                                                                    |                                                                                        | Set →                                                                    |
| SOURce[1]:FUN                                                 | Cti | on USER                                                                                                    |                                                                                        | Query                                                                    |

| Description      | Use the SOURce[1]:FUNCtion USER command to<br>output the arbitrary waveform currently selected<br>in memory. The waveform is output with the<br>current frequency, amplitude and offset settings.<br>The query returns the current output.                                                                                |                                 |  |
|------------------|----------------------------------------------------------------------------------------------------|---------------------------------|--|
| Syntax           | SOURce[1]:FUNCtion USER                                                                                                    |                                 |  |
| Example          | SOUR1:FUNC USER                                                                                                    |                                 |  |
|                  | Selects and outputs the current waveform in memory.                                                                                                    |                                 |  |
| Query Syntax     | SOURce[1]:                                                                                                    | FUNCtion?                       |  |
| Return Parameter | SIN                                                                                                    | Sine wave                       |  |
|                  | SQU                                                                                                    | Square wave                     |  |
|                  | RAMP                                                                                                    | Ramp wave                       |  |
|                  | NOIS                                                                                                    | Noise wave                      |  |
|                  | ARB                                                                                                    | Arbitrary wave                  |  |
| Query Example    | le SOURce[1]:FUNCtion?<br>>SQU                                                                                                    |                                 |  |
|                  | A square w                                                                                                    | vaveform is the current output. |  |
| DATA:DAC         |                                                                                                    | (Set)                           |  |
| Description      | The DATA:DAC command is used to download<br>binary or decimal integer values into memory<br>using the IEEE-488.2 binary block format or as an<br>ordered list of values. After the values have been<br>downloaded into memory the<br>SOURce[1]:FUNCtion USER command can be used<br>to output the ARB waveform in memory. |                                 |  |
| ∕!∕Note          | The integer values (±511) correspond to the maximum and minimum peak amplitudes of the waveform. For instance, for a waveform with an amplitude of 5Vpp (0 offset), the value 511 is the equivalent of 2.5 Volts and -511 is the equivalent of                                                                            |                                 |  |

-2.5V. If the integer values do not span the full output range, the peak amplitude will be limited.

The IEEE-488.2 binary block format is comprised of three parts:

| #216 a<br> | a. | Initialization character (#)                   |
|------------|----|------------------------------------------------|
|            | b. | Digit length (in ASCII) of the number of bytes |
|            | c. | Number of bytes                                |

IEEE 488.2 binary block format uses two bytes to represent waveform data (16 bit integer). Therefore the number of bytes is always twice the number of data points. In the example above, the data block represents 8 data points.

| Syntax    | DATA:DAC VOLATILE, <sta<br>block&gt; <value>, <value>,</value></value></sta<br>      | art>, { <binary<br>.}</binary<br>                               |
|-----------|--------------------------------------------------------------------------------------|-----------------------------------------------------------------|
| Parameter | <start></start>                                                                      | Start address of the arbitrary waveform                         |
|           | <binary block=""></binary>                                                           | Points 2~4096 in binary<br>block format                         |
|           | <value></value>                                                                      | Decimal or integer values<br>±511                               |
| Example1  | DATA:DAC VOLATILE, 1000, #216 Binary Data                                            |                                                                 |
|           | The command above dow<br>stored in 16 bytes to mem<br>block format.                  | vnloads 8 integer points<br>ory 1000 using the binary           |
| Example2  | DATA:DAC VOLATILE, 100<br>-206, 0, 206                                               | 0, 511, 206, 0, -206, -511,                                     |
|           | The command above dow<br>(511, 206, 0, -206, -511, -20<br>using the ordered list met | vnloads the data values<br>16, 0, 206) to address 1000<br>Phod. |

## 存储和调取指令

Up to 10 different instrument states can be stored to non-volatile memory (#  $0\sim9$ ) and up to 10 different ARB waveforms can be saved to memory locations  $10\sim19$ .

| *SAV        |                                                                                               | Set →                                                                                                    |  |
|-------------|-----------------------------------------------------------------------------------------------|----------------------------------------------------------------------------------------------------|--|
| Description | Saves the<br>save locat<br>location.<br>instrumen<br>paramete<br>Memory<br>only, whi<br>data. | Saves the current instrument state to a specified<br>save location or an ARB waveform to the specified<br>location. When a state is saved, all the current<br>instrument settings, functions, modulation<br>parameters and waveforms are also saved.<br>Memory locations 0~9, save the instrument state<br>only, whilst memory locations 10~19 save ARB<br>data. |  |
| Note        | The *RST<br>instrume                                                                          | The *RST command will not delete saved instrument states from memory.                                                                                                    |  |
| Syntax      | *SAV {NR                                                                                      | *SAV {NR1}                                                                                                    |  |
| Parameter   | 0~9                                                                                           | Save state                                                                                                    |  |
|             | 10~19                                                                                         | Save ARB data                                                                                                    |  |
| Example     | <b>*SAV 0</b><br>Save the i                                                                   | <b>*SAV 0</b> Save the instrument state to memory location 0.                                                                                                    |  |
| *RCL        |                                                                                               | (Set)                                                                                                    |  |
| Description | Recall pre<br>memory I<br>saved AR<br>10~19.                                                  | Recall previously saved instrument states from<br>memory locations 0~9 or recall the previously<br>saved ARB waveforms from memory locations<br>10~19.                                                                                                    |  |
| Syntax      | *RCL {NR                                                                                      | 1]                                                                                                    |  |
| Parameter   | 0~9                                                                                           | Recall state                                                                                                    |  |
|             | 10~19                                                                                         | Recall ARB data                                                                                                    |  |

#### Example **\*RCL 0**

Recall the instrument state from memory location 0 (assuming location 0 has been previously saved).

附录

## 错误信息

AFG-2000 具备若干错误代码。一旦信号发生器设置错误,屏幕立刻提示错误信息。

#### 接口错误信息

| 错误代码 | 描述                                                     |
|------|--------------------------------------------------------|
| E01  | Frequency forced duty cycle change.                    |
| E02  | Frequency reduced for ramp function                    |
| E03  | Frequency made compatible with FM                      |
| E04  | Frequency made compatible with FSK                     |
| E05  | Frequency made compatible with Sweep                   |
| E06  | Mod function cannot be performed under current setting |
| E07  | Frequency over range                                   |
| E08  | Frequency over resolution                              |
| E09  | Amplitude over range                                   |
| E10  | Amplitude over resolution                              |
| E11  | Offset over range                                      |
| E12  | Offset over resolution                                 |
| E13  | Duty over range                                        |
| E14  | Duty over resolution                                   |
| E15  | ARB frequency over range                               |

## **GWINSTEK**

| E16 | ARB frequency over resolution            |
|-----|------------------------------------------|
| E17 | ARB rate over range                      |
| E18 | ARB rate over resolution                 |
| E19 | ARB point over range                     |
| E20 | ARB point over resolution                |
| E21 | ARB value over range                     |
| E22 | ARB value over resolution                |
| E23 | Mod rate over range                      |
| E24 | Mod rate over resolution                 |
| E25 | Mod sym over range                       |
| E26 | Mod sym over resolution                  |
| E27 | AM depth over range                      |
| E28 | AM depth over resolution                 |
| E29 | FM deviation over range                  |
| E30 | FM deviation over resolution             |
| E31 | FSK hop frequency over range             |
| E32 | FSK hop frequency over resolution        |
| E33 | Sweep frequency over range               |
| E34 | Sweep frequency over resolution          |
| E35 | Sweep rate over range                    |
| E36 | Sweep rate over resolution               |
| E37 | Save setting over setting number range   |
| E38 | Recall setting over setting number range |
| E39 | Recall set has no data                   |
| E40 | Value over resolution                    |
| E41 | Queue overflow                           |

## AFG-2000 系列规格

此规格适用条件:+18℃++28℃操作环境下,开机 30分钟以上。

| AFG-2000 型号 |                | 2005 2012 2025 2105 2112 2125                                                      |  |  |  |
|-------------|----------------|------------------------------------------------------------------------------------|--|--|--|
| 波形          |                | 正弦波,方波,三角波,噪声波,ARB                                                                 |  |  |  |
| 任意波功能       |                |                                                                                    |  |  |  |
|             | 采样率            | 20 MSa/s                                                                           |  |  |  |
|             | 重建率            | 10MHz                                                                              |  |  |  |
|             | 波形长度           | <b>4k</b> 点                                                                        |  |  |  |
|             | 幅值分辨率          | 10 bits                                                                            |  |  |  |
|             | 非易失性存储器        | <b>4k</b> 点                                                                        |  |  |  |
| 频率特性        |                |                                                                                    |  |  |  |
| 范围          | 正弦波            | 0.1Hz~ 0.1Hz~ 0.1Hz~ 0.1Hz~ 0.1Hz~ 0.1Hz~ 0.1Hz~ 5MHz 12MHz 25MHz 5MHz 12MHz 25MHz |  |  |  |
|             | 方波             | 0.1Hz~ 0.1Hz~ 0.1Hz~ 0.1Hz~ 0.1Hz~ 0.1Hz~ 0.1Hz~ 5MHz 12MHz 25MHz 5MHz 12MHz 25MHz |  |  |  |
|             | 三角波, 斜波        | 1MHz                                                                               |  |  |  |
| 分辨率         |                | 0.1Hz                                                                              |  |  |  |
| 精确度         | 稳定度            | ±20 ppm                                                                            |  |  |  |
|             | 老化率            | ±1 ppm/1 year                                                                      |  |  |  |
|             | 容差             | ≤1 mHz                                                                             |  |  |  |
| 输出特性        |                |                                                                                    |  |  |  |
| 幅值          | 范围             | 1 mVpp~10 Vpp (接 50Ω)                                                              |  |  |  |
|             |                | 2 mVpp~20 Vpp (开路)                                                                 |  |  |  |
|             |                | 20MHz-25MHz,1 mVpp~5 Vpp (接                                                        |  |  |  |
|             | 50Ω)           |                                                                                    |  |  |  |
|             | Josh rafe sale | 20MHz-25MHz,2 mVpp~10 Vpp (廾路)                                                     |  |  |  |
|             | 精确度            | ± 2%设置值±1 mVpp                                                                     |  |  |  |
|             | 사는 구구          | (在1kHz/接 50Ω 尤直沇偏移)                                                                |  |  |  |
|             | 分辨率            | 1 mV 或 3 digits                                                                    |  |  |  |
|             | 半坦度            | ± 1% (0.1dB) ≤100kHz                                                               |  |  |  |
|             |                | $\pm 3\%$ (0.3 dB) $\leq 3$ MHz<br>$\pm 5\%$ (0.4 dB) $< 12$ MHz                   |  |  |  |
|             |                | $\pm 3\% (0.4 \text{ GB}) \le 120012$<br>+20%(2dB) <20MHz                          |  |  |  |
|             |                | + 5% (0.4  dB) < 25 MHz                                                            |  |  |  |
|             |                | (正弦波 1 kHz/接 50Q)                                                                  |  |  |  |
|             | 单位             | Vpp, Vrms, dBm                                                                     |  |  |  |
| 偏移          | 范围             | ±5 Vpk ac +dc (接 50Ω)                                                              |  |  |  |
|             |                | ±10Vpk ac +dc (开路)                                                                 |  |  |  |
|             |                | 20MHz-25MHz,±2.5 Vpk ac +dc (接                                                     |  |  |  |
|             |                | 50Ω)                                                                               |  |  |  |
|             |                | 20MHz-25MHz,±5Vpk ac +dc (开路)                                                      |  |  |  |

## **G**<sup>w</sup>**INSTEK**

|         | 精确度               | 2%设置值 + 5 r                    | mV+0.5%幅值                          |
|---------|-------------------|--------------------------------|------------------------------------|
| 波形输出    | 阻抗                | 50Ω 典型                         | 值(固定)                              |
|         |                   | > 300kΩ (‡                     | 俞出关闭)                              |
|         | 衰减器               | _                              | -                                  |
|         | 保护                | 短路                             | 保护                                 |
|         |                   | 过载继电器自动                        | 动禁用主输出                             |
| SYNC 输出 | 准位                | TTL-compatib                   | ole into>1k $\Omega$               |
|         | 阻抗                | <b>50Ω</b> II                  | 王常值                                |
|         | 扇出                | _                              | _                                  |
|         | 上升/下降时间           | ≤ 25                           | ins                                |
| 正弦波特性   |                   |                                |                                    |
|         | 谐波失真              | ≤-55 dBc DC ~ 200              | 0kHz, Ampl > 0.1Vpp                |
|         |                   | $\leq$ -50 dBc 200kHz ~ $\sim$ | 1MHz, Ampl > 0.1Vpp                |
|         |                   | ≤–35 dBc 1MHz ~ 5              | MHz, Ampl > 0.1Vpp                 |
|         |                   | ≤-30 dBc 5MHz ~ 2              | 5MHz, Ampl > 0.1Vpp                |
| 方波特性    |                   |                                |                                    |
|         | 上升/卜降时间           | 最大输出                           | 处 ≤25ns                            |
|         |                   | (接 50 (                        | 2负载)                               |
|         | 过激信号              | <5'                            | %                                  |
|         | 不对称性(占空比<br>@50%) | 1%周期                           | +1 ns                              |
|         | 可变占空比             | 1.0%~99.0%                     | 6 ≤100kHz                          |
|         |                   | 20.0%~80.0                     | %≤5MHz                             |
|         |                   | 40.0%~60.09                    | $\% \leq 10$ MHz                   |
|         |                   | 50% ≤ 2                        | 25MHz                              |
| 三角波特性   |                   | 14                             |                                    |
|         | 线性度               | < 0.1%峰                        | 值输出                                |
|         | 可变对称性             | 0%~100% (0                     | .1%分辨率)                            |
| AM 调制   |                   |                                |                                    |
|         | 载波波形              | —                              | 止弦波, 万波, 三角<br>波                   |
|         | 调制波形              | —                              | 正弦波,方波,三角<br>波                     |
|         | 调制频率              | _                              | 2mHz~20kHz (Int)<br>DC~20kHz (Ext) |
|         | 深度                | _                              | 0%~120.0%                          |
|         | 调制源               | _                              | 内部/外部                              |
| FM 调制   |                   |                                |                                    |
|         | 载波波形              | —                              | 正弦波,方波,三角<br>波                     |
|         | 调制波形              | —                              | 正弦波,方波,三角                          |

### G≝INSTEK

|        | 调制频率    | —            | 2mHz~20kHz (Int)<br>DC~20kHz (Ext)                                              |
|--------|---------|--------------|---------------------------------------------------------------------------------|
|        | 峰值偏移    |              | DC~最大频率                                                                         |
|        | 调制源     | _            | 内部/外部                                                                           |
| <br>扫描 |         |              |                                                                                 |
|        | 波形      | _            | 正弦波, 方波, 三角<br>波                                                                |
|        | 类型      |              | 线性或对数                                                                           |
|        | 起始/停止频率 |              | 0.1Hz~最大频率                                                                      |
|        | 扫描时间    | —            | 1ms~500s                                                                        |
|        | 扫描源     |              | 内部/外部                                                                           |
| FSK    |         |              |                                                                                 |
|        | 载波波形    | —            | 正弦波,方波,三角<br>波                                                                  |
|        | 调制波形    | —            | 占空比为 50%的方<br>波                                                                 |
|        | 调制频率    | _            | 2mHz~100 kHz<br>(INT)<br>DC~100 kHz(EXT)                                        |
|        | 痂室范围    |              | 01Hz~最大频率                                                                       |
|        | 源       | _            | 内部/外部                                                                           |
| 计频器    |         |              |                                                                                 |
|        | 范围      | _            | 5Hz~150MHz                                                                      |
|        | 精确度     |              | 时基精确度±1count                                                                    |
|        | 时基      | _            | 热机 30 分钟后,<br>±20ppm (23℃<br>±5℃)                                               |
|        | 分辨率     | _            | <ul> <li>1Hz 的最大分辨率<br/>为 100nHz,</li> <li>100MHz 的最大分<br/>辨率为 0.1Hz</li> </ul> |
|        | 输入阻抗    | _            | 1kΩ/1pf                                                                         |
|        | 灵敏度     | —            | 35mVrms ~ 30Vms<br>(5Hz~150MHz)                                                 |
| 存储/调取  |         | <b>10</b> 组ì | ,<br>没置存储                                                                       |
|        |         | USB          | (Device)                                                                        |
| 显示     |         | l            | _CD                                                                             |
| 一般规格   |         |              |                                                                                 |
|        | 电源      | AC100~24     | 0V, 50~60Hz                                                                     |
|        | 功耗      | 25 VA        | A (最大)                                                                          |

## G≝INSTEK

| 操作环境      | 适合温度: 18~28°C               |  |
|-----------|-----------------------------|--|
|           | 採作価度:                       |  |
|           | 0 ~ 40°C                    |  |
|           | 相对湿度:                       |  |
|           | ≤ 80%, 0 ~ 40°C             |  |
|           | ≤ 70%, 35 ~ 40°C            |  |
|           | 安装等级:CAT Ⅱ                  |  |
| 海拔        | 2000m                       |  |
| 存储温度      | -10~70°C, 湿度: ≤70%          |  |
| 尺寸(WxHxD) | 266(W) x 107(H) x 293(D) mm |  |
| 重量        | 约 2.5kg                     |  |
| 附件        | GTL-101×1 GTL-101×2         |  |
|           | 快速入门指导×1                    |  |
|           | CD (使用手册 + 软件) ×1           |  |
|           | 电源线x1                       |  |

## EC Declaration of Conformity

#### We

#### GOOD WILL INSTRUMENT CO., LTD.

declare that the below mentioned product

Type of Product: Arbitrary Function Generator

Model Number: AFG-2125, AFG-2025, AFG-2112,

AFG-2012, AFG-2105, AFG-2005

is herewith confirmed to comply with the requirements set out in the Council Directive on the Approximation of the Law of Member States relating to Electromagnetic Compatibility (2014/30/EU) and Low Voltage Directive (2014/35/EU).

For the evaluation regarding the Electromagnetic Compatibility and Low Voltage Directive, the following standards were applied:

| © EMC                                                                                            |                                                                                          |                                                      |  |
|--------------------------------------------------------------------------------------------------|------------------------------------------------------------------------------------------|------------------------------------------------------|--|
| EN 61326-1: Electrical equ<br>EN 61326-2-1: laboratory us                                        | Electrical equipment for measurement, control and laboratory use EMC requirements (2013) |                                                      |  |
| Conducted & Radiated EmissionElectrical Fast TransientsEN 55011: 2009+A1: 2010EN 61000-4-4: 2012 |                                                                                          | Electrical Fast Transients<br>EN 61000-4-4: 2012     |  |
| Current Harmonics<br>EN 61000-3-2: 2014                                                          |                                                                                          | Surge Immunity<br>EN 61000-4-5: 2006                 |  |
| Voltage Fluctuations<br>EN 61000-3-3: 2013                                                       |                                                                                          | Conducted Susceptibility<br>EN 61000-4-6: 2014       |  |
| Electrostatic Discharge<br>EN 61000-4-2: 2009                                                    |                                                                                          | Power Frequency Magnetic Field<br>EN 61000-4-8: 2010 |  |
| Radiated Immunity<br>EN 61000-4-3: 2006+A1: 2008+A2: 2010                                        |                                                                                          | Voltage Dip/ Interruption<br>EN 61000-4-11: 2004     |  |
| Low Voltage Equipment Direct                                                                     | ive 201                                                                                  | 14/35/EU                                             |  |
| Safety Requirements                                                                              | IEC 6                                                                                    | 1010-1: 2010 (Third Edition)                         |  |

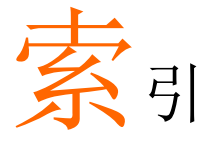

| Declaration of conformity 139 |
|-------------------------------|
| Default settings              |
| Digital inputs                |
| Display                       |
| diagram14                     |
| EN61010                       |
| pollution degree5             |
| Front panel diagram9          |
| Function keys                 |
| kev overview                  |
| Interface                     |
| Error messages 133            |
| List of features 8            |
| Modulation                    |
| AM 43                         |
| FM 51                         |
| FSK 59                        |
| Operation                     |
| AM 43                         |
| AM Carrier Amplitude45        |
| AM Carrier Frequency44        |
| AM Carrier Wave44             |
| AM Modulation Depth48         |
| AM Modulation frequency47     |
| AM Modulation Source49        |
| AM Rate47                     |
| AM Shape wave46               |
| Amplitude37                   |
| ARB72                         |
| Duty39                        |
| FM51                          |
| FM Carrier Amplitude53        |
| FM Carrier Frequency52        |
| FM Carrier Wave               |
| FM Frequency Deviation        |
| FM Nodulation Source          |
| FIVI Nate                     |
| Five Shape wave               |
| 11equency                     |

| Frequency Counter        | 74     |
|--------------------------|--------|
| FSK                      | 59     |
| FSK Carrier Amplitude    | 61     |
| FSK Carrier Frequency    | 60     |
| FSK Carrier Wave         | 60     |
| FSK Hop Frequency        | 62     |
| FSK Modulation Source    | 64     |
| FSK Rate                 | 63     |
| Gate Time                | 74     |
| Offset                   | 38, 42 |
| Save/Recall ARB Waveform | 80     |
| Save/Recall State        | 80     |
| Sine                     | 35     |
| Sweep                    | 66     |
| Sweep Mode               | 68     |
| Sweep Rate               | 69     |
| Sweep Start Frequency    | 67     |
| Sweep Stop Frequency     | 67     |
| Sweep Trigger Source     | 70     |
| Symmetry                 | 39     |
| Operation menu           | 33     |
| Output                   |        |
| on/off                   | 42     |
| Power up                 | 16     |
| Quick reference          | 17     |
| Rear panel diagram       | 13     |
| Remote Commands          |        |
| AM Commands              | 110    |
| Apply Commands           | 95     |
| ARB Commands             | 128    |
| FM Commands              | 114    |
| FSK Commands             | 119    |
| Output Commands          | 101    |
| Save/Recall Commands     | 131    |
| Status Register Commands | 94     |
| Sweep Commands           | 123    |
| System Commands          | 93     |
| Remote interface         | 82     |
| functionality check      | 85     |

| Syntax                    | 86  |
|---------------------------|-----|
| terminal connection       | 84  |
| USB Connection            | 84  |
| Service operation         |     |
| about disassembly         | 4   |
| Setting up the instrument |     |
| software download         |     |
| Specifications            | 135 |
| SYNC Signal               |     |
| AM                        | 77  |
|                           |     |

| ARB77                      |
|----------------------------|
| FM78                       |
| FSK78                      |
| Ramp77                     |
| Sine                       |
| Square76                   |
| Sweep78                    |
| UK power cord6             |
| USB                        |
| remote control interface84 |